# **AL-KO QUALITY FOR LIFE**

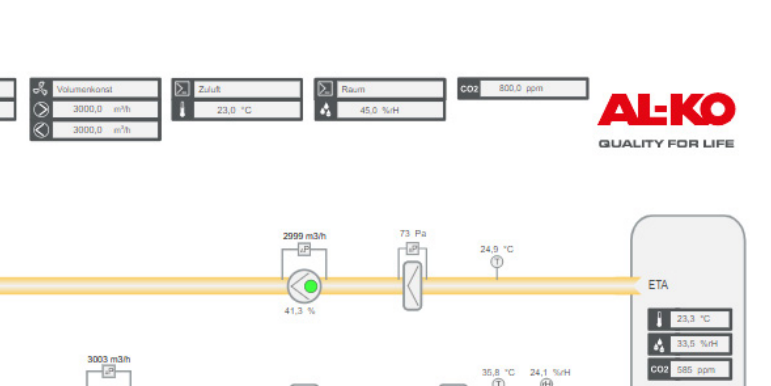

# 3003 m3/r 0 % ODA Description Site Haupstr. 248-250 Jettimen-Schennach

AL-KO AHU 1

X

<u>ک</u>

(T) € 13,9 °C
(E) 57,8 %rH

P

EHA 🧲

GEBRUIKSAANWIJZING

35,8 °C 24,1 %/H

REGELING ART TECH LEVEL II

NL

SUP

AL-KO Web-Visualization v3.000 [Service View]

## Colofon

AL-KO THERM GmbH Hauptstraße 248 - 250 D-89343 Jettingen-Scheppach Duitsland Fon: +49 8225 39 - 0 Fax: +49 8225 39 - 21335 E-Mail: info.therm@al-ko.de

## Wijzigingen

| Versie | Beschrijving                                                                                                    | Datum      |
|--------|----------------------------------------------------------------------------------------------------|------------|
| -      | Redactiestart                                                                                                    | 17-10-2017 |
| 0.1    | Uitgave ontwerp aan de klantenservice ter ondersteuning van de inbedrijfstelling                                                                                                    | 7-2-2018   |
| 0.2    | Doelpubliek, weergaven en belangrijke aanwijzingen voor de veiligheid aangevuld<br>Nieuwe rangschikking van verschillende hoofdstukken<br>Completering van verschillende hoofdstukken | 27-2-2018  |
| 0.2    | Inwerken van correctiefeedbacks. Hoofdstuk Menu naar voren verplaatst. Nieuwe weergaven voor de kenmerking van installatie-uitvoering en -configuratie.                               | 28-3-2018  |
| 1.0    | Inhoud naar InDesign overgebracht en door de redactie aangepast.                                                                                                    | 26-11-2018 |
| 2.0    | 3353922_BA-ART-Tech-Level-II-2.0_02-2021<br>Uitbreiding van de inhoud met nieuwe functies uit software versie V1.40                                                                   | 17-2-2021  |

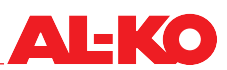

## Inhoudsopgave

| 1     | Over dit document                                               | .7       |
|-------|-----------------------------------------------------------------|----------|
| 1.1   | Geldigheid                                                      | 7        |
| 1.2   | Doelgroep                                                       | 7        |
| 1.3   | Toelichting van de symbolen                                     | 7        |
| 1.3.1 | Veiligheidsinstructies                                          | 7        |
| 1.3.2 | Gebruikte afkortingen en symbolen                               | 8        |
| 2     | Belangrijke aanwijzingen                                        | . 9      |
| 2.1   | Algemene veiligheidsinstructies                                 | 9        |
| 2.2   | Veiligheidsinstructies voor transport en opslag                 | 10       |
| 2.3   | Veiligheidsinstructies voor onderhoud en instandhouding         | 10       |
| 3     | Bedieningsapparaat                                              | 11       |
| 3.1   | HMI Basic (bedieningsapparaat schakelkast)                      | 11       |
| 3.2   | HMI Facility                                                    | 12       |
| 3.3   | HMI Web                                                         | 13       |
| 3.4   | Bedienbare grafische weergave van de installatie (Web Pictures) | 15       |
| 3.5   | HMI Room (ruimtebedieningsapparaat/afstandsbediening)           | 18       |
| 4     | Menu                                                            | 20       |
| 4.1   | Overzicht gehele structuur                                      | 20       |
| 4.2   | Overview hoofdmenu                                              | 22       |
| 4.3   | Wachtwoordlevel                                                 | 23       |
| 5     | Weergave                                                        | 24       |
| 5.1   | Startpagina                                                     | 24       |
| 5.2   | INFO-LED                                                        | 25       |
| 5.3   | Alarm-LED                                                       | 26       |
| 5.4   | Taal instellen                                                  | 26       |
| 5.5   | Verdere informatie                                              | 27       |
| 5.5.1 | Overzicht                                                       | 27       |
| 5.5.2 | Digitale ingangsinformatie                                      | 30       |
| 5.5.3 | Ventilatoren                                                    | 31       |
| 5.5.4 | Warmeterugwinning                                               | ა<br>ი   |
| 5.5.6 | Vel wallilling                                                  | ১८<br>२२ |
| 557   | Koeling                                                         | 22       |
| 558   | Bevochtiger                                                     | 34       |
| 5.5.9 | Alarm afhandeling                                               | 34       |
| 6     | Installatie in-/uitschakelen                                    | 35       |
| 6.1   | Bedrijfsmodi en schakelprioriteiten                             | 35       |
| 6.1.1 | Schakelprioriteiten                                             | 35       |
| 6.2   | Manueel op het bedieningsapparaat                               | 36       |
| 6.3   | Tijdprogramma´s                                                 | 36       |
| 6.3.1 | Weekprogramma                                                   | 36       |
| 6.3.2 | Kalender                                                        | 39       |
| 6.4   | Externe regelaar                                                | 41       |
| 6.4.1 | Inschakelen met partytoets                                      | 41       |
| 6.4.2 | Inschakelen via presentiemelder                                 | 42       |
| 6.4.3 | Inschakelen via hygrostaat                                      | 43       |

| 7       Ventilatorregeling       46         7.11       Constant kanaldrukregeling       46         7.12       Constant kanaldrukregeling       46         7.13       Constant to terentalregeling       46         7.14       Toevoerluchtgeleide volumestroomregeling       46         7.14       Toevoerluchtgeleide volumestroomregeling       47         7.14       Toevoerluchtgeleide volumestroomregeling       47         7.12       Compensatiefunctie       48         7.21       Compensatiefunctie       48         7.22       Bickkering van de compensatie       48         7.23       Extra instelling slave-ventilator       49         7       Regelstrategie       50         8.1       Teevoer-alvoerlucht-regeling       50         8.1.1       Toevoer-alvoerlucht-cascaderegeling       50         8.1.2       Toevoer-alvoerlucht-cascaderegeling alleen in de zomer       50         8.1.4       Toevoer-alvoerlucht-cascaderegeling alleen in de zomer       50         8.1.5       Toevoerlucht-ruimte-cascaderegeling alleen in de zomer       50         8.1.6       Toevoerlucht-ruimte-cascaderegeling       53         9.1       Otoevoerlucht-regeling       53         9.1.1 <t< th=""><th>6.4.4</th><th>Voorselectie ventilatortrap</th><th>44</th></t<>      | 6.4.4  | Voorselectie ventilatortrap                            | 44 |
|----------------------------------------------------------------------------------------------------|--------|--------------------------------------------------------|----|
| 7.1       Regelstrategie       46         7.1.2       Constant kanadürukregeling       46         7.1.2       Constant volumestroomregeling       46         7.1.4       Toevoerluchtgeleide volumestroomregeling       47         7.1.5       Arboentuchtgeleide volumestroomregeling       47         7.1.5       Arboentuchtgeleide volumestroomregeling       47         7.2       Streefwaarden instellen       48         7.2.2       Bickkring van de compensatie       48         7.2.3       Extra instelling slave-ventilator       49         8       Temperatuurregeling       50         8.1.1       Toevoerlucht-geling       50         8.1.2       Toevoerlucht-unitre-cascaderegeling       50         8.1.3       Toevoerlucht-unitre-cascaderegeling       50         8.1.4       Toevoer-afvoerlucht-cascaderegeling       50         8.1.5       Toevoerlucht-unitre-cascaderegeling       50         8.1.6       Toemperatuurgeleide volumestroomregeling       51         9       Vochtregeling       53         9.1.1       Toevoerlucht-unitre-cascaderegeling       53         9.1.2       Streefwaarden instellen       53         9.1.3       Ruittregeling       53                                                                                                | 7      | Ventilatorregeling                                     | 46 |
| 71.1       Constant kanaldrukregeling       46         7.1.2       Constant volumestroomregeling       46         7.1.3       Constant konnatingeling       46         7.1.4       Toevoerluchtgeleide volumestroomregeling       46         7.1.5       Afvoerluchtgeleide volumestroomregeling       47         7.2       Strefwaarden instellen       47         7.2       Strefwaarden instellen       48         7.2.3       Extra instelling slave-ventilator       49         8       Temperatuuregeling       50         8.1       Regelstrategie       50         8.1.1       Toevoer-luchtregeling       50         8.1.2       Toevoer-afvoerlucht-cascaderegeling alleen in de zomer       50         8.1.3       Toevoer-lucht-ruimte-cascaderegeling alleen in de zomer       50         8.1.4       Toevoer-afvoerlucht-ruimte-cascaderegeling alleen in de zomer       50         8.1.5       Toevoer-afvoerlucht-ruimte-cascaderegeling alleen in de zomer       50         8.1.4       Toevoer-afvoerlucht-ruimte-cascaderegeling alleen in de zomer       50         8.1.5       Toevoer-afvoerlucht-ruimte-cascaderegeling alleen in de zomer       50         8.1.6       Toevoer-afvoerlucht-ruimte-cascaderegeling alleen in de zomer       50                           | 7.1    | Regelstrategie                                         | 46 |
| 7.1.2       Constant volumestroomregeling.       46         7.1.4       Toevoerluchtgeleide volumestroomregeling.       46         7.1.5       Atvoerluchtgeleide volumestroomregeling.       47         7.2       Streefwaarden instellen       47         7.1       Compensatiefunctie       48         7.2.1       Compensatiefunctie       48         7.2.2       Blokkering van de compensatie       48         7.2.3       Extra instelling slave-ventilator.       49         8       Temperatuurregeling       50         8.1.1       Toevoerlucht-ruimte-cascaderegeling       50         8.1.1       Toevoerlucht-ruimte-cascaderegeling alleen in de zomer       50         8.1.5       Toevoerlucht-ruimte-cascaderegeling alleen in de zomer       50         8.1.6       Temperatuurgeleide volumestroomregeling       51         9       Vochtregeling       53         9.1.1       Toevoerlucht-ruimte-cascaderegeling alleen in de zomer       50         8.1.5       Toevoerlucht-ruimte-cascaderegeling       53         9.1.6       Vochtregeling       53         9.1.7       Vochtregeling       53         9.1.8       Vochtregeling       53         9.1.1       Toevoerluchtruimte-cascad                                                                              | 7.1.1  | Constant kanaaldrukregeling                            | 46 |
| 7.1.3       Constante torentalregeling       46         7.1.4       Toevoerluchtgeleide volumestroomregeling       46         7.1.5       ArVoerluchtgeleide volumestroomregeling       47         7.2       Streefwaarden instellen       47         7.2       Streefwaarden instellen       47         7.2       Bickering van de compensatie       48         7.2.3       Extra instelling slave-ventilator       49         8       Temperaturregeling       50         8.1.1       Toevoer-lucht-regeling       50         8.1.1       Toevoer-lucht-cascaderegeling       50         8.1.1       Toevoer-lucht-cascaderegeling alleen in de zomer       50         8.1.4       Toevoer-lucht-ruimte-cascaderegeling alleen in de zomer       50         8.1.5       Toevoer-lucht-ruimte-cascaderegeling alleen in de zomer       50         8.1.6       Temperaturgeleide volumestroomregeling       51         9       Vochtregeling       53         9.1       Toevoer-lucht-ruimte-cascaderegeling alleen in de zomer       50         8.1.5       Toevoer-lucht-ruimte-cascaderegeling       53         9.1       Vochtregeling       53         9.1       Toevoer-luchtregeling       53         9.1.1                                                                              | 7.1.2  | Constant volumestroomregeling                          | 46 |
| 7.1.4       Toevoerluchtgeleide volumestroomregeling                                                                                                    | 7.1.3  | Constante toerentalregeling                            | 46 |
| 7.15       Afvoerluchtgeleide volumestroomregeling       47         7.2       Streefvaarder instellen       47         7.2.1       Compensatiefunctie       48         7.2.2       Biokkering van de compensatie       48         7.2.3       Extra instelling slave-ventilator       49         8       Temperatuurregeling       50         8.1       Toevoerluchtregeling       50         8.1.1       Toevoerluchtregeling       50         8.1.2       Toevoerlucht-cascaderegeling       50         8.1.3       Toevoerlucht-truitt-cascaderegeling       50         8.1.4       Toevoerlucht-truitt-cascaderegeling alleen in de zomer       50         8.1.5       Temperatuurgeleide volumestroomregeling       51         8.1.6       Temperatuurgeleide volumestroomregeling       53         9.1       Vochtregeling       53         9.1.1       Toevoerlucht-truitte-cascaderegeling       53         9.1.2       Afvoerluchtregeling       53         9.1.3       Toevoerlucht-truitte-cascaderegeling       53         9.1.4       Toevoerlucht-cascaderegeling       53         9.1.5       Toevoerlucht-truitte-cascaderegeling       53         9.1.4       Toevoerluchtregeling <td< td=""><td>7.1.4</td><td>Toevoerluchtgeleide volumestroomregeling</td><td>46</td></td<> | 7.1.4  | Toevoerluchtgeleide volumestroomregeling               | 46 |
| 72       Streefwaarden instellen       47         72.1       Compensatiefunctie       48         72.2       Biokkering van de compensatie       48         72.3       Extra instelling slave-ventilator       49         8       Temperatuurregeling       50         8.1       Teevoerluchtregeling       50         8.1.1       Toevoer-afvoerlucht-cascaderegeling       50         8.1.2       Toevoer-afvoerlucht-cascaderegeling alleen in de zomer       50         8.1.3       Toevoer-afvoerlucht-cascaderegeling alleen in de zomer       50         8.1.4       Toevoer-afvoerlucht-cascaderegeling alleen in de zomer       50         8.1.5       Toevoerlucht-ruimte-cascaderegeling alleen in de zomer       50         8.1.6       Temperatuurgeleide volumestroomregeling       51         8.1.5       Toevoerluchtregeling       53         9.1       Vochtregeling       53         9.1.1       Toevoerluchtregeling       53         9.1.1       Toevoerluchtregeling       53         9.1.4       Toevoerluchtregeling       53         9.1.3       Ruimteregeling       53         9.1.4       Toevoerluchtregeling       53         9.1.5       Toevoerluchtregeling       53                                                                                            | 7.1.5  | Afvoerluchtgeleide volumestroomregeling                | 47 |
| 7.2.1       Compensatiefunctie                                                                                                    | 7.2    | Streefwaarden instellen                                | 47 |
| 7.2.3       Blokkering van de compensatie       48         7.2.3       Extra instelling slave-ventilator       49         8       Temperatuurregeling       50         8.1       Regelstrategie       50         8.1.1       Toevoer-afvoerlucht-cascaderegeling       50         8.1.2       Toevoer-afvoerlucht-cascaderegeling       50         8.1.3       Toevoer-afvoerlucht-cascaderegeling alleen in de zomer       50         8.1.4       Toevoer-afvoerlucht-cascaderegeling alleen in de zomer       50         8.1.5       Toevoerlucht-ruimte-cascaderegeling alleen in de zomer       50         8.1.6       Temperatuurgeleide volumestroomregeling       51         8.2       Streefwaarden instellen       51         8.2       Streefwaarden instellen       53         9.1.1       Toevoer-afvoerlucht-cascaderegeling       53         9.1.2       Afvoerluchtregeling       53         9.1.4       Toevoer-afvoerlucht-cascaderegeling       53         9.1.5       Toevoer-afvoerlucht-cascaderegeling       53         9.1.4       Toevoer-afvoerlucht-cascaderegeling       53         9.1.4       Toevoer-afvoerlucht-cascaderegeling       53         9.1.5       Toevoer-afvoerlucht-cascaderegeling       53 <td>7.2.1</td> <td>Compensatiefunctie</td> <td>48</td> | 7.2.1  | Compensatiefunctie                                     | 48 |
| 7.2.3       Extra instelling slave-ventilator.       49         8       Temperatuurregeling       50         8.1       Regelstrategie.       50         8.1.1       Toevoer-afvoerlucht-regeling       50         8.1.2       Toevoer-afvoerlucht-cascaderegeling       50         8.1.3       Toevoer-afvoerlucht-cascaderegeling alleen in de zomer.       50         8.1.5       Toevoerlucht-ruimte-cascaderegeling alleen in de zomer.       50         8.1.6       Temperatuurgeleide volumestroomregeling alleen in de zomer.       50         8.1.6       Temperatuurgeleide volumestroomregeling       51         8.2       Streefwaarden instellen       51         9       Vochtregeling       53         9.1.1       Toevoer-ucht-regeling       53         9.1.2       Afvoerluchtregeling       53         9.1.3       Ruimteregeling       53         9.1.4       Toevoer-afvoerlucht-cascaderegeling       53         9.1.5       Toevoer-afvoerlucht-cascaderegeling       53         9.1.4       Toevoer-afvoerlucht-cascaderegeling       53         9.1.5       Toevoer-afvoerlucht-cascaderegeling       53         9.1.5       Toevoer-afvoerlucht-cascaderegeling       53         9.1.4                                                                                 | 7.2.2  | Blokkering van de compensatie                          | 48 |
| 8         Temperatuurregeling         50           8.1         Regelstrategie.         50           8.1.1         Toevoerluchtregeling         50           8.1.2         Toevoer-afvoerlucht-cascaderegeling         50           8.1.3         Toevoer-afvoerlucht-cascaderegeling         50           8.1.4         Toevoer-afvoerlucht-cascaderegeling alleen in de zomer         50           8.1.5         Toevoer-afvoerlucht-mitte-cascaderegeling alleen in de zomer         50           8.1.6         Temperatuurgeleide volumestromregeling         51           8.2         Streefwaarden instellen         51           8.2         Streefwaarden instellen         53           9.1         Regelstrategie         53           9.1.1         Toevoer-afvoerlucht-cascaderegeling         53           9.1.2         Afvoerluchtregeling         53           9.1.3         Ruimteregeling         53           9.1.4         Toevoer-afvoerlucht-cascaderegeling         53           9.1.5         Toevoer-afvoerlucht-cascaderegeling         53           9.1.5         Toevoer-afvoerlucht-cascaderegeling         53           9.1.5         Toevoer-afvoerlucht-cascaderegeling         53           9.1.6         Bewaking dauwpunt                                     | 7.2.3  | Extra instelling slave-ventilator                      | 49 |
| 8.1       Regelstrategie       50         8.1.1       Toevoerluchtregeling       50         8.1.2       Toevoerlucht-cascaderegeling       50         8.1.3       Toevoerlucht-cascaderegeling alleen in de zomer       50         8.1.4       Toevoerlucht-cascaderegeling alleen in de zomer       50         8.1.5       Toevoerlucht-ruimte-cascaderegeling alleen in de zomer       50         8.1.6       Temperatuurgeleide volumestroomregeling       51         8.2       Streefwaarden instellen       51         9       Vochtregeling       53         9.1.1       Toevoerlucht-ruimte-cascaderegeling       53         9.1.1       Toevoerluchtregeling       53         9.1.2       Afvoerluchtregeling       53         9.1.3       Ruimteregeling       53         9.1.4       Toevoer-afvoerlucht-cascaderegeling       53         9.1.5       Toevoerlucht-ruimte-cascaderegeling       53         9.1.6       Bewaking dauwpunt       53         9.1.7       Toevoer-afvoerlucht-cascaderegeling       53         9.1.6       Bewaking dauwpunt       53         9.1.7       Regelstrategie       53         9.1.8       Bewaking dauwpunt       53                                                                                                    | 8      | Temperatuurregeling                                    | 50 |
| 8.1.1       Toevoerluchtregeling       50         8.1.2       Toevoer-atvoerlucht-cascaderegeling       50         8.1.3       Toevoer-atvoerlucht-cascaderegeling alleen in de zomer       50         8.1.4       Toevoer-atvoerlucht-cascaderegeling alleen in de zomer       50         8.1.5       Toevoer-atvoerlucht-cascaderegeling alleen in de zomer       50         8.1.6       Temperatuurgeleide volumestroomregeling       51         8.2       Streefwaarden instellen       51         9       Vochtregeling       53         9.1.1       Toevoer-luchtregeling       53         9.1.2       Afvoerluchtregeling       53         9.1.3       Ruimteregeling       53         9.1.4       Toevoer-afvoerlucht-cascaderegeling       53         9.1.5       Toevoer-luchtregeling       53         9.1.4       Toevoer-afvoerlucht-cascaderegeling       53         9.1.5       Toevoer-lucht-cascaderegeling       53         9.1.6       Bewaking dauwpunt       53         9.1.7       Toevoer-luchtregeling       53         9.1.8       Toevoer-luchtregeling       55         10       Regelistrategie       53         11.4       Andeel verse lucht verologen       55 </td <td>8.1</td> <td>Regelstrategie</td> <td>50</td>                                             | 8.1    | Regelstrategie                                         | 50 |
| 8.1.2       Toevoer-afvoerlucht-cascaderegeling       50         8.1.3       Toevoer-afvoerlucht-cascaderegeling       50         8.1.4       Toevoer-afvoerlucht-cascaderegeling alleen in de zomer       50         8.1.5       Toevoerlucht-ruimte-cascaderegeling alleen in de zomer       50         8.1.6       Temperatuurgeleide volumestroomregeling       51         8.1.7       Toevoerlucht-ruimte-cascaderegeling alleen in de zomer       50         8.1.6       Temperatuurgeleide volumestroomregeling       51         8.2       Streefwaarden instellen       51         9       Vochtregeling       53         9.1       Toevoerluchtregeling       53         9.1.2       Afvoerluchtregeling       53         9.1.3       Ruimteregeling       53         9.1.4       Toevoerlucht-cascaderegeling       53         9.1.5       Toevoerlucht-cascaderegeling       53         9.1.6       Bewaking dauwpunt       53         9.1.7       Toevoerlucht-vimte-cascaderegeling       53         9.1.8       Toevoerlucht-vimte-cascaderegeling       53         9.1.4       Toevoerlucht-cascaderegeling       53         9.1.5       Toevoerlucht-cascaderegeling       53         9.1.6                                                                                     | 8.1.1  | Toevoerluchtregeling                                   | 50 |
| 8.1.3       Toevoerlucht-ruimte-cascaderegeling alleen in de zomer.       50         8.1.4       Toevoerlucht-cascaderegeling alleen in de zomer.       50         8.1.5       Toevoerlucht-ruimte-cascaderegeling alleen in de zomer.       50         8.1.6       Temperatuurgeleide volumestroomregeling.       51         8.2       Streefwaarden instellen       51         9       Vochtregeling       53         9.1       Regelstrategie.       53         9.1.1       Toevoerluchtregeling       53         9.1.2       Atvoerluchtregeling       53         9.1.3       Ruimteregeling       53         9.1.4       Toevoerlucht-cascaderegeling       53         9.1.5       Toevoerlucht-cascaderegeling       53         9.1.6       Bewaking dauwpunt       53         9.2       Streefwaarde instellen       54         10       Regeling luchtkwaliteit       55         10.1       Aandeel verse lucht verhogen       55         10.2       Toevoer van verse lucht opvoeren       55         10.2       Streefwaarde instellen       56         11.1       Ainteuel verse lucht       56         11.2       Toevoer van verse lucht opvoeren       55 <td< td=""><td>8.1.2</td><td>Toevoer-afvoerlucht-cascaderegeling</td><td>50</td></td<>                                  | 8.1.2  | Toevoer-afvoerlucht-cascaderegeling                    | 50 |
| 8.1.4       Toevoer-afvoerlucht-cascaderegeling alleen in de zomer.       .50         8.1.5       Toevoerlucht-ruimte-cascaderegeling alleen in de zomer.       .50         8.1.6       Temperatuurgeleide volumestroomregeling.       .51         9       Vochtregeling       .51         9       Vochtregeling       .53         9.1       Regelstrategie       .53         9.1.1       Toevoerluchtregeling       .53         9.1.2       Afvoerluchtregeling       .53         9.1.3       Ruimteregeling       .53         9.1.4       Toevoer-afvoerlucht-cascaderegeling       .53         9.1.5       Toevoerlucht-ruimte-cascaderegeling       .53         9.1.5       Toevoerlucht-ruimte-cascaderegeling       .53         9.1.5       Toevoerlucht-ruimte-cascaderegeling       .53         9.1.6       Bewaking dauwpunt       .53         9.2       Streefwaarde instellen       .55         10.1       Regelstrategie.       .55         10.1       Regelstrategie.       .55         10.1.1       Aandeel verse lucht verhogen       .55         10.1.2       Toevoer van verse lucht opvoeren       .55         10.1.2       Toevoer van verse lucht opvoeren       .55                                                                                                    | 8.1.3  | Toevoerlucht-ruimte-cascaderegeling                    | 50 |
| 8.1.5       Toevoerlucht-ruimte-cascaderegeling alleen in de zomer       .50         8.1.6       Temperatuurgeleide volumestroomregeling.       .51         8.2       Streefwaarden instellen       .53         9       Vochtregeling       .53         9.1       Regelstrategie.       .53         9.1.1       Toevoerluchtregeling       .53         9.1.2       Afvoerluchtregeling       .53         9.1.3       Ruimteregeling       .53         9.1.4       Toevoerluchtregeling       .53         9.1.5       Toevoerlucht-cascaderegeling       .53         9.1.5       Toevoerlucht-ruimte-cascaderegeling       .53         9.1.5       Toevoerlucht-ruimte-cascaderegeling       .53         9.1.5       Toevoerlucht-ruimte-cascaderegeling       .53         9.1.6       Bewaking dauwpunt       .53         9.1.7       Streefwaarde instellen       .55         10.1       Regeling luchtkwaliteit       .55         10.1       Regeling luchtkwaliteit       .55         10.1       Regeling lucht verhogen       .55         10.1       Regeling lucht verhogen       .55         10.1       Rideging lucht verhogen       .55         10.2       Str                                                                                                    | 8.1.4  | Toevoer-afvoerlucht-cascaderegeling alleen in de zomer | 50 |
| 8.1.6       Temperatuurgeleide volumestroomregeling.       51         8.2       Streefwaarden instellen       51         9       Vochtregeling       53         9.1       Regelstrategie       53         9.1.1       Toevoerluchtregeling       53         9.1.2       Afvoerluchtregeling       53         9.1.3       Ruimteregeling       53         9.1.4       Toevoer-afvoerlucht-cascaderegeling       53         9.1.5       Toevoerlucht-ruimte-cascaderegeling       53         9.1.6       Bewaking dauwpunt       53         9.2       Streefwaarde instellen       54         10       Regeling luchtkwaliteit       55         10.1       Regeling luchtkwaliteit       55         10.1.2       Toevoer van verse lucht opvoeren       55         10.1.2       Toevoer van verse lucht opvoeren       55         10.2       Streefwaarde instellen       55         11.2       Toevoer van verse lucht       56         11.1       Minimum aandeel verse lucht       56         11.2       Pi-regelaar       56         11.3       Meding       58         11.4       Filters       60         11.3.1 <td< td=""><td>8.1.5</td><td>Toevoerlucht-ruimte-cascaderegeling alleen in de zomer</td><td>50</td></td<>                                                                  | 8.1.5  | Toevoerlucht-ruimte-cascaderegeling alleen in de zomer | 50 |
| 8.2       Streefwaarden instellen       51         9       Vochtregeling       53         9.1       Regelstrategie       53         9.1.1       Toevoerluchtregeling       53         9.1.2       Afvoerluchtregeling       53         9.1.3       Ruimteregeling       53         9.1.4       Toevoer-afvoerlucht-cascaderegeling       53         9.1.5       Toevoer-afvoerlucht-cascaderegeling       53         9.1.6       Bewaking dauwpunt       53         9.1.7       Toevoer instellen       54         10       Regeling luchtkwaliteit       55         10.1       Regelstrategie       55         10.1.1       Aandeel verse lucht verhogen       55         10.2       Streefwaarde instellen       55         10.2       Streefwaarde instellen       55         10.1.1       Aandeel verse lucht opvoeren       55         10.2       Streefwaarde instellen       55         10.2       Streefwaarde instellen       55         10.2       Streefwaarde instellen       55         11.1       Aandeel verse lucht opvoeren       55         10.2       Streefwaarde instellen       56         11.1 <t< td=""><td>8.1.6</td><td>Temperatuurgeleide volumestroomregeling</td><td>51</td></t<>                                                                                  | 8.1.6  | Temperatuurgeleide volumestroomregeling                | 51 |
| 9         Vochtregeling         53           9.1         Regelstrategie         53           9.1.1         Toevoerluchtregeling         53           9.1.2         Afvoerluchtregeling         53           9.1.3         Ruimteregeling         53           9.1.4         Toevoer-afvoerlucht-cascaderegeling         53           9.1.5         Toevoer-afvoerlucht-cascaderegeling         53           9.1.5         Toevoerlucht-ruimte-cascaderegeling         53           9.1.5         Toevoerlucht-ruimte-cascaderegeling         53           9.1.6         Bewaking dauwpunt         53           9.2         Streefwaarde instellen         54           10         Regeling luchtkwaliteit         55           10.1         Regelstrategie         55           10.1         Regelstrategie         55           10.1.2         Toevoer van verse lucht opvoeren         55           10.2         Streefwaarde instellen         55           10.1.2         Toevoer van verse lucht         56           11.1         Minimum aandeel verse lucht         56           11.2         PI-regelaar         56           11.3         Onderhoud         58           11.3                                                                                                    | 8.2    | Streefwaarden instellen                                | 51 |
| 9.1       Regelstrategie       53         9.1.1       Toevoerluchtregeling       53         9.1.2       Afvoerluchtregeling       53         9.1.3       Ruimteregeling       53         9.1.4       Toevoer-afvoerlucht-cascaderegeling       53         9.1.5       Toevoer-afvoerlucht-cascaderegeling       53         9.1.5       Toevoerlucht-ruimte-cascaderegeling       53         9.1.5       Toevoerlucht-ruimte-cascaderegeling       53         9.1.6       Bewaking dauwpunt       53         9.2       Streefwaarde instellen       54         10       Regeling luchtkwaliteit       55         10.1       Regelstrategie       55         10.1       Regelstrategie       55         10.1.2       Toevoer van verse lucht opvoeren       55         10.2       Streefwaarde instellen       55         10.1.2       Toevoer van verse lucht       56         11.1       Minimum aandeel verse lucht       56         11.2       Pl-regelaar       56         11.3       Onderhoud       58         11.3       Melding       58         11.3.1       Melding       58         11.4       Filters                                                                                                    | 9      | Vochtregeling                                          | 53 |
| 91.1       Toevoerluchtregeling       53         91.2       Afvoerluchtregeling       53         91.3       Ruimteregeling       53         91.4       Toevoer-afvoerlucht-cascaderegeling       53         91.5       Toevoerlucht-ruimte-cascaderegeling       53         91.6       Bewaking dauwpunt       53         9.2       Streefwaarde instellen       55         9.2       Streefwaarde instellen       55         10       Regeling luchtkwaliteit       55         11.1       Andeel verse lucht verhogen       55         10.2       Streefwaarde instellen       55         10.2       Streefwaarde instellen       55         10.2       Streefwaarde instellen       55         10.2       Streefwaarde instellen       55         10.2       Streefwaarde instellen       55         11.1       Minimum aandeel verse lucht       56         11.2       PI-regelaar       56         11.3       Onderhoud       58         11.3.1       Melding       58         11.3.2       Bedrijfsuren       58         11.4       Filters       60         11.5       Kleppen       61                                                                                                    | 9.1    | Regelstrategie                                         | 53 |
| 9.1.2       Afvoerluchtregeling       53         9.1.3       Ruimteregeling       53         9.1.4       Toevoer-afvoerlucht-cascaderegeling       53         9.1.5       Toevoerlucht-ruimte-cascaderegeling       53         9.1.6       Bewaking dauwpunt       53         9.2       Streefwaarde instellen       53         9.2       Streefwaarde instellen       55         10       Regeling luchtkwaliteit       55         11.1       Regelstrategie       55         12.1       Toevoer van verse lucht opvoeren       55         10.2       Streefwaarde instellen       55         10.1.1       Aandeel verse lucht opvoeren       55         10.2       Streefwaarde instellen       55         10.2       Streefwaarde instellen       56         11.1       Minimum aandeel verse lucht       56         11.2       PI-regelaar       56         11.3       Onderhoud       58         11.3.1       Melding       58         11.3.2       Bedrijfsuren       58         11.4       Filters       60         11.5       Kleppen       61         11.6       Ventilatoren       61                                                                                                    | 9.1.1  | Toevoerluchtreaeling                                   | 53 |
| 9.1.3       Ruimteregeling       53         9.1.4       Toevoer-afvoerlucht-cascaderegeling       53         9.1.5       Toevoerlucht-ruimte-cascaderegeling       53         9.1.6       Bewaking dauwpunt       53         9.2       Streefwaarde instellen       54         10       Regeling luchtkwaliteit       55         10.1       Regelstrategie       55         10.1       Regelstrategie       55         10.1.1       Aandeel verse lucht verhogen       55         10.1.2       Toevoer van verse lucht opvoeren       55         10.1.2       Toevoer van verse lucht opvoeren       55         10.2       Streefwaarde instellen       55         10.2       Streefwaarde instellen       56         11.1       Minimum aandeel verse lucht       56         11.2       PI-regelaar       56         11.3       Onderhoud       58         11.3.1       Melding       58         11.3.2       Bedrijfsuren       58         11.4       Filters       60         11.5       Kleppen       61         11.6       Ventilatoren       61         11.7       Warmteterugwinning       62 <td>9.1.2</td> <td>Afvoerluchtregeling</td> <td>53</td>                                                                                                    | 9.1.2  | Afvoerluchtregeling                                    | 53 |
| 9.1.4       Toevoer-afvoerlucht-cascaderegeling       53         9.1.5       Toevoerlucht-ruimte-cascaderegeling       53         9.1.6       Bewaking dauwpunt       53         9.2       Streefwaarde instellen       54         10       Regeling luchtkwaliteit       55         10.1       Regelstrategie       55         10.1       Aandeel verse lucht verhogen       55         10.1.2       Toevoer van verse lucht opvoeren       55         10.2       Streefwaarde instellen       55         10.2       Streefwaarde instellen       55         11.1       Minimum aandeel verse lucht       56         11.2       PI-regelaar       56         11.3       Onderhoud       58         11.3.1       Melding       58         11.3.2       Bedrijfsuren       58         11.4       Filters       60         11.5       Kleppen       61         11.6       Ventilatoren       61         11.7       Warmteterugwinning       62         11.7.1       Snelle verwarming       62         11.7.2       Rijpbescherming       62         11.7.3       Efficiency       63 <td>9.1.3</td> <td>Ruimtereaelina</td> <td>53</td>                                                                                                    | 9.1.3  | Ruimtereaelina                                         | 53 |
| 9.1.5       Toevoerlucht-ruimte-cascaderegeling       53         9.1.6       Bewaking dauwpunt       53         9.2       Streefwaarde instellen       54         10       Regeling luchtkwaliteit.       55         10.1       Regelstrategie.       55         10.1       Aandeel verse lucht verhogen.       55         10.1.2       Toevoer van verse lucht opvoeren       55         10.2       Streefwaarde instellen       55         10.2       Streefwaarde instellen       55         11.1       Minimum aandeel verse lucht       55         11.2       PI-regelaar       56         11.3       Onderhoud       58         11.3.1       Melding       58         11.4       Filters       60         11.5       Kleppen       61         11.6       Ventilatoren       61         11.7       Warmteterugwinning       62         11.7.1       Snelle verwarming       62         11.7.2       Rijpbescherming       62         11.7.3       Efficiency       63                                                                                                    | 9.1.4  | Toevoer-afvoerlucht-cascaderegeling                    | 53 |
| 9.1.6       Bewaking dauwpunt       53         9.2       Streefwaarde instellen       54         10       Regeling luchtkwaliteit       55         10.1       Regelstrategie       55         10.1.1       Aandeel verse lucht verhogen       55         10.1.2       Toevoer van verse lucht opvoeren       55         10.2       Streefwaarde instellen       56         11.1       Minimum aandeel verse lucht       56         11.2       PI-regelaar       56         11.3       Onderhoud       58         11.3.1       Melding       58         11.3.2       Bedrijfsuren       58         11.4       Filters       60         11.5       Kleppen       61         11.6       Ventilatoren       61         11.7       Warmteterugwinning       62         11.7.1       Snelle verwarming       62         11.7.2       Rijpbescherming       62         11.7.3       Efficiency       63                                                                                                    | 9.1.5  | Toevoerlucht-ruimte-cascaderegeling                    | 53 |
| 9.2       Streefwaarde instellen       54         10       Regeling luchtkwaliteit       55         10.1       Regelstrategie       55         10.1.1       Aandeel verse lucht verhogen       55         10.1.2       Toevoer van verse lucht opvoeren       55         10.2       Streefwaarde instellen       55         11       Instellingen       56         11.1       Minimum aandeel verse lucht       56         11.2       PI-regelaar       56         11.3       Onderhoud       58         11.3.1       Melding       58         11.3.2       Bedrijfsuren       58         11.4       Filters       60         11.5       Kleppen       61         11.6       Ventilatoren       61         11.7       Snelle verwarming       62         11.7.1       Snelle verwarming       62         11.7.2       Rijpbescherming       62         11.7.3       Efficiency       63                                                                                                    | 9.1.6  | Bewaking dauwpunt                                      | 53 |
| 10       Regeling luchtkwaliteit.       55         10.1       Regelstrategie.       55         10.1.1       Aandeel verse lucht verhogen.       55         10.1.2       Toevoer van verse lucht opvoeren       55         10.2       Streefwaarde instellen       55         10.1       Minimum aandeel verse lucht       56         11.1       Minimum aandeel verse lucht       56         11.2       PI-regelaar.       56         11.3       Onderhoud.       58         11.3.1       Melding       58         11.4       Filters.       60         11.5       Kleppen       61         11.6       Ventilatoren       61         11.7       Warmteterugwinning       62         11.7.1       Snelle verwarming.       62         11.7.2       Rijpbescherming       62         11.7.3       Efficiency       63                                                                                                    | 9.2    | Streefwaarde instellen                                 | 54 |
| 10.1       Regelstrategie.       55         10.1.1       Aandeel verse lucht verhogen.       55         10.1.2       Toevoer van verse lucht opvoeren       55         10.2       Streefwaarde instellen       55         11.1       Instellingen       56         11.2       PI-regelaar       56         11.3       Onderhoud.       58         11.3.1       Melding       58         11.4       Filters.       60         11.5       Kleppen       61         11.6       Ventilatoren       61         11.7       Warmteterugwinning       62         11.7.1       Snelle verwarming       62         11.7.2       Rijpbescherming       62         11.7.3       Efficiency       63                                                                                                    | 10     | Regeling luchtkwaliteit                                | 55 |
| 10.1.1       Aandeel verse lucht verhogen       55         10.1.2       Toevoer van verse lucht opvoeren       55         10.2       Streefwaarde instellen       55         11       Instellingen       56         11.1       Minimum aandeel verse lucht       56         11.2       PI-regelaar       56         11.3       Onderhoud       58         11.3.1       Melding       58         11.3.2       Bedrijfsuren       58         11.3.4       Filters       60         11.5       Kleppen       61         11.6       Ventilatoren       61         11.7       Warmteterugwinning       62         11.7.1       Snelle verwarming       62         11.7.2       Rijpbescherming       62         11.7.3       Efficiency       63                                                                                                    | 10.1   | Regelstrategie                                         | 55 |
| 10.1.2       Toevoer van verse lucht opvoeren       55         10.2       Streefwaarde instellen       55         11       Instellingen       56         11.1       Minimum aandeel verse lucht       56         11.2       PI-regelaar       56         11.3       Onderhoud       58         11.3.1       Melding       58         11.3.2       Bedrijfsuren       58         11.3.4       Filters       60         11.5       Kleppen       61         11.6       Ventilatoren       61         11.7       Warmteterugwinning       62         11.7.1       Snelle verwarming       62         11.7.2       Rijbescherming       62         11.7.3       Efficiency       63                                                                                                    | 10.1.1 | Aandeel verse lucht verhogen                           | 55 |
| 10.2       Streefwaarde instellen       55         11       Instellingen       56         11.1       Minimum aandeel verse lucht       56         11.2       PI-regelaar       56         11.3       Onderhoud       58         11.3.1       Melding       58         11.3.2       Bedrijfsuren       58         11.4       Filters       60         11.5       Kleppen       61         11.6       Ventilatoren       61         11.7       Warmteterugwinning       62         11.7.1       Snelle verwarming       62         11.7.2       Rijpbescherming       62         11.7.3       Efficiency       63                                                                                                    | 10.1.2 | Toevoer van verse lucht opvoeren                       | 55 |
| 11       Instellingen       56         11.1       Minimum aandeel verse lucht       56         11.2       PI-regelaar       56         11.3       Onderhoud       58         11.3.1       Melding       58         11.3.2       Bedrijfsuren       58         11.4       Filters       58         11.5       Kleppen       60         11.6       Ventilatoren       61         11.7       Warmteterugwinning       62         11.7.1       Snelle verwarming       62         11.7.2       Rijpbescherming       62         11.7.3       Efficiency       63                                                                                                    | 10.2   | Streefwaarde instellen                                 | 55 |
| 11.1       Minimum aandeel verse lucht                                                                                                    | 11     | Instellingen                                           | 56 |
| 11.2       PI-regelaar.       56         11.3       Onderhoud.       58         11.3.1       Melding       58         11.3.2       Bedrijfsuren.       58         11.4       Filters.       50         11.5       Kleppen       60         11.6       Ventilatoren       61         11.7       Warmteterugwinning       62         11.7.1       Snelle verwarming       62         11.7.2       Rijpbescherming       62         11.7.3       Efficiency       63                                                                                                    | 11.1   | Minimum aandeel verse lucht                            | 56 |
| 11.3       Onderhoud.       58         11.3.1       Melding                                                                                                    | 11.2   | PI-regelaar                                            | 56 |
| 11.3.1       Melding       58         11.3.2       Bedrijfsuren       58         11.4       Filters       60         11.5       Kleppen       61         11.6       Ventilatoren       61         11.7       Warmteterugwinning       62         11.7.1       Snelle verwarming       62         11.7.2       Rijpbescherming       62         11.7.3       Efficiency       63                                                                                                    | 11.3   | Onderhoud                                              | 58 |
| 11.3.2       Bedrijfsuren       58         11.4       Filters       60         11.5       Kleppen       61         11.6       Ventilatoren       61         11.7       Warmteterugwinning       62         11.7.1       Snelle verwarming       62         11.7.2       Rijpbescherming       62         11.7.3       Efficiency       63                                                                                                    | 11.3.1 | Melding                                                | 58 |
| 11.4       Filters                                                                                                    | 11.3.2 | Bedrijfsuren                                           | 58 |
| 11.5       Kleppen       61         11.6       Ventilatoren       61         11.7       Warmteterugwinning       62         11.7.1       Snelle verwarming       62         11.7.2       Rijpbescherming       62         11.7.3       Efficiency       63                                                                                                    | 11.4   | Filters                                                | 60 |
| 11.6       Ventilatoren       61         11.7       Warmteterugwinning       62         11.7.1       Snelle verwarming       62         11.7.2       Rijpbescherming       62         11.7.3       Efficiency       63                                                                                                    | 11.5   | Kleppen                                                | 61 |
| 11.7       Warmteterugwinning       62         11.7.1       Snelle verwarming       62         11.7.2       Rijpbescherming       62         11.7.3       Efficiency       63                                                                                                    | 11.6   | Ventilatoren                                           | 61 |
| 11.7.1       Snelle verwarming                                                                                                    | 11.7   | Warmteterugwinning                                     | 62 |
| 11.7.2       Rijpbescherming       62         11.7.3       Efficiency       63                                                                                                    | 11.7.1 | Snelle verwarming                                      | 62 |
| 11.7.3 Efficiency                                                                                                    | 11.7.2 | Rijpbescherming                                        | 62 |
| -                                                                                                    | 11.7.3 | Efficiency                                             | 63 |
| 11.7.4 Koudeterugwinning                                                                                                    | 11.7.4 | Koudeterugwinning                                      | 63 |

# **AL-KO**

| 11.7.5  | Enthalpie geleide koudeterugwinning                                      | . 63         |
|---------|--------------------------------------------------------------------------|--------------|
| 11.8    | Waterverwarming                                                          | . 64         |
| 11.8.1  | Pomp                                                                     | .64          |
| 11.8.2  | Voorspoeling                                                             | . 64         |
| 11.8.3  | Vorstbewaking                                                            | . 65         |
| 11.9    | Elektrische verwarming                                                   | .67          |
| 11.10   | Koeling                                                                  | .67          |
| 11.10.1 | Koud water                                                               | .67          |
| 11.10.2 | Directe expansie                                                         | . 68         |
| 11.11   | loevoerlucht-bevochtiger                                                 | .68          |
| 11.12   |                                                                          | .69          |
| 11.13   | Zomernachtkoeling (vrije koeling)                                        | .69          |
| 11.14   | Snelle verwarming                                                        | .70          |
| 11.15   | Zomer/winter omschakeling                                                | . /          |
| 11.10   | ATSCHAKELING PIEKIAST                                                    | .72          |
| 11.17   | Zomer-/wintercompensatie                                                 | .72          |
| 11.18   | IOCNTDeperking                                                           | .73          |
| 11.19   | Boost Verwarmen/Koelen                                                   | .73          |
| 11.20   | Ultkoelings-/oververnittingsbescherming                                  | .74          |
| 11.21   |                                                                          | .75          |
| 12      | Gebouwautomatisering                                                     | 76           |
| 12.1    | TCP/IP-instellingen                                                      | .76          |
| 12.2    | Modbus TCP/IP (OnBoard)                                                  | .77          |
| 12.3    | Modbus RS485 (bus-moduul)                                                | .77          |
| 12.4    | BACnet TCP/IP (bus moduul)                                               | .78          |
| 12.5    | BACnet MS/TP (bus moduul)                                                | .78          |
| 12.6    | LON (bus moduul)                                                         | .78          |
| 13      | Inbedrijfstelling                                                        | 79           |
| 13.1    | Algemene opnemers                                                        | . 80         |
| 13.2    | Externe temperatuurstreefwaarde boven 0-10 V                             | . 81         |
| 13.3    | Algemene digitale ingangen                                               | . 81         |
| 13.4    | Luchtkleppen                                                             | . 82         |
| 13.5    | Toevoerluchtventilator                                                   | . 82         |
| 13.6    | Afvoerluchtventilator                                                    | . 84         |
| 13.7    | Warmteterugwinning                                                       | . 85         |
| 13.8    | Waterverwarming                                                          | . 86         |
| 13.9    | Elektrische verwarming                                                   | . 87         |
| 13.10   | Koeling                                                                  | . 88         |
| 13.11   | Bevochtiger                                                              | . 88         |
| 13.12   | Algemene digitale uitgangen                                              | . 89         |
| 14      | Verdere instellingen & handmatige werking                                | 90           |
| 14.1    | Digitale ingangen                                                        | . 90         |
| 14.2    | Analoge ingangen                                                         | . 91         |
| 14.3    | Digitale uitgangen                                                       | . 92         |
| 14.4    | Analoge uitgangen                                                        | . 94         |
| 14.5    | Handmatige werking terugzetten                                           | . 96         |
| 15      | Configuratie                                                             | 97           |
| 15 1    |                                                                          |              |
| 13.1    | Ventilatortrappen & comfort-/economywerking                              | . 97         |
| 15.2    | Ventilatortrappen & comfort-/economywerking<br>Ingangen externe regelaar | . 97<br>. 98 |

| 15.3   | Regelstrategie ventilatoren                        |  |
|--------|----------------------------------------------------|--|
| 15.4   | Regelstrategie temperatuur                         |  |
| 15.5   | Ruimtetemperatuur-opnemers en -bedieningsapparaten |  |
| 15.6   | Geldige ruimtetemperatuur                          |  |
| 15.7   | Vochtregeling                                      |  |
| 15.8   | Temperatuur-regel-sequentie                        |  |
| 15.8.1 | Ventilator - Koeling                               |  |
| 15.9   | WTW klep - heating                                 |  |
| 16     | Parametersets                                      |  |
| 16.1   | SD-card                                            |  |
| 16.2   | Intern geheugen                                    |  |
| 17     | Alarm afhandeling                                  |  |
| 17.1   | Tussen de pagina´s navigeren                       |  |
| 17.2   | Bevestigen                                         |  |
| 17.3   | Alarm-tabel                                        |  |
| 18     | Bijlage                                            |  |

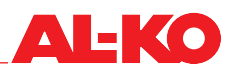

## 1 Over dit document

- De Duitse versie is de originele gebruiksaanwijzing. Alle verdere versies zijn vertalingen van de originele gebruiksaanwijzing.
- Lees deze gebruiksaanwijzing voor de plaatsing, inbedrijfsteling en het onderhoud door. Dat is de voorwaarde voor veilig werken en een storingsvrije hantering.
- Neem de veiligheidsinstructies en waarschuwingen in deze gebruiksaanwijzing en op het product in acht.
- Deze gebruiksaanwijzing is continu bestanddeel van het beschreven product en moet bij verkoop aan de koper mee worden overhandigd!

#### 1.1 Geldigheid

Het document is geldig voor de software-applicatie met de naam AL-KO AHU v1.xx. De software-applicaties worden standaars in de MSR-systemen van de producten AT4, Easyair® en Easyair® Flat toegepast.

Afhankelijk van de uitvoering van de installatie zijn niet alle functies beschikbaar. Easyair® en Easyair® Flat hebben een minder uitgebreide optionele mate van uitvoering dan AT4.

#### 1.2 Doelgroep

De gebruiksaanwijzing is gericht aan service- en inbedrijfstellingstechnici. Hij moet bij de inbedrijfstelling en de instelling van ventilatie- en aircosystemen van AL-KO Therm GmbH ondersteunen die af fabriek met het MSR-systeem ART Tech Level II zijn uitgevoerd.

De gebruiksaanwijzing stelt voorop dat de doelgroep

- over algemene vakkennis op het gebied van meet-, besturings- en regeltechniek voor ventilatie- en aircosystemen beschikt;
- kennis over de deskundige inbedrijfstelling en de werking van ventilatie- en aircosystemen heeft.

#### 1.3 Toelichting van de symbolen

#### **1.3.1** Veiligheidsinstructies

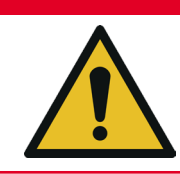

## GEVAAR!

Dit signaalwoord wodt gebruikt om een direct dreigende gevaarlijke situatie aan te geven die, als hij niet wordt voorkomen, de dood of ernstig lichamelijk letsel tot gevolg zal hebben.

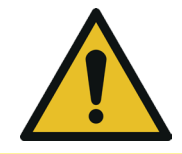

#### **WAARSCHUWING!**

Dit signaalwoord wodt gebruikt om een mogelijke gevaarlijke situatie aan te geven die, als hij niet wordt voorkomen, de dood of ernstig lichamelijk letsel tot gevolg zou kunnen hebben.

#### **A** VOORZICHTIG!

Dit signaalwoord wodt gebruikt om een mogelijke gevaarlijke situatie aan te geven die, als hij niet wordt voorkomen, minder ernstig letsel tot gevolg zou kunnen hebben.

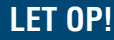

Dit signaalwoord wordt gebruikt om een mogelijk gevaar voor materiële schade aan te geven.

#### AANWIJZING!

Speciale aanwijzingen voor meer duidelijkheid en een beter gebruik.

#### 1.3.2 Gebruikte afkortingen en symbolen

| Afkorting   | Beschrijving                                     |
|-------------|--------------------------------------------------|
| Afv         | Afvoerlucht                                      |
| ART         | AL-KO regeltechnologie                           |
| Bui lucht   | Buitenlucht                                      |
| BMZ         | Brandmeldingscentrale                            |
| BSK         | Brandbeschermingsklep(pen)                       |
| FOL         | Afvoerlucht                                      |
| GA          | Gebouwautomatisering                             |
| НМІ         | Human Machine Interface (mens-machine-interface) |
| LED         | Light Emitting Diode (lichtgevende diode)        |
| MSR-systeem | Meet-, besturings- en regelsysteem               |
| PI-regelaar | Proportionele intergrale regelaar                |
| SW          | Streefwaarde                                     |
| UML         | Circulatielucht                                  |
| WTW         | Warmteterugwinning                               |
| ZUL         | Toevoerlucht                                     |
| PIN         | Wachtwoord                                       |
| Kenwoord    | Wachtwoord                                       |
| Aanmelding  | Wachtwoord                                       |

Uitvoering!

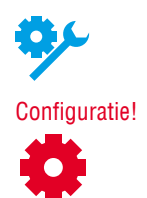

Zo worden de verschillende mogelijke maten van uitvoering van de installaties aangegeven. Easyair<sup>®</sup> en Easyair<sup>®</sup> Flat hebben een minder uitgebreide optionele mate van uitvoering dan AT4. Daarom zijn niet alle beschreven functies met ieder apparaat beschikbaar.

Afgezien van de uitvoering is ook de configuratie belangrijk. Sommige functies staan bij ieder apparaat bij een navenante configuratie ter beschikking.

#### AANWIJZING!

Met de termen PIN, kenwoord en aanmelding wordt het wachtwoord bedoeld.

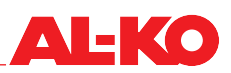

## 2 Belangrijke aanwijzingen

#### 2.1 Algemene veiligheidsinstructies

- Het MSR-systeem mag alleen voor het meten, besturen, regelen en bewaken van ventilatie- en aircosystemen van AL-KO Therm GmbH worden gebruikt.
- Het MSR-systeem mag alleen met door de fabrikant AL-KO Therm GmbH goedgekeurde resp. aanbevolen componenten verbonden en gebruikt worden. In het kader van de algehele configuratie moet de gebruiker van de component alle door de fabrikant aangegeven veiligheidsinstructies in acht nemen.
- Apparaten en systeemcomponenten mogen uitsluitend in een onberispelijke technische hoedanigheid worden gebruikt. Storingen of beschadigingen die de veiligheid nadelig zouden kunnen beïnvloeden, moeten onmiddellijk worden verholpen.
- De standaardwachtwoorden voor de bedieningsapparatuur moeten individueel gewijzigd worden zodat een ongeautoriseerde toegang niet mogelijk is. Geef wachtwoorden nooit door aan ongeautoriseerde personen.
- Bij de verbinding van het MSR-systeem met het aanwezige netwerk in het gebouw moet er voor worden gezorgd, dat de internettoegang van het netwerk in het gebouw altijd de meest recente stand van de techniek heeft en tegen aanvallen is beveiligd.
- Als het MSR-systeem over een van het netwerk in het gebouw gescheiden internetaansluiting beschikt (bijv. UMTS-modem) moet er voor worden gezorgd dat er geen sprake is van een verbinding met het netwerk van het gebouw.
- Om manipulaties aan het MSR-systeem te voorkomen mag de toegang tot de schakelkast altijd alleen door geautoriseerde personen mogelijk zijn.
- Bij alle soorten werkzaamheden moeten alle van toepassing zijnde veiligheids-, bouw-, ongevallenpreventie-, montage- en andere belangrijke voorschriften die invloed hebben op het veilige gebruik van het MSR-systeem, in acht worden genomen.
- De schakelkast mag alleen door elektrotechnisch deskundig personeel worden geopend.
- Voordat de schakelkast wordt geopend moet de voeding uitgeschakeld worden. Werk niet als er spanning op staat.
- Ook bij een vervanging van zekeringen moet de installatie spanningsvrij worden geschakeld. Gebruik alleen het juiste type zekeringen voor de vervanging.
- Veiligheidsvoorzieningen, veiligheidsfuncties en bewakingssystemen mogen niet verwijderd, overbrugd of buiten werking gesteld worden.
- De noodzakelijke veiligheidsmaatregelen tegen hoge contactspanningen moeten worden genomen. Laat handelingen achterwege die de aanwezige veiligheidsmaatregelen qua werking nadelig kunnen beïnvloeden.
- Afdekkingen, behuizingen of andere veiligheidsvoorzieningen mogen niet worden verwijderd. De installatie of installatiecomponenten mogen niet worden gebruikt als er veiligheidsvoorzieningen uitvallen of qua werking nadelig zijn beïnvloed.
- Het MSR-systeem mag alleen door personen in bedrijf worden gesteld of bediend worden die de gebruiksaanwijzing hebben gelezen.
- Elektromagnetische en andere storende invloeden op signaal- en aansluitkabels vermijden.
- Systeem- en installatiecomponenten alleen conform de betreffende montage- en toepassingsvoorschriften monteren en installeren.
- Elektronische elementen, open geleiderplaten en vrije elektrische aansluitingen tegen statische oplading beschermen. Noodzakelijke beschermingsmaatregelen als aarding, potentiaalvereffening, geleidbare ondergronden, vermijding van hoogisolerend materiaal enz. nemen.
- De aan de schakelkast van de regeling aangebrachte hoofdschakelaar mag niet voor het in- en uitschakelen van de installatie tijdens de werking worden gebruikt. Als de installatie daarmee wordt uitgeschakeld, is er geen vorstbescherming van de warmwater verwarmingbatterijen meer gewaarborgd.

#### 2.2 Veiligheidsinstructies voor transport en opslag

- Bij het transport onder moeilijke omstandigheden (bijv. op open voertuigen, bij buitengewone trillingsbelastingen, bij transport over zee of naar subtropische landen) moet er een extra verpakking worden gebruikt die deze negatieve invloeden tegenhoudt.
- Berg de schakelkast zo op dat schadelijke omgevingsinvloeden niet werkzaam kunnen worden. Bij de opslag voortdurende en vooral plotselinge temperatuurschommelingen voorkomen. Dat is bijzonder schadelijk als vocht kan gaan condenseren.
- Schade die door een ondeskundige verpakking, onjuiste opslag en onjuist transport wordt veroorzaakt gaat ten laste van de verantwoordelijke hiervoor.

#### 2.3 Veiligheidsinstructies voor onderhoud en instandhouding

- Het onderhoud van het MSR-systeem is beperkt tot een regelmatige reiniging en een controle van de klem- en stekkerverbindingen. Bij de onderhoudswerkzaamheden moeten alle klem- en stekkerverbindingen op stevige montage en onberispelijke contactverbinding worden gecontroleerd.
- De in de schakelkast gerangschikte onderdelen moeten het beste tijdens de normale onderhoudsbeurten van stof en vuil worden gereinigd. De buitenkant van de schakelkast moet indien nodig met een vochtige (niet natte) pluisvrije doek worden gereinigd. Als reinigingsmiddel kan er gebruikelijke afwasmiddel of een neutrale reiniger worden gebruikt. Dat is bijzonder schadelijk als vocht kan gaan condenseren.
- Gebruik in geen geval schurende of kunststof oplossende reinigingsmiddelen. Zure of alkalische oplossingen, spatwater, slagen en stoten vermijden.
- Diagnose, storingsoplossing en opieuw in bedrijf stellen mogen alleen door geautoriseerde personen worden uitgevoerd. Dat geldt ook voor werkzaamheden binnen in de schakelkast (bijv. inspectiewerkzaamheden, vervanging van zekeringen).
- Bij ongeautoriseerde ingrepen kan de fabrikant geen aansprakelijkheid meer aanvaarden. Opgetreden schade aan het systeem en daarmee in verband staande gevolgschade gaan ten laste van degene die hem heeft veroorzaakt.

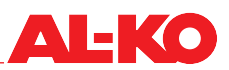

## **3** Bedieningsapparaat

#### 3.1 HMI Basic (bedieningsapparaat schakelkast)

Met de HMI Basic kunt u de gehele installatie aan de hand van het ingevoerde wachtwoordniveau geheel instellen en in bedrijf stellen. Het bedieningsapparaat heeft een tweekleurig LC-display met acht keer 30 tekens en zes bedieningstoetsen. Het heeft een achtergrondverlichting. HMI Basic hoort bij de standaarduitvoering van de regeling en is ter plaatse aan de schakelkast van de regeling geïnstalleerd.

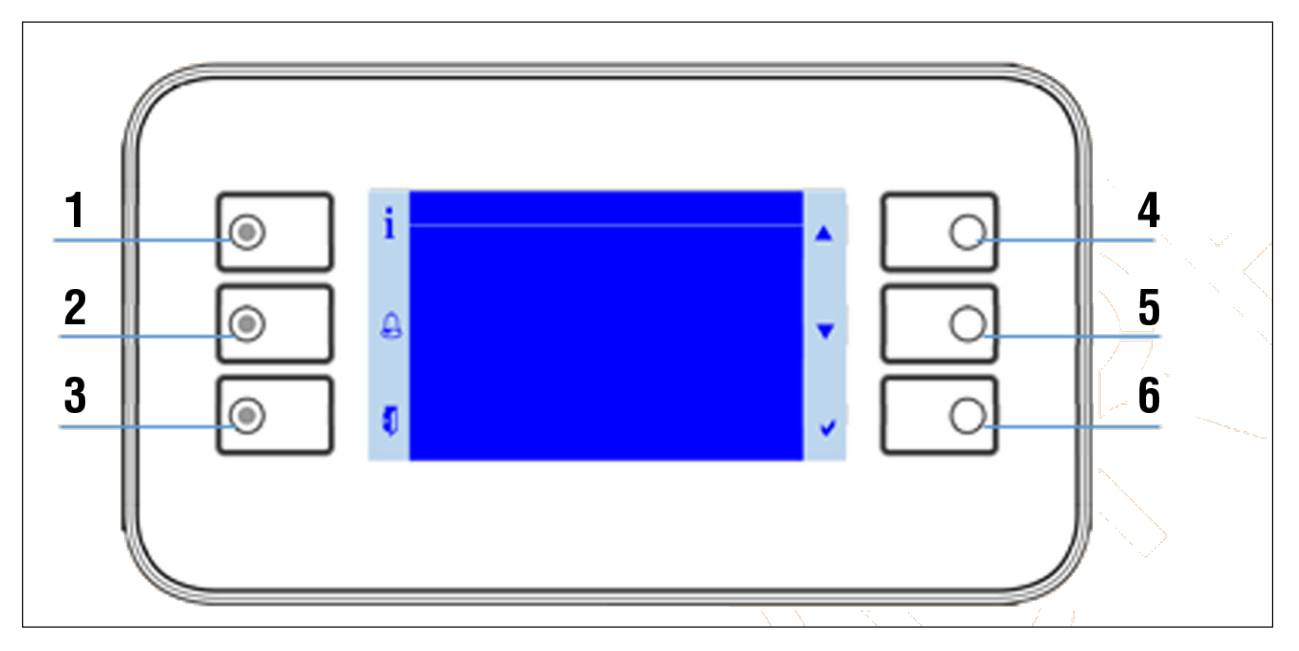

- Door de bediening van een van de toetsen wordt de achtergrondverlichting van het bedieningsapparaat geactiveerd.
- De zes toetsen op het bedieningsapparaat worden met zes aan de linker- en rechterkant van het display met symbolen aangegeven.

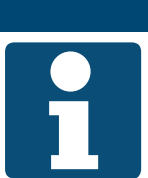

#### AANWIJZING!

Geef de exploitant de aparte documentatie van één pagina "Quick Guide HMI Basic".

| Nr. | Symbool | Aanduiding                             | Algemene functie                                                                                                    |
|-----|---------|----------------------------------------|----------------------------------------------------------------------------------------------------|
| 1   | i       | INFO-toets met geïnte-<br>greerde led  | Met deze toets gaat men terug naar de startpagina. De geïntegreerde led geeft de installatiestatus weer.               |
| 2   |         | ALARM-toets met geïn-<br>tegreerde led | Met deze toets komt men bij de alarmpagina´s. De geïintegreerde alarm-led geeft de alarm- en bevestigingstoestand aan. |
| 3   |         | ESC-toets                              | Met deze toets komt men terug bij de vorige pagina.                                                                    |
| 4   |         | Pijltoets UP                           | Met deze toets kan men in het menu naar boven bladeren of een instellings-<br>waarde verhogen.                         |
| 5   |         | Pijltoets DOWN                         | Met deze toets kan men in het menu naar beneden bladeren of een instel-<br>lingswaarde verlagen.                       |
| 6   |         | ENTER-toets                            | Met deze toets kan men een nieuwe instelling bevestigen of naar een menu-<br>punt resp. een detailpagina springen.     |

## 3.2 HMI Facility

Met de HMI Facility kan de gehele installatie aan de hand van het ingevoerde wachtwoordniveau geheel ingesteld en in bedrijf gesteld worden. Het bedieningsapparaat heeft een tweekleurig LC-display met acht keer 30 tekens en vier bedieningstoetsen en een draaiknop. HMI Facility is een optionele uitvoering van de regeling en is voor de aparte installatie in een techniekruimte bedoeld. Menustructuur en wachtwoordniveaus zijn gelijk aan die van de HMI Basic.

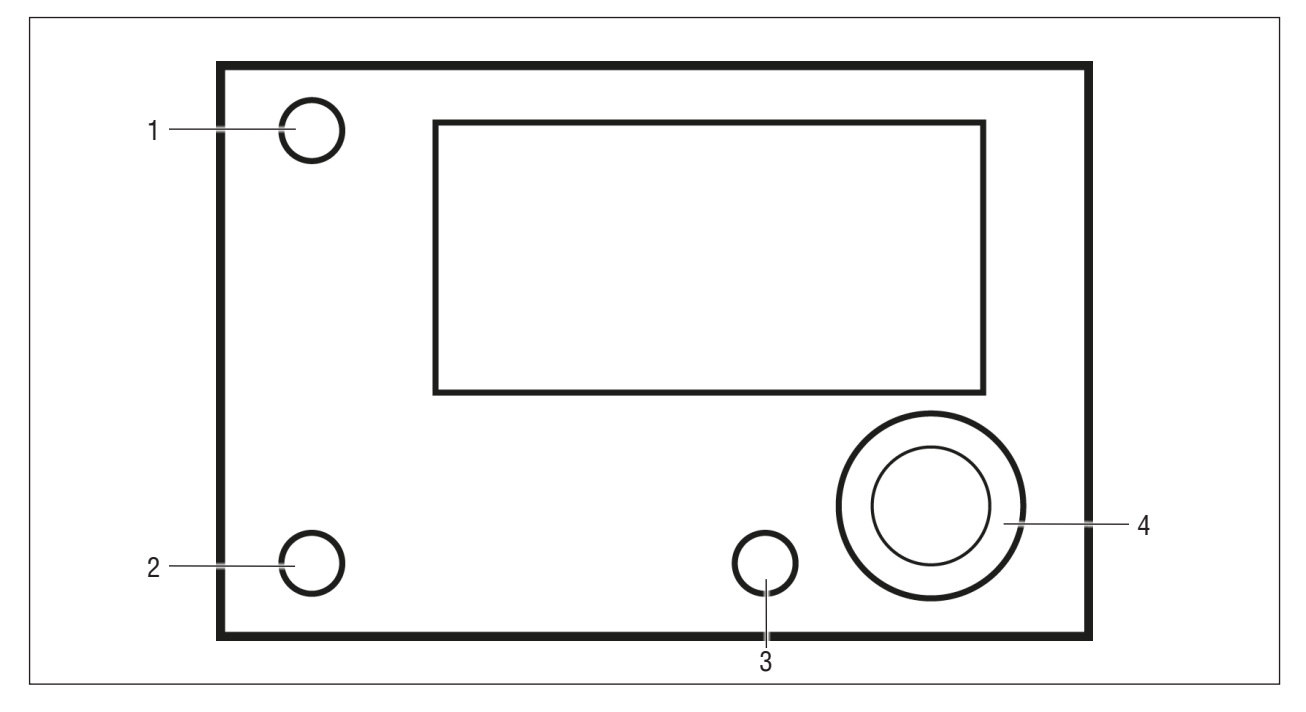

Door de bediening van een van de toetsen of aan de draaiknop te draaien wordt de achtergrondverlichting van het bedieningsapparaat geactiveerd.

| Nr. | Aanduiding                           | Algemene functie                                                                                                    |
|-----|--------------------------------------|----------------------------------------------------------------------------------------------------|
| 1   | INFO-toets met geïntegreerde led     | Met deze toets gaat men terug naar de startpagina. De geïntegreerde led geeft de installatiestatus weer.                                                                                                    |
| 2   | ALARM-toets met geïntegreerde<br>led | Met deze toets komt men bij de alarmpagina´s. De geïintegreerde alarm-led geeft de alarm- en bevestigingstoestand aan.                                                                                                    |
| 3   | ESC-toets                            | Met deze toets komt men terug bij de vorige pagina.                                                                                                    |
| 4   | Draaiknop                            | <ul> <li>Draaien rechtsom betekent omhoog bladeren in het menu of de verhoging van de ingestelde waarde (-&gt; zie ook pijltoets UP bij HMI Basic).</li> <li>Draaien linksom betekent omlaag bladeren in het menu of de verlaging van de ingestelde waarde (-&gt; zie ook pijltoets DOWN bij HMI Basic).</li> <li>Door op de draaiknop te drukken kan de nieuwe instelling bevestigd of naar in een menupunt resp. een detailpagina gesprongen worden (-&gt; zie ook EN-TER toate hi HMI Basic).</li> </ul> |

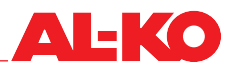

#### 3.3 HMI Web

Met de HMI Web kan de gehele installatie aan de hand van het ingevoerde wachtwoordniveau geheel ingesteld en in bedrijf gesteld worden. HMI Web hoort bij de standaarduitvoering van de regeling.

Het is ook via de netwerkaansluiting van de regeling via een eindapparaat in het gebouw (PC, notebook, tablet) met webbrowser bereikbaar. Menustructuur en wachtwoordniveaus zijn gelijk aan die van de HMI Basic.

Door de toepassing van een gebruikelijke WiFi-router is deze toegang ook draadloos mogelijk.

| Stap | Beschrijving                                                                                                    |
|------|----------------------------------------------------------------------------------------------------|
| 1    | Zorg ervoor dat de regelaar en het eindapparaat in het gebouw (PC, notebook, tablet) waarmee u toegang wilt heb-<br>ben tot het weboppervlak, zich in hetzelfde netwerk bevinden. |
|      | Eventueel zijn er instellingen als DHCP noodzakelijk. Neem bij problemen bij de verbinding contact op met de verantwoordelijke netwerkadministrator.                              |
| 2    | Open een HTML5-vaardige webbrowser op het eindapparaat.<br>De volgende browsers zijn getest en worden ondersteund: Google Chrome, Mozilla Firefox, Microsoft Edge.                |
| 3    | Voer het IP-adres van de regelaar in de adresregel van de webbrowser in.                                                                                                    |
|      | Het IP-adres van de regelaar kan op het plaatselijke bedieningsapparaat worden afgelezen. Zie "12.1 TCP/<br>IP-instellingen" op bladzijde 76.                                     |
|      | Er wordt naar de toegangsgegevens gevraagd:                                                                                                    |
|      | Anmelden<br>http://10.4.68.8<br>Die Verbindung zu dieser Website ist nicht sicher                                                                                                 |
|      | Nutzername 1                                                                                                    |
|      | Passwort 2                                                                                                    |
|      | 3 Anmelden 4                                                                                                    |
|      | 1 Gebruikersnaam<br>2 Wachtwoord<br>3 Aanmelden<br>4 Annuleren                                                                                                    |

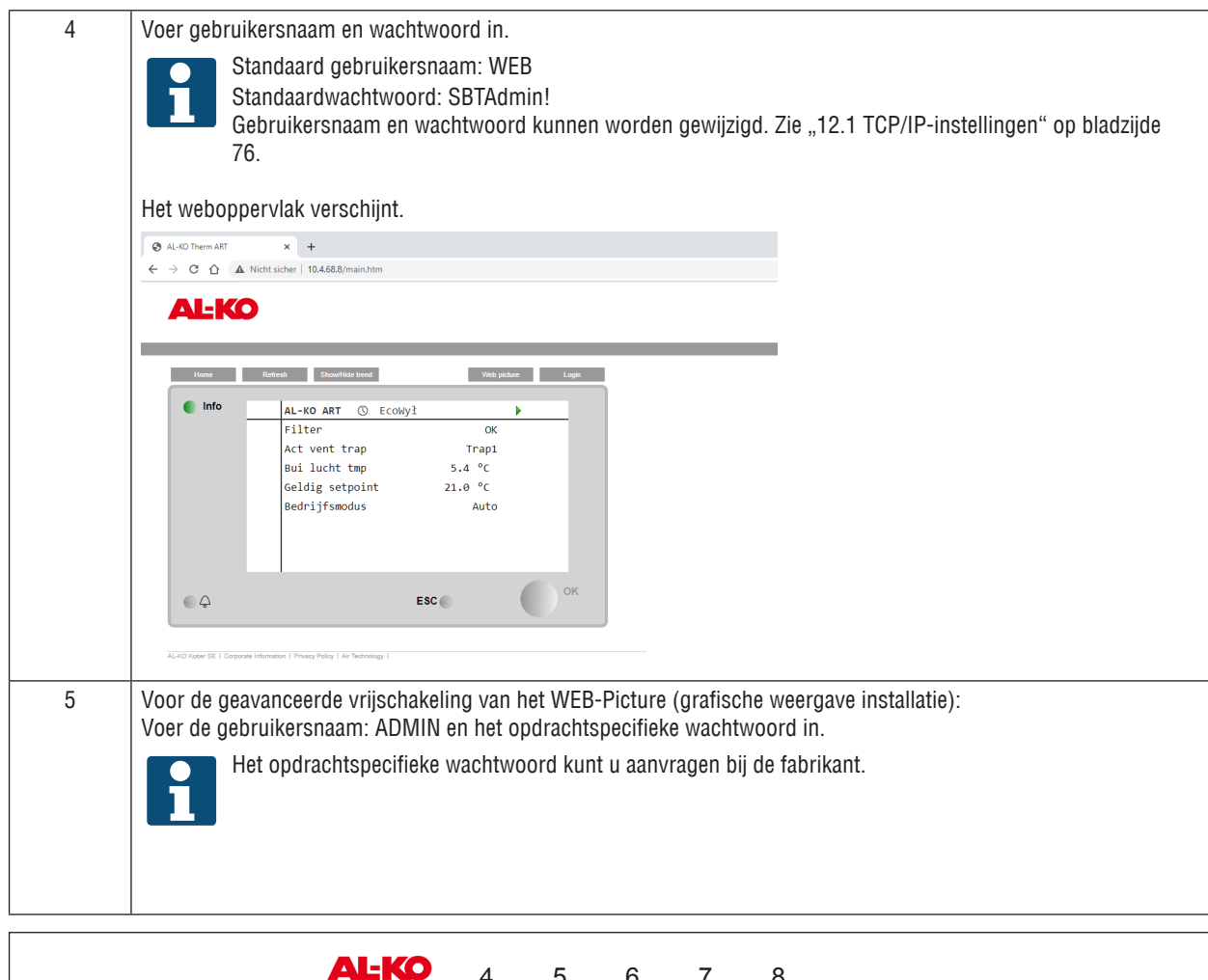

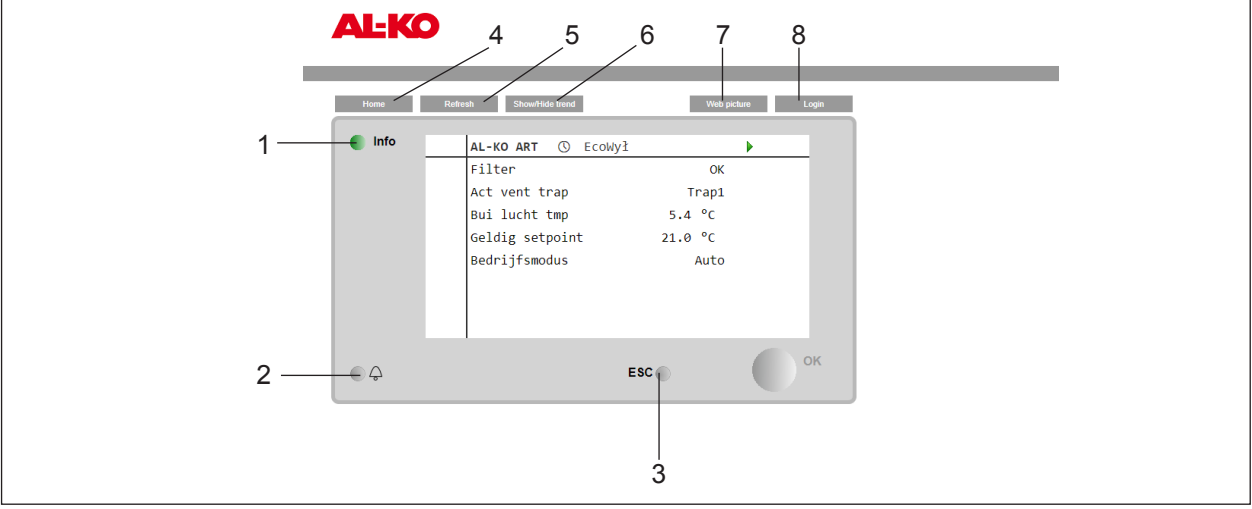

Optisch is het display van de HMI Web in de webbrowser eender als die op de HMI Facility. De hierna beschreven toetsen kunnen afhankelijk van het gebruikte eindapparaat met de muisknop (PC, notebook) of door aanraking (tablet) worden bediend. Menupunten of detailpagina's kunnen rechtstreeks geselecteerd worden. In het menu wordt er met het muiswieltje (PC, notebook) resp. gebaren (tablet) omhoog en omlaag gebladerd.

| Nr. | Aanduiding                           | Algemene functie                                                                                                    |
|-----|--------------------------------------|----------------------------------------------------------------------------------------------------|
| 1   | INFO-toets met geïntegreerde led     | Met deze toets gaat men terug naar de startpagina. De geïntegreerde led geeft de installatiestatus weer.               |
| 2   | ALARM-toets met geïntegreerde<br>led | Met deze toets komt men bij de alarmpagina´s. De geïintegreerde alarm-led geeft de alarm- en bevestigingstoestand aan. |

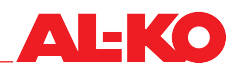

| 3 | ESC-toets       | Met deze toets komt men terug bij de vorige pagina.                                                                                                    |
|---|-----------------|----------------------------------------------------------------------------------------------------|
| 4 | Home            | Met deze toets gaat men terug naar de startpagina.                                                                                                    |
| 5 | Refresh         | Actualiseert het browserscherm.                                                                                                    |
| 6 | Show/Hide Trend | Verbergt het Trend-scherm onder het bedieningsoppervlak of geeft het weer.<br>Om een waarde (bijv. toevoerluchttemperatuur) op te nemen wordt er direct op<br>een waarde gedrukt. Bij een weergegeven Trend-scherm wordt die rechtstreeks op<br>het scherm aangegeven. Er kunnen maximaal vijf waarden tegelijk online worden<br>opgenomen.<br>De online Trend-functie dient voor de einbedrijfstelling en de diagnose. De gegevens<br>worden niet opgeslagen. |
| 7 | Web Picture     | De installatie wordt grafisch gevisualiseerd.                                                                                                    |
| 8 | Login           | Met deze toets gaat men terug naar de wachtwoordinvoer.                                                                                                    |

#### 3.4 Bedienbare grafische weergave van de installatie (Web Pictures)

De samenstelling van AL-KO Web Pictures is afhankelijk van de configuratie. Met behulp van het installatieschema kan de installatie en haar componenten in één oogopslag worden gecontroleerd. De streefwaarden voor temperatuur, vochtigheid en luchtkwaliteit kunnen bediend worden. Door een muisklik op de betreffende streefwaarde gaat er een scherm open waarin de gewenste streefwaarde ingevoerd kan worden.

Hetzelfde principe kan bij de bedrijfsmodus, de alarmbevestiging en de locatiebeschrijving toegepast worden.

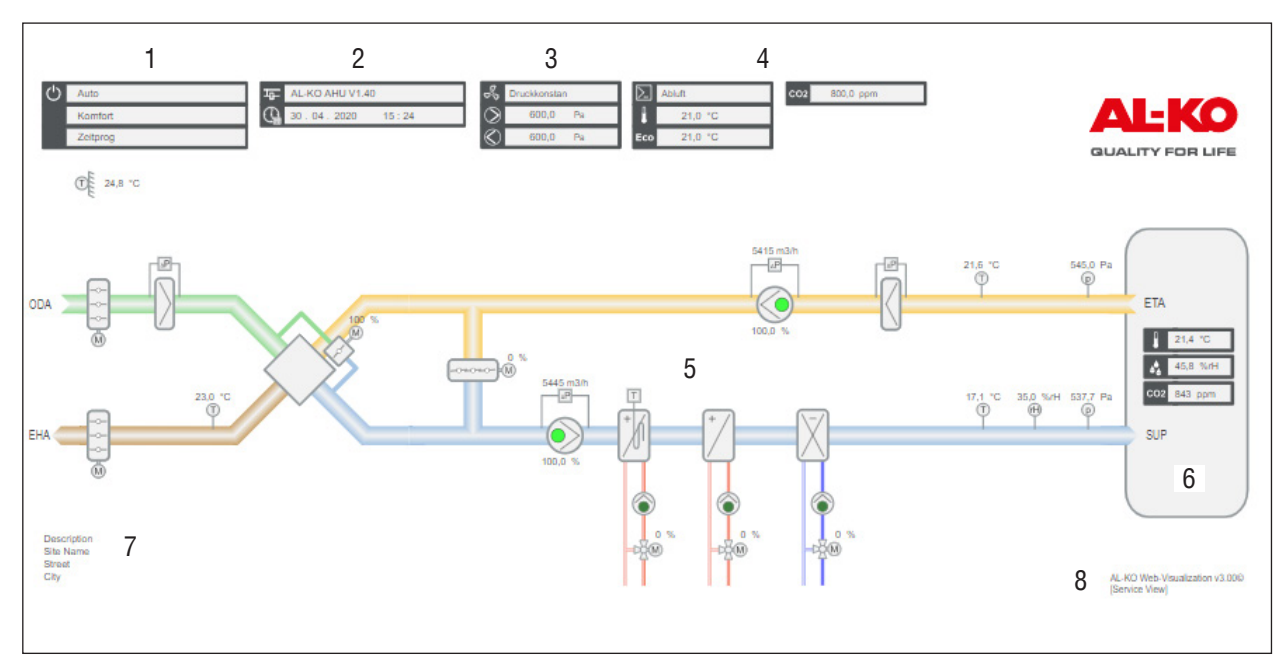

| Nr. | Sym- | Beschrijving                                     |
|-----|------|--------------------------------------------------|
|     | 1000 |                                                  |
| 1   | ᄪ    | Weergave naam en versie van de regelaar-software |
|     |      | Weergave systeemtijd van de regelaar (datum)     |
|     |      | Weergave systeemtijd van de regelaar (tijd)      |

| 2 |               | Weergave actuele bedrijfsmodus                               |                                                                                                    |  |  |  |
|---|---------------|--------------------------------------------------------------|----------------------------------------------------------------------------------------------------|--|--|--|
|   | C)            | ■ Off                                                        | Installatie is uitgeschakeld                                                                                                   |  |  |  |
|   |               | On/Comfort                                                   | Installatie draait met comfortwerking                                                                                          |  |  |  |
|   |               | Economy                                                      | Installatie draait met economische werking                                                                                     |  |  |  |
|   |               | Weergave van de actuele hoedanigheid van de installatie      |                                                                                                    |  |  |  |
|   | Configuration |                                                              | Installatie wordt geconfigureerd                                                                                               |  |  |  |
|   |               | Fire                                                         | Installatie in brandwerking                                                                                                    |  |  |  |
|   |               | Alarm Danger                                                 | Installatie gestopt en vergrendeld                                                                                             |  |  |  |
|   |               | Emergency Stop                                               | Installatie gestopt en vergrendeld                                                                                             |  |  |  |
|   |               | Alarm critical                                               | Installatie gestopt en vergrendeld                                                                                             |  |  |  |
|   |               | Manual                                                       | Bedrijfsmodus wordt via HMI ingesteld                                                                                          |  |  |  |
|   |               | Extern                                                       | Bedrijfsmodus wordt door extern ingesteld                                                                                      |  |  |  |
|   |               |                                                              | Bedrijtsmodus wordt door het ruimtebedieningsapparaat ingesteld                                                                |  |  |  |
|   |               | Boost                                                        | BOOST-TUNCTIE ACTIET                                                                                                    |  |  |  |
|   |               | <ul> <li>Unoccupied Htg/Gig</li> <li>Erec cooling</li> </ul> | Uververnittings-/arkoeling.sbescherming actief                                                                                 |  |  |  |
|   |               |                                                              | Vilje Ventilatorkoening (zomernachtkoening) actier<br>Bedrijferredus wordt door de besturingsteebniek van het gebeuw ingesteld |  |  |  |
|   |               |                                                              | Bedrijfsmodus wordt door een tijdschakelprogramma ingesteld                                                                    |  |  |  |
|   |               | Calender                                                     | Kalender stelt de hedrijfsmodus in                                                                                             |  |  |  |
|   |               | Weergave actuals handmatic                                   |                                                                                                    |  |  |  |
|   |               |                                                              | Auto-werking via tiidschakelprogramma, aanwezigheid, etc                                                                       |  |  |  |
|   |               | ■ Off                                                        | Manueel installatie uit                                                                                                    |  |  |  |
|   |               | Stage 1                                                      | Manueel vent trap 1                                                                                                    |  |  |  |
|   |               | Stage 2                                                      | Manueel vent trap 2                                                                                                    |  |  |  |
|   |               | Stage 3                                                      | Manueel vent trap 3                                                                                                    |  |  |  |
|   |               | Eco St1                                                      | Manueel vent trap 1 bij economische werking                                                                                    |  |  |  |
|   |               | Comf St1                                                     | Manueel vent trap 1 bij comfortwerking                                                                                         |  |  |  |
|   |               | Eco St2                                                      | Manueel vent trap 2 bij economische werking                                                                                    |  |  |  |
|   |               | Comf St2                                                     | Manueel vent trap 2 bij comfortwerking                                                                                         |  |  |  |
|   |               | Eco St3                                                      | Manueel vent trap 3 bij economische werking                                                                                    |  |  |  |
|   |               | Comf St3                                                     | Manueel vent trap 3 bij comfortwerking                                                                                         |  |  |  |
| 3 | -2            | Weergave ventilator-regelings                                | stype                                                                                                    |  |  |  |
|   | ~ ~           | FixedSpeed                                                   | Constant toerental                                                                                                    |  |  |  |
|   |               | Pressure                                                     | DrUK<br>Dahiat                                                                                                    |  |  |  |
|   |               |                                                              | Deblet                                                                                                    |  |  |  |
|   |               | <ul> <li>Supprysiv</li> <li>ExhaustSlv</li> </ul>            |                                                                                                    |  |  |  |
|   |               |                                                              |                                                                                                    |  |  |  |
|   | $\otimes$     |                                                              |                                                                                                    |  |  |  |
|   | $\otimes$     | Weergave actuele afvoerlucht                                 | tventilator setpoint                                                                                                    |  |  |  |
| 4 |               | Weergave regelingstype: Tem                                  | peratuur/vochtigheid                                                                                                    |  |  |  |
|   |               |                                                              | Zuivere toevoerluchtregeling                                                                                                   |  |  |  |
|   |               |                                                              | Ruimte-toevoerluchtcascade                                                                                                    |  |  |  |
|   |               |                                                              | Alvoenucht-loevoenuchtcascade zomer zuivere ruimteregeling winter                                                              |  |  |  |
|   |               | <ul> <li>RIIISPIYO Su</li> <li>EvtrSplyC Su</li> </ul>       | Ruime-toevoenuchicascade zomer, zuivere ruimeregening winter                                                                   |  |  |  |
|   |               |                                                              |                                                                                                    |  |  |  |
|   |               | <ul> <li>Fxtract</li> </ul>                                  | Zuivere afvoerluchtregeling                                                                                                    |  |  |  |
|   |               | Weergave comfort setpoint te                                 | emperatuur                                                                                                    |  |  |  |
|   | Eco           | Weergave eco setpoint tempe                                  | ·<br>eratuur                                                                                                    |  |  |  |
|   | ECO           | Waargava vaahtishaid astasi                                  | nt                                                                                                    |  |  |  |
|   | ••            |                                                              | nt<br>- 1-4                                                                                                    |  |  |  |
|   | CO2           | weergave luchtkwaliteit setpo                                | זחוכ                                                                                                    |  |  |  |

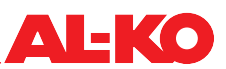

| 5 |            | Generieke afbeelding van de luchtbehandelingskast. Die verandert afhankelijk van de configuratie van de<br>installatie.<br>Ventilatoren en pompen worden hier met de volgende drie modi afgebeeld. |                        |  |  |  |  |
|---|------------|----------------------------------------------------------------------------------------------------|------------------------|--|--|--|--|
|   | $\bigcirc$ | donkergroen Uit                                                                                                    |                        |  |  |  |  |
|   | $\bigcirc$ | lichtgroen                                                                                                    | Aan                    |  |  |  |  |
|   | $\bigcirc$ | rood Alarm                                                                                                    |                        |  |  |  |  |
| 6 |            | Bij alarm wordt er een kloksymbool weergegeven. Het kloksymbool kan drie kleuren hebben en geeft daarmee de alarmgroep weer.                                                                       |                        |  |  |  |  |
|   | (())       | rood Groep A (gevaar/kritisch)                                                                                                    |                        |  |  |  |  |
|   | (())       | oranje Groep B (laag)                                                                                                    |                        |  |  |  |  |
|   | ((_))      | geel                                                                                                    | Groep C (waarschuwing) |  |  |  |  |
| 7 |            | Locatiebeschrijving van de installatie (wijziging in de regelaar mogelijk)                                                                                                    |                        |  |  |  |  |
| 8 |            | Versienummer van de visualisering                                                                                                    |                        |  |  |  |  |

#### 3.5 HMI Room (ruimtebedieningsapparaat/afstandsbediening)

HMI Room is een optionele toevoeging aan de regeling en is voor de installatie in een gebruikersruimte bedoeld. In vergelijking met de algehele bedieningsapparaten (HMI Basic, Facility, Web) is bij het ruimtebedieningsapparaat een op de gebruiker aangepaste eenvoudige bediening mogelijk.

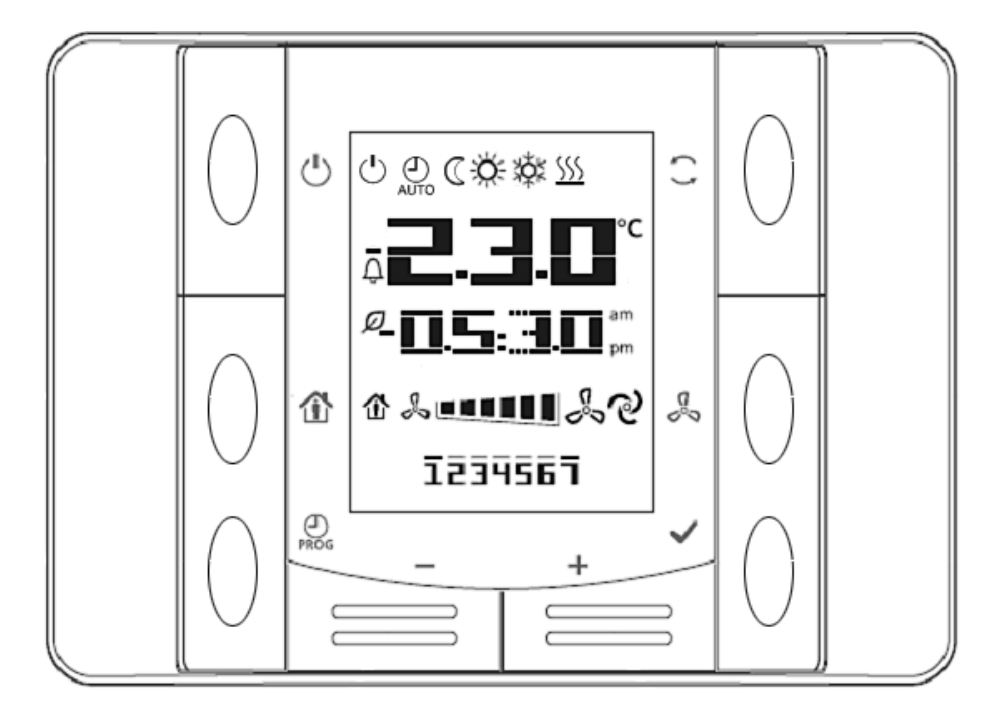

Bij een alarm dooft de tijd en in plaats daarvan wordt er een foutcode weergegeven. Het alarm wordt bovendien met een knipperend kloksymbool  $\bigcap$  aangegeven. Zie "17.3 Alarm-tabel" op bladzijde 109.

#### AANWIJZING!

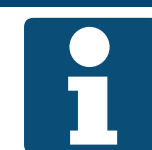

Zie de aparte documentatie "Quick Guide HMI Room" voor de uitleg van de bediening en de weergave van HMI Room.

Geef deze documentatie van één pagina door aan de exploitant.

#### Schakelingsrechten

Af fabriek kan het ruimtebedieningsapparaat (HMI Room) de volgende schakelingen uitvoeren:

- Bedrijfsmodus wijzigen (Uit, Aan, Comfort, Economisch, Automaat)
- Ventilator wijzigen (stand 1, stand 2, stand 3, Automaat)
- Temperatuur setpoint schuiven (+/- 3 K)

#### AANWIJZING!

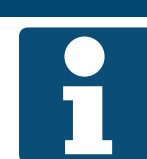

Automaat betekent dat de volgende prioriteit (zie "6.1 Bedrijfsmodi en schakelprioriteiten" op bladzijde 35) de schakeling uitvoert.

**AL-KO** 

De schakelingsrechten van HMI Room kunnen in het volgende menupunt worden gewijzigd:

## Hoofdmenu > Instellingen > Afstandsbedieningen

| Weergave            | Waarden                                                                            | Beschrijving                                                                                                    |
|---------------------|------------------------------------------------------------------------------------|----------------------------------------------------------------------------------------------------|
| Hand bedrijf        | <ul> <li>Nee</li> <li>Alles</li> <li>Alleen modus</li> <li>Alleen stand</li> </ul> | <ul> <li>Geeft het schakelrecht van de ruimtebedieningsapparaten aan.</li> <li>geen schakelrecht</li> <li>Bedrijfsmodus en ventilator wijzigen mogelijk</li> <li>Bedrijfsmodus wijzigen mogelijk</li> <li>Ventilatortrap wijzigen mogelijk</li> </ul> |
| Max. setp range +/- | 0 - 12 K                                                                           | Geeft de met het ruimtebedieningsapparaat toegestane setpoint ver-<br>schuiving van het temperatuur setpoint aan.<br>Bij 0 is er geen setpoint verschuiving meer mogelijk.                                                                            |
| Setp verhoging      | ■ 0.1 K<br>■ 0.5 K                                                                 | Geeft de stapgrootte aan waarmee het temperatuur setpoint wordt<br>verschoven.<br>Stapgrootte 0.1 Kelvin<br>Stapgrootte 0.5 Kelvin                                                                                                    |

## 4 Menu

#### 4.1 Overzicht gehele structuur

Hierna worden de eerste twee niveaus van de menustructuur beschreven. Verschillende menupunten zijn alleen op een bepaald wachtwoordniveau zichtbaar.

## AANWIJZING!

Sommige menupunten staan alleen ter beschikking als de configuratie en/of uitvoering van de installatie dit vereist.

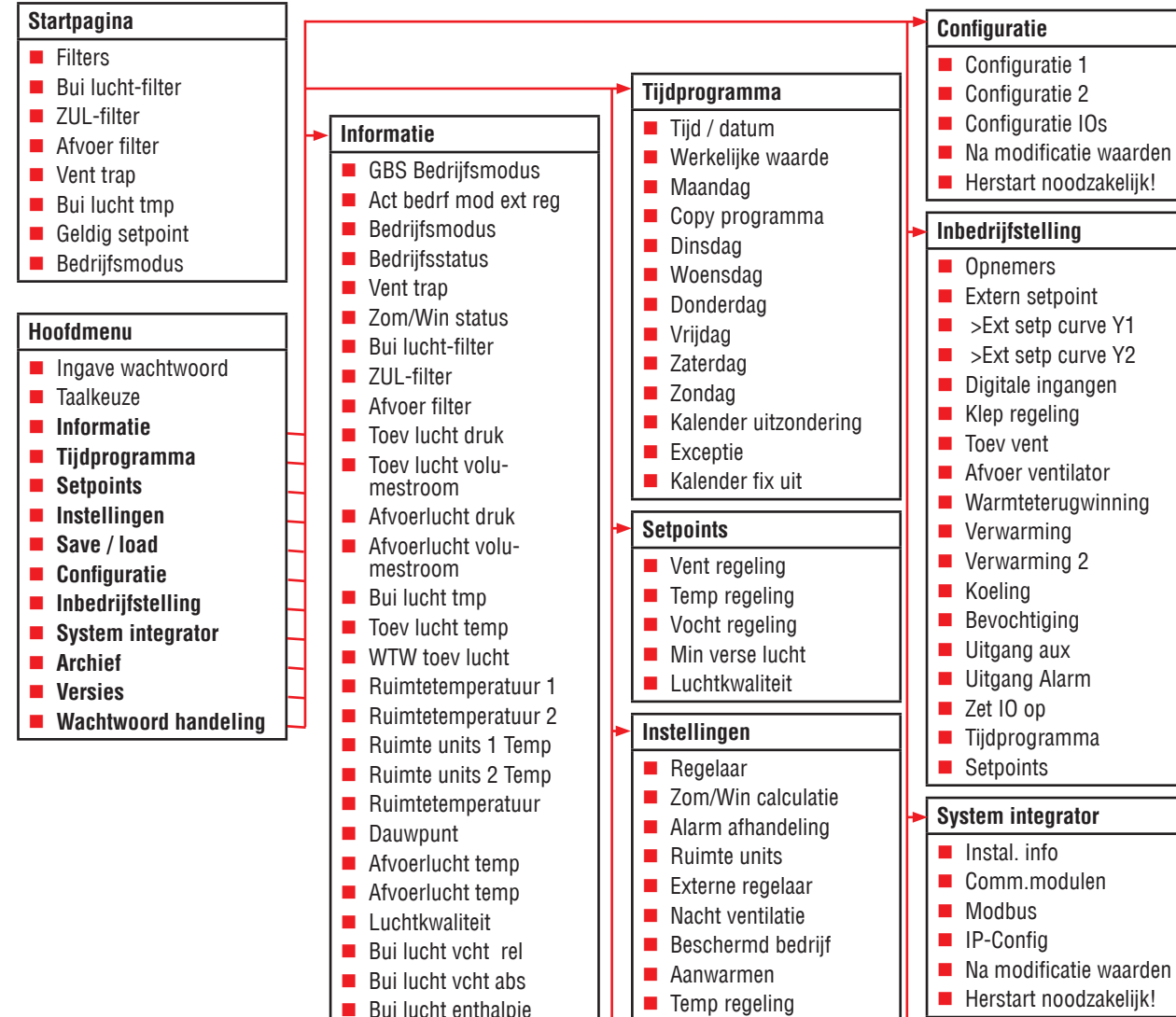

#### Archief

Bevochtiging

Klep regeling

Vent regeling

Verwarming

Koeling

Save / load

BSP load

SD-card

Filters

Verwarming 2

Sett.service load

Sett.factory load

Sett.service save

>Settings save ->SD

>Settings load <-SD

Herstart noodzakelijk!

Warmteterugwinning

WTW klep

- Enable
- Archive save -> SD

Archiv vol

#### Versies

- Instal. info
  - >[App-software versie] >[App-software
  - gen.-datum]
  - >[HMI-software versie]
  - Target
  - >BSP versie

#### Wachtwoord handeling

- Inloggen
- Uitloggen
- Wachtwoord wisselen: Gebruiker
- Wachtwoord wisselen: Ser

- Bui lucht enthalpie Toev lucht vcht rel Toev lucht vcht abs Toev lucht enth Buimte vochtstreefwaarde Ruimte vocht abs Ruimte enthalpie Digitale ingangen Bui lucht klep Afvoerluchtklep WTW klep uitg sign Toev vent Afvoer ventilator Warmteterugwinning Verwarming Verwarming 2 Elektrische verw Elektrische verw 2
- Koelina
- Bevochtiging
- Ontvochtiging
- Alarm afhandeling
- Bedrijfsuren

## 4.2 Overview hoofdmenu

Via de INFO-toets komt u vanaf de startpagina naar het hoofdmenu. Dit omvat de volgende menupunten.

| Menupunt          | Inhoud                                                                                                    |
|-------------------|----------------------------------------------------------------------------------------------------|
| Aanmelding        | Wachtwoord inloggen                                                                                                    |
| Taalkeuze         | Taal selecteren                                                                                                    |
| Informatie        | Aflezen van opnemerinformatie (bijv. temperatuur, vochtigheid, debiet)                                                                                          |
|                   | Aflezen van de signalen voor componenten (bijv. verwarming, koeling, vent trap, fan control)                                                                    |
|                   | Aflezen van de status van digitale ingangen (bijv. externe vrijgave) en uitgangen (bijv. alarmuit-<br>gang)                                                     |
|                   | <ul> <li>Aflezen van de bedrijfsuren van componenten (bijv. verwarmingspomp, koelingspomp, fan con-<br/>trol)</li> </ul>                                        |
| Tijdprogramma     | Systeem klok instellen                                                                                                    |
|                   | Weekprogramma instellen                                                                                                    |
|                   | Kalender instellen                                                                                                    |
| Setpoints         | Temperatuur en vochtigheid setpoints instellen                                                                                                    |
|                   | Druk en debiet setpoints instellen                                                                                                    |
|                   | Luchtkwaliteit setpoint en minimum aandeel verse lucht instellen                                                                                                |
| Instellingen      | Parameters voor functies als bijv. zomernachtkoeling, oververhittings-/afkoelingsbescherming en boost instellen                                                 |
|                   | Nadraai- en vertragingstijden voor bijv. kleppen, fan control en pompen instellen                                                                               |
|                   | Reactie op brandmelding instellen                                                                                                    |
|                   | Vorstbewaking setpoints en intervallen voor pomp kicks instellen                                                                                                |
|                   | Instelling van versterking en nasteltijd (I) van alle PI-regelcircuits van de installatie (bijv. vent trap, verwarmer, verwarmer vorstbeveiliging, bevochtigen) |
| Save / load       | Opslag van de actuele parameters op SD-card of intern geheugen                                                                                                  |
|                   | Laden van een parameterset van de SD-card of vanuit een intern geheugen                                                                                         |
| Configuratie      | Wijziging van de regelingstypes voor fan control, temperatuur en vochtigheid                                                                                    |
|                   | Instelling van het aantal ventilatortrappen                                                                                                    |
|                   | Instellen van de beschikbaarheid van economische en comfortwerking                                                                                              |
| Inbedrijfstelling | Leidraad voor de inbedrijfstelling van de regeling                                                                                                    |
|                   | Ondersteuning datapunttest van alle in-/uitgangen                                                                                                    |
|                   | Buiten bedrijf stellen van ingangen en opnemers voor de instelling van handmatige waarden                                                                       |
|                   | Handmatige schakeling van fan control, pompen, kleppen enz.                                                                                                    |
| Remote Cloud      | Deactivering/activering van de verbinding met de AL-KO Remote Cloud                                                                                             |
|                   | Activering van ontvangen softwareupdates                                                                                                    |
| System integrator | Instelling van netwerkparameters voor IP-verbindingen                                                                                                    |
|                   | Instelling van de parameters voor communicatie voor de gebouwautomatisering via BACnet, Mod-<br>bus en LON                                                      |
| Archief           | Activering/deactivering van de bewaarde gegevensopslag                                                                                                    |
|                   | Instellen van de opslag op de SD-card                                                                                                    |
| Versies           | Aflezen van de softwareversie                                                                                                    |
|                   | Aflezen van de firmware (BSP)-versie van de regelaar                                                                                                    |
| PIN beheer        | Wachtwoord in-/uitloggen                                                                                                    |
|                   | <ul> <li>Wijzigen van wijzigbare wachtwoorden</li> </ul>                                                                                                    |

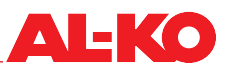

#### 4.3 Wachtwoordlevel

Om met een wachtwoord in te loggen gaat u als volgt te werk:

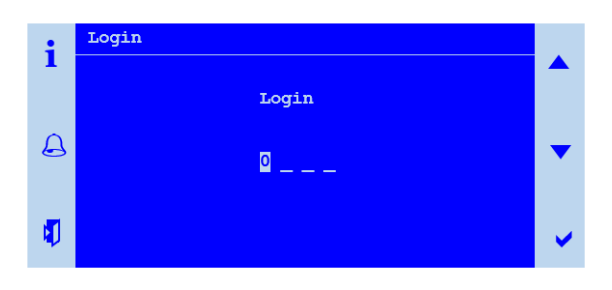

| Stap | Beschrijving                                                                                         |
|------|----------------------------------------------------------------------------------------------------|
| 1    | Ga naar het volgende menupunt:                                                                       |
|      | Hootamenu > Aanmelaing                                                                               |
| 2    | Voer met behulp van de pijltoetsen de vier aparte cijfers in en bevestig elk cijfer apart met ENTER. |

Het ingelogde wachtwoordlevel wordt rechtsboven op de weergave in de vorm van een sleutelsymbool aangegeven.

#### AANWIJZING!

Wijzig de standaardwachtwoorden altijd individueel zodat er geen ongeautoriseerde toegang mogelijk is. Geef wachtwoorden nooit door aan ongeautoriseerde personen.

De volgende wachtwoordlevels zijn mogelijk:

| Niveau                    | Level      | Symbool | Standaardwacht-<br>woord             | Typische instellingen                                                                           |
|---------------------------|------------|---------|--------------------------------------|-------------------------------------------------------------------------------------------------|
| Gebruiker<br>(Exploitant) | 6          | β       | 1 0 0 0<br>(kan gewijzigd            | Setpoints voor temperatuur, vochtigheid en luchtkwaliteit wijzigen                              |
|                           |            |         | worden)                              | <ul> <li>Tijdprogramma instellen</li> </ul>                                                     |
| System inte-              | 5          |         | 1500                                 | IP-instellingen wijzigen en aflezen                                                             |
| grator                    |            |         | (kan niet gewijzigd<br>worden)       | Communicatie-instellingen voor BACnet, Modbus en LON wijzigen                                   |
| Service                   | 4 <b>8</b> |         | 2 0 0 0<br>(kan gewijzigd<br>worden) | Setpoints voor debiet en druk wijzigen                                                          |
|                           |            | 8       |                                      | <ul> <li>Inbedrijfstelling en configuratie van opnemers, actoren en<br/>functies</li> </ul>     |
|                           |            |         |                                      | <ul> <li>Instellingen voor speciale functies (bijv. zomernachtkoeling)<br/>uitvoeren</li> </ul> |
| Fabriek<br>(OEM)          | 2          |         | * * * *                              | Voor de OEM bedoelde geavanceerde functies, instellingen<br>en diagnosemogelijkheden            |

De wachtwoorden kunnen in het volgende menupunt worden gewijzigd:

#### Hoofdmenu > PIN beheer

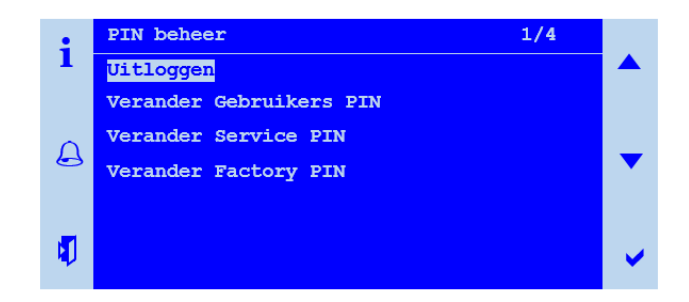

## 5 Weergave

#### 5.1 Startpagina

Als er gedurende een langere periode geen invoer op het apparaat wordt geregistreerd, springt de weergave terug naar het hoofdmenu. Druk op de INFO-toets om naar de startpagina te gaan. Hier kan de belangrijkste informatie van de installatie afgelezen worden.

Zie voor gedetailleerde informatie "5.5 Verdere informatie" op bladzijde 27.

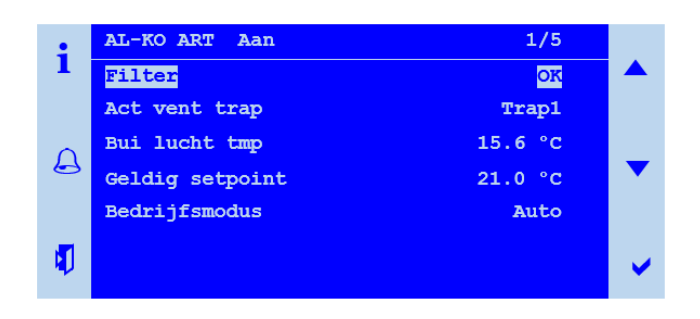

Sommige weergaven zijn alleen bij bepaalde uitvoeringen van de installatie beschikbaar.

Sommige weergaven zijn alleen bij bepaalde configuraties van de installatie beschikbaar.

| Weergave                 | Waarden   | Beschrijving                                                                                              |
|--------------------------|-----------|----------------------------------------------------------------------------------------------------|
| AL-KO ART                |           | Informatie: U heeft een AL-KO ART-regeling voor zich                                                      |
|                          |           |                                                                                                    |
| Symbool in de titelregel |           | Geeft de actuele status van de installatie aan:                                                           |
|                          | ₩         | <ul> <li>Installatie geschakeld via bedieningsapparaat (HMI Basic, Facility,<br/>Web)</li> </ul>          |
|                          |           | <ul> <li>Installatie geschakeld via externe regelaar (bijv. presentiemelder, par-<br/>tytoets)</li> </ul> |
|                          | 몲         | Installatie geschakeld via ruimtebedieningsapparaat (HMI Room)                                            |
|                          | ()<br>()  | <ul> <li>Installatie geschakeld via gebouwautomatisering (bijv. BACnet, Mod-<br/>bus)</li> </ul>          |
|                          |           | Installatie geschakeld via tijdprogramma                                                                  |
|                          | <b>—</b>  | Installatie is niet operatief: Configuratie niet voltooid                                                 |
|                          |           | Installatie UIT: uitgeschakeld alarm of noodstop                                                          |
|                          | Ð         | <ul> <li>Installatie AAN: Zomernachtkoeling, afkoelings- of oververhittingsbe-<br/>scherming</li> </ul>   |
|                          |           | Installatie AAN: aanwarmen (boost)                                                                        |
| Tekst in de titelregel   |           | Geeft de actuele bedrijfsmodus aan.                                                                       |
|                          | Uit       | Installatie UIT                                                                                           |
|                          | Start     | Installatie start net (afsluitkleppen openen, verwarming voorspoelen)                                     |
|                          | Aan       | Installatie AAN                                                                                           |
|                          | Comfort   | Installatie AAN bij comfortwerking                                                                        |
|                          | Economy   | Installatie AAN bij economische werking                                                                   |
|                          | Nadraaien | Installatie draait na omdat de bevochtiger of de elektrische verwar-<br>ming in bedrijf waren             |
| Filters                  |           | Actuele modus van de filters:                                                                             |
|                          | 📕 ОК      | Filter ok                                                                                                 |
|                          | Alarm     | Filter vervuild                                                                                           |

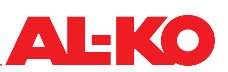

| Bui lucht-filter | %        | Actuele mate van vervuiling van het buitenluchtfilter                                   |
|------------------|----------|-----------------------------------------------------------------------------------------|
| ZUL-filter       | %        | Actuele mate van vervuiling van het toevoerluchtfilter                                  |
| Afvoer filter    | %        | Actuele mate van vervuiling van het toevoerluchtfilter                                  |
| Vent trap        |          | Actuele vent trap                                                                       |
|                  | Uit      | Fan control is uit                                                                      |
|                  | Trap 1   | Fan control regelen naar setpoint trap 1 of bewegen in toerental-trap 1                 |
|                  | Trap 2   | Fan control regelen naar setpoint trap 2 of bewegen in toerental-trap 2                 |
|                  | Trap 3   | Fan control regelen naar setpoint trap 3 of bewegen in toerental-trap 3                 |
| Bui lucht-temp   | °C       | Actueel gemeten buitentemperatuur                                                       |
| Geldig setpoint  | °C       | Actueel setpoint van de temperatuurregeling                                             |
| Bedrijfsmodus    |          | Schakeling van de bedrijfsmodus met hoogste prioriteit aan het bedie-<br>ningsapparaat: |
|                  | Auto     | Automatische werking                                                                    |
|                  | Uit      | Installatie UIT                                                                         |
|                  | Trap 1   | Installatie AAN in trap 1                                                               |
|                  | Trap 2   | Installatie AAN in trap 2                                                               |
|                  | Trap 3   | Installatie AAN in trap 3                                                               |
|                  | Eco Tr1  | Installatie AAN in trap 1 en temperatuur setpoint economy                               |
|                  | Comf Tr1 | Installatie AAN in trap 1 en temperatuur setpoint comfort                               |
|                  | Eco Tr2  | Installatie AAN in trap 2 en temperatuur setpoint economy                               |
|                  | Comf Tr2 | Installatie AAN in trap 2 en temperatuur setpoint comfort                               |
|                  | Eco Tr3  | Installatie AAN in trap 3 en temperatuur setpoint economy                               |
|                  | Comf Tr3 | Installatie AAN in trap 3 en temperatuur setpoint comfort                               |

## 5.2 INFO-LED

Op het bedieningsapparaat (HMI Basic, Facility of Web) bevindt zich in de INFO-toets een geïntegreerde led. Dat geeft een eerste overzicht over de modus van de installatie.

| LED     | Modus                  | Beschrijving                                                                                     |
|---------|------------------------|--------------------------------------------------------------------------------------------------|
|         | Uit                    | Installatie is UIT                                                                               |
| $\odot$ | Groen knipperend       | Installatie start net (bijv. afsluitkleppen openen, verwarming voorspoelen)                      |
|         | Groen                  | Installatie is AAN                                                                               |
| •       | Oranje-rood knipperend | Handmatige werking actief (bijv. opnemer buiten werking of schakeling van de pomp of ventilator) |
|         | Oranje knipperend      | Installatie is niet operatief, de configuratie is niet voltooid                                  |

#### 5.3 Alarm-LED

Op het bedieningsapparaat (HMI Basic, Facility of Web) bevindt zich in de ALARM-toets een geïntegreerde led. Dat dient ertoe om een eerste overzicht van de alarmmodus van de installatie te geven.

| LED | Modus           | Beschrijving                                                         |
|-----|-----------------|----------------------------------------------------------------------|
| 0   | Uit             | Geen alarm                                                           |
|     | Rood knipperend | Alarm opgetreden                                                     |
| •   | Rood            | Alarm is nog steeds aanwezig en er werd geprobeerd om te bevestigen. |

#### 5.4 Taal instellen

Om de taal van de HMI in te stellen gaat u naar het volgende menupunt:

Hoofdmenu > Taalkeuze

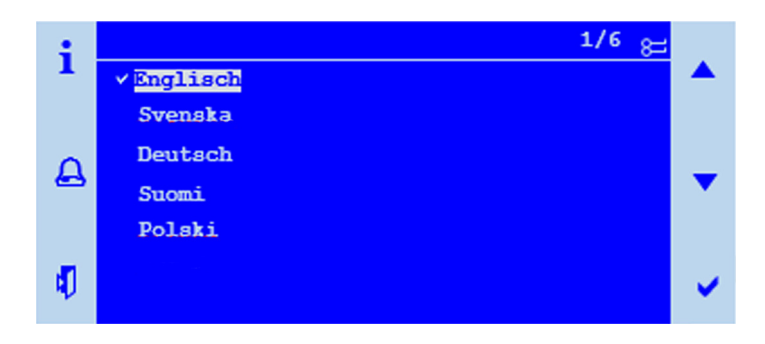

Er staan drie verschillende taalpakketten ter beschikking. De afbeelding toont taalpakket 1 als voorbeeld. De taalpakketten zijn als volgt ingedeeld.

| Taalpakket 1 |         | Taalpakket 2 |            | Taalpakket 3 |          |
|--------------|---------|--------------|------------|--------------|----------|
| [EN]         | English | [EN]         | English    | [EN]         | English  |
| [SE]         | Svenska | [DE]         | Deutsch    | [DE]         | Deutsch  |
| [DE]         | Deutsch | [IT]         | Italiano   | [CN]         | 中文       |
| [FI]         | Suomi   | [ES]         | Español    | [DK]         | Dansk    |
| [PL]         | Polski  | [FR]         | Français   | [TK]         | Turkçe   |
| [RU]         | русский | [NL]         | Nederlands | [LT]         | Lietuvių |

#### AANWIJZING!

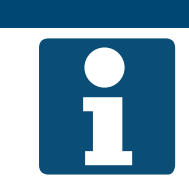

Het taalpakket wordt al bij de bestelling van de regeling gedefinieerd en in de fabriek op de regelaar geladen.

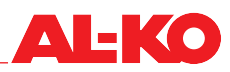

#### 5.5 Verdere informatie

#### 5.5.1 Overzicht

Ga voor gedetailleerdere informatie over de actuele bedrijfsstatus naar het volgende menupunt:

#### Hoofdmenu > Informatie

Sommige weergaven zijn alleen bij bepaalde uitvoeringen van de installatie beschikbaar.

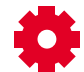

Sommige weergaven zijn alleen bij bepaalde configuraties van de installatie beschikbaar.

| Weergave              | Waarden   | Beschrijving                                                                                |
|-----------------------|-----------|---------------------------------------------------------------------------------------------|
| GBS Bedrijfsmodus     |           | Geeft de actueel via de gebouwautomatisering verzochte bedrijfsmodus<br>aan:                |
|                       | Auto      | Automatische werking                                                                        |
|                       | Uit       | Installatie UIT                                                                             |
|                       | Trap 1    | Installatie AAN in trap 1                                                                   |
|                       | Trap 2    | Installatie AAN in trap 2                                                                   |
|                       | Trap 3    | Installatie AAN in trap 3                                                                   |
|                       | Eco Tr1   | Installatie AAN in trap 1 en temperatuur setpoint economy                                   |
|                       | Comf Tr1  | Installatie AAN in trap 1 en temperatuur setpoint comfort                                   |
|                       | Eco Tr2   | Installatie AAN in trap 2 en temperatuur setpoint economy                                   |
|                       | Comf Tr2  | Installatie AAN in trap 2 en temperatuur setpoint comfort                                   |
|                       | Eco Tr3   | Installatie AAN in trap 3 en temperatuur setpoint economy                                   |
|                       | Comf Tr3  | Installatie AAN in trap 3 en temperatuur setpoint comfort                                   |
| Act bedrf mod ext reg |           | Geeft de actueel via de externe regelaar verzochte bedrijfsmodus aan:                       |
|                       | Auto      | Automaat                                                                                    |
|                       | Uit       | Uit Uit                                                                                     |
|                       | Trap 1    | Toerental- of streefwaarde-trap 1                                                           |
|                       | Trap 2    | Toerental- of streefwaarde-trap 2                                                           |
|                       | Trap 3    | Toerental- of streefwaarde-trap 3                                                           |
| Bedrijfsmodus         |           | Geeft de actuele bedrijfsmodus aan:                                                         |
|                       | Uit       | Installatie UIT                                                                             |
|                       | Start     | Installatie start net (afsluitkleppen openen, verwarming voorspoelen)                       |
|                       | Aan       | Installatie AAN                                                                             |
|                       | Comfort   | Installatie AAN bij comfortwerking                                                          |
|                       | Eco       | Installatie AAN bij economische werking                                                     |
|                       | Nadraaien | Installatie draait na omdat de bevochtiger of de elektrische verwarming<br>in bedrijf waren |

| Bedrijfsstatus             |                                   | Geeft de actuele bedrijfsstatus aan resp. waardoor de installatie wordt                                                      |
|----------------------------|-----------------------------------|----------------------------------------------------------------------------------------------------|
| (gesorteerd op prioriteit) | Config                            | geschakeld.                                                                                                    |
|                            | <ul> <li>Brand</li> </ul>         |                                                                                                    |
|                            |                                   | <ul> <li>Installatie UT. Drahudiann</li> <li>Installatie UT. Alexes use de prioriteit seuser (installatie UT. (A)</li> </ul> |
|                            | Gevaar                            | Installatie UII: Alarm van de prioriteit gevaar / Installatie UII (A)                                                        |
|                            | Noodstop                          | Installatie UIT: Noodstop bediend                                                                                            |
|                            | Alarm                             | Installatie UIT: Alarm van de prioriteit kritisch (A)                                                                        |
|                            | HMI/GA                            | Installatie schakelt met hoogste prioriteit (bedieningsapparaat of ge-<br>bouwautomatisering)                                |
|                            | Bescherming                       | Installatie AAN: Afkoelings- of oververhittingsbescherming                                                                   |
|                            | Extern                            | <ul> <li>Installatie geschakeld via externe regelaar (bijv. presentiemelder, par-<br/>tytoets)</li> </ul>                    |
|                            | Boost                             | Installatie AAN: aanwarmen (boost)                                                                                           |
|                            | Ruimte unit                       | Installatie geschakeld via ruimtebedieningsapparaat (HMI Room)                                                               |
|                            | Nacht ventilatie                  | Installatie AAN: Zomernachtkoeling                                                                                           |
|                            | G A                               | Installatie geschakeld via gebouwautomatisering (bijv BACnet Mod-                                                            |
|                            |                                   | bus)                                                                                                    |
|                            | <ul> <li>Tijdprogramma</li> </ul> | Installatie geschakeld via weekprogramma                                                                                     |
|                            | Kalender                          | Installatie geschakeld via kalender                                                                                          |
| Vent trap                  |                                   | Geeft de actuele vent trap aan.                                                                                              |
|                            | Uit                               | Fan control is uit                                                                                                    |
|                            | Trap 1                            | Fan control regelen naar setpoint-trap 1 of bewegen in toerental-trap 1                                                      |
|                            | Trap 2                            | Fan control regelen naar setpoint-trap 2 of bewegen in toerental-trap 2                                                      |
|                            | Trap 3                            | Fan control regelen naar setpoint-trap 3 of bewegen in toerental-trap 3                                                      |
| Zom/Win status             |                                   | Geeft aan of de installatie in zomer- of wintermodus werkt.                                                                  |
|                            | Winter                            | Installatie werkt in wintermodus                                                                                             |
|                            | Zomer                             | Installatie werkt in zomermodus                                                                                              |
| Bui lucht-filter           | Pa                                | Geeft de actueel gemeten verschildruk boven het buitenluchtfilter aan.                                                       |
| ZUL-filter                 | Pa                                | Geeft de actueel gemeten verschildruk boven het toevoerluchtfilter aan.                                                      |
| Afvoer filter              | Pa                                | Geeft de actueel gemeten verschildruk boven het afvoerluchtfilter aan.                                                       |
| Filters                    |                                   | Actuele modus van de filters.                                                                                                |
|                            | ■ OK                              | Filter ok                                                                                                    |
|                            | Alarm                             | Ten minste één filter is vervuild                                                                                            |
|                            |                                   | Alle filters worden afhankelijk van de uitvoering van de instal-<br>latie gezamelijk op storing gecontroleerd.               |
| Toev lucht druk            | Pa                                | Geeft de actueel gemeten kanaaldruk in de toevoerlucht aan.                                                                  |
| Toev lucht volumestroom    | m³/h                              | Geeft de actueel berekende volumestroom in de toevoerlucht aan.                                                              |
| Afvoerlucht druk           | Pa                                | Geeft de actueel gemeten kanaaldruk in de afvoerlucht aan.                                                                   |
| Afvoerlucht volumestroom   | m³/h                              | Geeft de actueel berekende volumestroom in de afvoerlucht aan.                                                               |
| Bui lucht-temp             | °C                                | Geeft de actueel gemeten temperatuur van de buitenlucht aan.                                                                 |
| Toev lucht temp            | °C                                | Geeft de actueel gemeten temperatuur van de toevoerlucht aan.                                                                |
| WTW toev lucht             | ℃                                 | Geett de actueel gemeten temperatuur van de toevoerlucht na de warmte-<br>terugwinning aan.                                  |
| Ruimtetemperatuur 1        | °C                                | Geeft de actueel gemeten ruimtetemperatuur aan ruimtesensor 1 aan.                                                           |
| Ruimtetemperatuur 2        | °C                                | Geeft de actueel gemeten ruimtetemperatuur aan ruimtesensor 2 aan.                                                           |
| Ruimte units 1 Temp.       | ℃                                 | Geeft de actueel gemeten ruimtetemperatuur aan ruimtebedieningsappa-<br>raat 1 aan.                                          |
| Ruimte units 2 Temp.       | °C                                | Geeft de actueel gemeten ruimtetemperatuur aan ruimtebedieningsappa-<br>raat 2 aan.                                          |

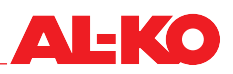

| Ruimtetemperatuur        | °C        | Geeft de actueel geldige temperatuur aan.                                                                                                    |
|--------------------------|-----------|----------------------------------------------------------------------------------------------------|
|                          |           | De geldige ruimtetemperatuur voor de temperatuurregeling kan geconfigureerd worden.                                                                                                   |
| Dauwpunt                 | °C        | Geeft het actueel berekende dauwpunt in de ruimte aan.                                                                                                    |
| Afvoerlucht temp         | °C        | Geeft de actueel gemeten temperatuur van de afvoerlucht aan.                                                                                                    |
| Afvoerlucht temp         | °C        | Geeft de actueel gemeten temperatuur van de afgevoerde lucht aan.                                                                                                    |
| Luchtkwaliteit           | ppm       | Geeft de actueel gemeten ruimte- of afvoerluchtkwaliteit aan.                                                                                                    |
|                          |           | Het is afhankelijk van de uitvoering van de installatie of de ruimte- of afvoerluchtkwaliteit wordt gemeten.                                                                          |
| Bui lucht vcht rel       | %rF       | Geeft de actueel gemeten relatieve luchtvochtigheid van de buitenlucht aan.                                                                                                    |
| Bui lucht vcht abs       | g/kg      | Geeft de actueel berekende absolute luchtvochtigheid van de buitenlucht aan.                                                                                                    |
| Bui lucht enthalpie      | kJ/kg     | Geeft de actueel berekende enthalpie van de buitenlucht aan.                                                                                                    |
| Toev lucht vcht rel      | %rF       | Geeft de actueel gemeten relatieve luchtvochtigheid van de toevoerlucht<br>aan.                                                                                                    |
| Toev lucht vcht abs      | g/kg      | Geeft de actueel berekende absolute luchtvochtigheid van de toevoerlucht aan.                                                                                                    |
| Toev lucht enth          | kJ/kg     | Geeft de actueel berekende enthalpie van de toevoerlucht aan.                                                                                                    |
| Ruimte vochtstreefwaarde | %rF       | Geeft de actueel gemeten relatieve ruimte- of afvoerluchtvochtigheid aan.                                                                                                    |
|                          |           | Het is afhankelijk van de uitvoering van de installatie of de ruimte- of afvoerluchtvochtigheid wordt gemeten.                                                                        |
| Ruimte vocht abs         | g/kg      | Geeft de actueel berekende absolute ruimte- of afvoerluchtvochtigheid aan.                                                                                                    |
|                          |           | Het is afhankelijk van de uitvoering van de installatie of de ruimte- of afvoerluchtvochtigheid wordt berekend.                                                                       |
| Ruimte enthalpie         | kJ/kg     | Geeft de actueel berekende absolute ruimte- of afvoerluchtenthalpie aan.                                                                                                    |
|                          |           | Het is afhankelijk van de uitvoering van de installatie of de ruimte- of afvoerluchtenthalpie wordt berekend.                                                                         |
| Digitale ingangen        | -         | Druk op ENTER om bij de informatie over de digitale ingangen te komen.<br>Zie hierna voor de inhoud.                                                                                  |
| Bui lucht klep           |           | Geeft de actuele aansturing van de buitenluchtklep aan.                                                                                                    |
|                          | Open      | De klep is open of wordt geopend                                                                                                    |
|                          | Dicht     | De klep is dicht of wordt gesloten                                                                                                    |
| Afvoerluchtklep          |           | Geeft de actuele aansturing van de afvoerluchtklep aan.                                                                                                    |
|                          | Disht     | <ul> <li>De kiep is open of wordt geopena</li> <li>De kiep is diakt of wordt geopena</li> </ul>                                                                                       |
| WTW klop uita sign       |           | De kiep is dicht of wordt gesioten                                                                                                    |
|                          | 0 - 100 % | Geeft het actuele gehalte aan terungewonnen lucht aan                                                                                                    |
| iorag winning 5 waar uc  |           | De waarde kan tegen heet aansturingssignaal lopen als de wer-                                                                                                    |
|                          |           | kingsrichting van de klepaandrijvingen tegenovergesteld is.                                                                                                    |
| Toev vent                | 0 - 100 % | Geeft het actuele aansturingssignaal naar de toevoerluchtventilator aan.<br>Druk op ENTER om bij de informatie over de toevoerluchtventilator te<br>komen. Zie hierna voor de inhoud. |
| Afvoer ventilator        | 0 - 100 % | Geeft het actuele aansturingssignaal naar de afvoerluchtventilator aan.<br>Druk op ENTER om bij de informatie over de afvoerluchtventilator te ko-<br>men. Zie hierna voor de inhoud. |

| Warmteterugwinning | 0 - 100 % | Geeft het actuele aansturingssignaal naar de warmteterugwinning aan.<br>Druk op ENTER om bij de informatie over de warmterugwinning te ko-<br>men. Zie hierna voor de inhoud.                   |
|--------------------|-----------|----------------------------------------------------------------------------------------------------|
| Verwarming         | 0 - 100 % | Geeft het actuele aansturingssignaal naar de waterverwarming aan. Druk<br>op ENTER om bij de informatie over de verwarming te komen. Zie hierna<br>voor de inhoud.                              |
| Verwarming 2       | 0 - 100 % | Geeft het actuele aansturingssignaal naar de water-voorverwarming aan.<br>Druk op ENTER om bij de informatie over de voorverwarming te komen.<br>Zie hierna voor de inhoud.                     |
|                    |           | Verwarming 2 is altijd de voorverwarming indien aanwezig.                                                                                                    |
| Elektrische verw   | 0 - 100 % | Geeft het actuele aansturingssignaal naar de elektrische verwarming aan.<br>Druk op ENTER om bij de informatie over de elektrische verwarming te<br>komen. Zie hierna voor de inhoud.           |
| Elektrische verw 2 | 0 - 100 % | Geeft het actuele aansturingssignaal naar de elektrische voorverwarming<br>aan. Druk op ENTER om bij de informatie over de elektrische voorverwar-<br>ming te komen. Zie hierna voor de inhoud. |
|                    |           | Verwarming 2 is altijd de voorverwarming indien aanwezig.                                                                                                    |
| Koeling            | 0 - 100 % | Geeft het actuele aansturingssignaal naar de koeling aan. Druk op ENTER<br>om bij de informatie over de koeling te komen. Zie hierna voor de inhoud                                             |
| Bevochtiging       | 0 - 100 % | Geeft het actuele aansturingssignaal naar de bevochtiging aan. Druk op<br>ENTER om bij de informatie over de bevochtiging te komen. Zie hierna<br>voor de inhoud.                               |
| Ontvochtiging      | 0 - 100 % | Geeft het actuele aansturingssignaal naar de ontvochtiging aan.                                                                                                    |
| Bedrijfsuren       | -         | Druk op ENTER om bij de gedetailleerde informatie te komen.                                                                                                    |
| Alarm afhandeling  | -         | Druk op ENTER om bij de gedetailleerde informatie te komen. Zie hierna voor de inhoud.                                                                                                    |
| Bedr keuze uitgang |           | Geeft de actuele bedrijfshoedanigheid van de installatie aan:                                                                                                    |
|                    | Uit       | Installatie UIT                                                                                                    |
|                    | 📕 Aan     | Installatie in bedrijf                                                                                                    |

#### 5.5.2 Digitale ingangsinformatie

Ga voor gedetailleerdere informatie over de status van de digitale ingangsinformatie van de installatie naar het volgende menupunt:

| Hoofdmenu > Informatie > | Digitale | ingangen |
|--------------------------|----------|----------|
|--------------------------|----------|----------|

| Weergave         | Waarden | Beschrijving                                                          |
|------------------|---------|-----------------------------------------------------------------------|
| Noodstop         |         | Geeft de actuele modus van de digitale ingang noodstop aan.           |
|                  | Uit     | Ingang is open                                                        |
|                  | Aan     | Ingang is geschakeld                                                  |
| Ext reg ingang 1 |         | Geeft de actuele modus van de digitale ingang externe regelaar 1 aan. |
|                  | Uit     | Ingang is open                                                        |
|                  | Aan     | Ingang is geschakeld                                                  |
| Ext reg ingang 2 |         | Geeft de actuele modus van de digitale ingang externe regelaar 2 aan. |
| <b></b>          | Uit     | Ingang is open                                                        |
|                  | Aan     | Ingang is geschakeld                                                  |

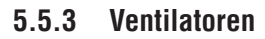

Ga voor gedetailleerdere informatie over de status van de toevoerluchtventilator naar het volgende menupunt:

#### Hoofdmenu > Informatie > Toev vent

Ga voor de afvoerluchtventilator naar het volgende menupunt:

#### Hoofdmenu > Informatie > Afvoer ventilator

| Weergave         | Waarden   | Beschrijving                                 |
|------------------|-----------|----------------------------------------------|
| Uitgangssignaal  | 0 - 100 % | Geeft het actuele aansturingssignaal aan.    |
|                  |           |                                              |
| Commando         |           | Geeft de actuele modus van het commando aan: |
|                  | Uit       | Ventilator is geblokkeerd                    |
|                  | Aan/St1   | Ventilator is vrijgegeven                    |
| Vent Alarm       |           | Geeft de actuele alarmstatus aan:            |
|                  | OK        | Ventilator OK                                |
|                  | Alarm     | Ventilator in storing                        |
| Ventilator Alarm |           | Geeft de actuele alarmstatus aan:            |
|                  | OK        | Ventilatoren OK                              |
|                  | Alarm     | Ten minste één ventilator is in storing.     |

#### 5.5.4 Warmteterugwinning

Ga voor gedetailleerdere informatie over de status van de warmteterugwinning naar het volgende menupunt:

#### Hoofdmenu > Informatie > Warmteterugwinning

| Weergave        | Waarden   | Beschrijving                                                                                |
|-----------------|-----------|---------------------------------------------------------------------------------------------|
| Uitgangssignaal | 0 - 100 % | Geeft het actuele aansturingssignaal aan.                                                   |
| Commando        |           | Geeft de actuele modus van het commando aan:                                                |
|                 | Uit       | Wamteterugwinning (pomp) is geblokkeerd                                                     |
|                 | Aan       | <ul> <li>Wamteterugwinning (pomp) is vrijgegeven</li> </ul>                                 |
| WTW alarm       |           | Geeft de actuele alarmstatus aan:                                                           |
|                 | OK        | Warmteterugwinning OK                                                                       |
|                 | Alarm     | Warmteterugwinning is in storing                                                            |
| WTW pomp alarm  |           | Geeft de actuele alarmmodus van de pomp van het circulatiesysteem aan:                      |
|                 | OK        | Pomp OK                                                                                     |
|                 | Alarm     | Pomp is in storing.                                                                         |
| WTW watertemp.  | °C        | Geeft de actueel gemeten temperatuur aan de recirculatie van het circu-<br>latiesysteem aan |
| WTW efficiency  | 0 - 100 % | Geeft de actueel berekende efficiency van de warmteterugwinning aan.                        |

AL-KO

#### 5.5.5 Verwarming

Ga voor gedetailleerdere informatie over de status van de waterverwarming naar het volgende menupunt:

#### Hoofdmenu > Informatie > Verwarming

Ga voor de watervoorverwarming naar het volgende menupunt:

#### Hoofdmenu > Informatie > Verwarming 2

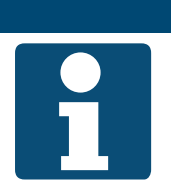

Verwarming 2 is altijd de voorverwarming indien aanwezig.

AANWIJZING!

| Weergave                           | Waarden       | Beschrijving                                                                         |
|------------------------------------|---------------|--------------------------------------------------------------------------------------|
| Uitgangssignaal                    | 0 - 100 %     | Geeft het actuele aansturingssignaal aan.                                            |
| Aanwarm status                     |               | Geeft de actuele status van de voorspoelfunctie aan:                                 |
| Aanwarm status 2                   | Passief       | er wordt niet of niet meer voorgespoeld                                              |
| <b>*</b>                           | Actief        | er wordt actueel voorgespoeld                                                        |
| Verwarmingspomp                    |               | Geeft de actuele modus van de vrijgave van de pomp aan:                              |
| Verwarmingspomp 2                  | Uit           | Pomp is geblokkeerd                                                                  |
|                                    | Aan           | Pomp is vrijgegeven                                                                  |
| Verw. Vorstbewaking                |               | Geeft de actuele modus van de vorstbewakingsthermostaat aan:                         |
| Verw. 2 vorstbewaking              | OK            | Thermostaat OK, geen vorstgevaar                                                     |
| <b>*</b>                           | Heating frost | Vorstgevaar                                                                          |
| Verw vorst tmp<br>Verw 2 vorst tmp | °C            | Geeft de actueel gemeten temperatuur aan de recirculatie van de ver-<br>warming aan. |

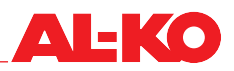

#### 5.5.6 Elektrische verwarming

Ga voor gedetailleerdere informatie over de status van de elektrische verwarming naar het volgende menupunt:

#### Hoofdmenu > Informatie > Elektrische verw

Ga voor de elektrische voorverwarming naar het volgende menupunt:

#### Hoofdmenu > Informatie > Elektrische verw 2

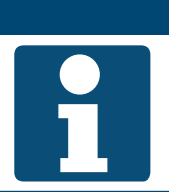

AANWIJZING!

Elektrische verwarming 2 is altijd de voorverwarming indien aanwezig.

| Weergave          | Waarden   | Beschrijving                                 |
|-------------------|-----------|----------------------------------------------|
| Uitgangssignaal   | 0 - 100 % | Geeft het actuele aansturingssignaal aan.    |
|                   |           |                                              |
| Commando          |           | Geeft de actuele modus van het commando aan: |
|                   | Uit       | Elektrische verwarming is geblokkeerd        |
|                   | Aan       | Elektrische verwarming is vrijgegeven        |
| Elek verw alarm   |           | Geeft de actuele alarmstatus aan:            |
| Elek verw 2 alarm | OK        | Elektrische verwarming OK                    |
|                   | Alarm     | Elektrische verwarming is in storing         |

#### 5.5.7 Koeling

Ga voor gedetailleerdere informatie over de status van de koeling naar het volgende menupunt:

#### Hoofdmenu > Informatie > Koeling

| Weergave         | Waarden   | Beschrijving                                                        |
|------------------|-----------|---------------------------------------------------------------------|
| Uitgangssignaal  | 0 - 100 % | Geeft het actuele aansturingssignaal aan.                           |
| Ontvochtiging    | 0 - 100 % | Geeft het actuele ontvochtigingssignaal aan.                        |
| Commando         |           | Geeft de actuele modus van de vrijgave van de directe expansie aan: |
|                  | Uit       | Directe expansie is geblokkeerd                                     |
|                  | Aan       | Directe expansie is vrijgegeven                                     |
| Koeling pomp     |           | Geeft de actuele modus van de vrijgave van de pomp aan:             |
|                  | Uit       | Pomp is geblokkeerd                                                 |
|                  | Aan       | Pomp is vrijgegeven                                                 |
| Koeling DX alarm |           | Geeft de actuele alarmstatus aan:                                   |
|                  | OK        | Directe expansie OK                                                 |
|                  | Alarm     | Directe expansie is in storing                                      |

## 5.5.8 Bevochtiger

Ga voor gedetailleerdere informatie over de status van de bevochtiging naar het volgende menupunt:

| Weergave        | Waarden   | Beschrijving                                 |
|-----------------|-----------|----------------------------------------------|
| Uitgangssignaal | 0 - 100 % | Geeft het actuele aansturingssignaal aan.    |
|                 |           |                                              |
|                 |           |                                              |
| Commando        |           | Geeft de actuele modus van het commando aan: |
|                 | Uit       | Bevochtiger is geblokkeerd                   |
|                 | Aan       | Bevochtiger is vrijgegeven                   |

#### 5.5.9 Alarm afhandeling

Ga voor gedetailleerdere informatie over de status van de alarmen naar het volgende menupunt:

| Hoofdmenu > | Informatie | > | Alarmen |
|-------------|------------|---|---------|
|-------------|------------|---|---------|

| Weergave           | Waarden | Beschrijving                                                                       |
|--------------------|---------|------------------------------------------------------------------------------------|
| Brand alarm        |         | Geeft de actuele modus van het brandalarm aan:                                     |
|                    | OK      | een alarm                                                                          |
|                    | Alarm   | Brandalarm aanwezig                                                                |
| Alarm gevaar (A)   |         | Geeft de verzamelding van de alarmprioriteit gevaar / installatie Uit (A)<br>weer: |
|                    | OK      | een alarm                                                                          |
|                    | Alarm   | Alarm van de prioriteit gevaar / installatie UIT (A) aanwezig                      |
| Kritisch alarm (A) |         | Geeft de verzamelding van de alarmprioriteit kritisch (A) weer:                    |
|                    | OK      | een alarm                                                                          |
|                    | Alarm   | Alarm van de prioriteit kritisch (A) aanwezig                                      |
| Laag alarm (B)     |         | Geeft de verzamelding van de alarmprioriteit laag (B) weer:                        |
|                    | OK      | een alarm                                                                          |
|                    | Alarm   | Alarm van de prioriteit laag (B) aanwezig                                          |
|                    |         |                                                                                    |
| Waars alarm (C)    |         | Geeft de verzamelding van de alarmprioriteit waarschuwing (C) weer:                |
|                    | OK      | een alarm                                                                          |
|                    | Alarm   | Alarm van de prioriteit waarschuwing (C) aanwezig                                  |
| Alarm uitgang      |         | Geeft de actuele modus van de alarmuitgang aan:                                    |
|                    | OK      | een alarm                                                                          |
|                    | Alarm   | Alarm van de prioriteit gevaar / installatie Uit kritisch (A) aanwezig             |
| Alarm uitgang 2    |         | Geeft de actuele modus van alarmuitgang 2 aan:                                     |
|                    | OK      | een alarm                                                                          |
|                    | Alarm   | Alarm van de prioriteit laag (B) is aanwezig                                       |

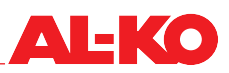

## 6 Installatie in-/uitschakelen

#### 6.1 Bedrijfsmodi en schakelprioriteiten

De installatie heeft de volgende bedrijfsmodi:

De economy of comfort bedrijfsmodi en de trappen zijn afhankelijk van de configuratie van de installatie beschikaar.

| Weergave        | Beschrijving                                                                         |  |  |
|-----------------|--------------------------------------------------------------------------------------|--|--|
| Uit (= standby) | Installatie is uit (vorstbewakingsfunctie is actief, indien aanwezig)                |  |  |
| Trap 1          | Installatie is Aan op vent trap 1                                                    |  |  |
| Trap 2          | Installatie is Aan op vent trap 2                                                    |  |  |
| Trap 3          | Installatie is Aan op vent trap 3                                                    |  |  |
| Comfort trap 1  | Installatie is Aan in ventilatortrap 1 en werkt met het comfort temperatuur setpoint |  |  |
| Comfort trap 2  | Installatie is Aan in ventilatortrap 2 en werkt met het comfort temperatuur setpoint |  |  |
| Comfort trap 3  | Installatie is Aan in ventilatortrap 3 en werkt met het comfort temperatuur setpoint |  |  |
| Economy trap 1  | Installatie is Aan in ventilatortrap 1 en werkt met het economy temperatuur setpoint |  |  |
| Economy trap 2  | Installatie is Aan in ventilatortrap 2 en werkt met het economy temperatuur setpoint |  |  |
| Economy trap 3  | Installatie is Aan in ventilatortrap 3 en werkt met het economy temperatuur setpoint |  |  |

#### 6.1.1 Schakelprioriteiten

De beschikbare bedrijfsmodi kunnen via de volgende punten worden geschakeld:

| Schakelpunt                                                                                                    | Prioriteit |
|----------------------------------------------------------------------------------------------------|------------|
| Algeheel bedieningsapparaat (HMI Basic, Facility, Web)                                                                                    | hoogste    |
| Externe vrijgave aan digitale ingang (bijv. presentiemelder of hygrostaat)                                                                | tweede     |
| Ruimtebedieningsapparaten/ ruimte units (HMI Room)                                                                                        | derde      |
| Gebouwautomatisering (bijv. BACnet of Modbus)                                                                                             | vierde     |
| prioriteit gelijk aan het bedieningsapparaat schakelen. Zie hiervoor de gegevenspuntlijsten van de verschillende communicatie interfaces. |            |
| Timeswitch program                                                                                                    | laagste    |

#### 6.2 Manueel op het bedieningsapparaat

Om de installatie handmatig via het bedieningsapparaat (HMI Basic, Facility, Web) te schakelen gaat u eerst met de IN-FO-toets naar de startpagina. Vervolgens gaat u met de pijltoetsen naar de schakelaar voor de bedrijfsmodus:

| •  | AL-KO ART Aan   | 1/5     |  |
|----|-----------------|---------|--|
| 1  | Filter          | OK      |  |
|    | Act vent trap   | Trap1   |  |
|    | Bui lucht tmp   | 15.6 °C |  |
| 6  | Geldig setpoint | 21.0 °C |  |
|    | Bedrijfsmodus   | Auto    |  |
| IJ |                 |         |  |

#### Startpagina > Bedrijfsmodus **O**

| Weergave      | Waarden  | Beschrijving                                                                            |
|---------------|----------|-----------------------------------------------------------------------------------------|
| Bedrijfsmodus |          | Schakeling van de bedrijfsmodus met hoogste prioriteit aan het bedie-<br>ningsapparaat. |
|               | Auto     | Automatische werking                                                                    |
|               | Uit      | Installatie UIT                                                                         |
|               | Trap 1   | Installatie AAN in trap 1                                                               |
|               | Trap 2   | Installatie AAN in trap 2                                                               |
|               | Trap 3   | Installatie AAN in trap 3                                                               |
|               | Eco Tr1  | Installatie AAN in trap 1 en temperatuur setpoint economy                               |
|               | Comf Tr1 | Installatie AAN in trap 1 en temperatuur setpoint comfort                               |
|               | Eco Tr2  | Installatie AAN in trap 2 en temperatuur setpoint economy                               |
|               | Comf Tr2 | Installatie AAN in trap 2 en temperatuur setpoint comfort                               |
|               | Eco Tr3  | Installatie AAN in trap 3 en temperatuur setpoint economy                               |
|               | Comf Tr3 | Installatie AAN in trap 3 en temperatuur setpoint comfort                               |

#### 6.3 Tijdprogramma´s

#### 6.3.1 Weekprogramma

In de regeling staat een weekprogramma ter beschikking. Maximaal zes schakelpunten kunnen per weekdag worden ingesteld.

Om de instellingen te bekijken en/of te wijzigen gaat u naar het volgende menupunt:

#### Hoofdmenu > Tijdprogramma O----

| Weergave                    | Waarden            | Beschrijving                                                                                                    |
|-----------------------------|--------------------|----------------------------------------------------------------------------------------------------|
| Datum / tijd                | DD.MM.JJ / 00:00 - | Weergave van de actuele systeemklok.                                                                                                    |
| (Bijv. 17.10.2017 15:35:55) | 23:59              | Er moet voor worden gezorgd dat de systeemklok draait. Als<br>de datum op 2003 staat en/of de klok niet draait moet de sys-<br>teemtijd worden ingesteld.<br>Ga hiervoor met de pijltoetsen naar de systeemklok en druk<br>op ENTER. Vervolgens stelt u met de pijltoetsen de betref-<br>fende cijfers van de systeemklok in en bevestigt u ieder enkel<br>cijfer met ENTER. |
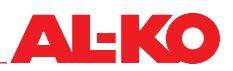

| Actuele waarde        |          | Geeft de actueel via tijdprogramma verzochte bedrijfsmodus aan:                                                                     |
|-----------------------|----------|----------------------------------------------------------------------------------------------------|
|                       | Uit      | Installatie UIT                                                                                                    |
|                       | Trap 1   | Installatie AAN in trap 1                                                                                                    |
|                       | Trap 2   | Installatie AAN in trap 2                                                                                                    |
|                       | Trap 3   | Installatie AAN in trap 3                                                                                                    |
|                       | Eco Tr1  | Installatie AAN in trap 1 en temperatuur setpoint economy                                                                           |
|                       | Comf Tr1 | Installatie AAN in trap 1 en temperatuur setpoint comfort                                                                           |
|                       | Eco Tr2  | Installatie AAN in trap 2 en temperatuur setpoint economy                                                                           |
|                       | Comf Tr2 | Installatie AAN in trap 2 en temperatuur setpoint comfort                                                                           |
|                       | Comf Tr3 | Installatie AAN in trap 3 en temperatuur setpoint economy                                                                           |
|                       | Eco Tr3  | Installatie AAN in trap 3 en temperatuur setpoint comfort                                                                           |
| Maandag               |          | Geeft aan of het volgens de systeemklok actueel maandag is en of het bijbehorende programma actief is:                              |
|                       | Passief  | Het is geen maandag, het bijbehorende programma is niet actief                                                                      |
|                       | Actief   | Het is maandag, het bijbehorende programma is actief                                                                                |
| Copy programma        |          | Kopieerfunctie om het programma van maandag naar andere dagen over te brengen. Dat bespaart tijd bij de invoer.                     |
|                       | Ma in    | niets kopiëren                                                                                                    |
|                       | Di-Vr    | Kopieer nu van maandag naar dinsdag t/m vrijdag                                                                                     |
|                       | Di-Zo    | Kopieer nu van maandag naar dinsdag t/m zondag                                                                                      |
|                       | Di Di    | Kopieer nu van maandag naar dinsdag                                                                                                 |
|                       | Wo       | Kopieer nu van maandag naar woensdag                                                                                                |
|                       | Do       | Kopieer nu van maandag naar donderdag                                                                                               |
|                       | Vr Vr    | Kopieer nu van maandag naar vrijdag                                                                                                 |
|                       | Za       | Kopieer nu van maandag naar zaterdag                                                                                                |
|                       | Zo       | Kopieer nu van maandag naar zondag                                                                                                  |
|                       | Exc.     | Kopieer nu van maandag naar exceptie                                                                                                |
| Dinsdag - zondag      |          | Geeft net als bij maandag aan of het volgens de systeemklok actueel dinsdag - zondag is en of het bijbehorende programma actief is: |
|                       | Passief  | Het is geen dinsdag - zondag, het bijbehorende programma is niet<br>actief                                                          |
|                       | Actief   | Het is dinsdag - zondag, het bijbehorende programma is actief                                                                       |
| Kalender uitzondering |          | Geeft aan of er actueel uitzonderingsperiodes (bijv. vakantie) zijn inge-<br>steld.                                                 |
|                       | Passief  | Er is geen periode ingesteld                                                                                                    |
|                       | Actief   | Er is ten minste één periode ingesteld                                                                                              |
|                       |          | De functie van de kalenders wordt hierna beschreven. Zie<br>"6.3.2 Kalender" op bladzijde 39.                                       |
| Exceptie              |          | Geeft aan of de systeemklok zich actueel in een uitzonderingsperiode bevindt en of het bijbehorende programma dus actief is.        |
|                       | Passief  | Het is geen exceptie, het bijbehorende programma is niet actief                                                                     |
|                       | Actief   | Het is een exceptie, het bijbehorende programma is actief                                                                           |
|                       |          | De functie van de kalenders wordt hierna beschreven. Zie<br>"6.3.2 Kalender" op bladzijde 39.                                       |

| Kalender fix uit |         | Geeft aan of actueel de fix-uit-periodes zijn ingesteld, d.w.z. de installa-<br>tie is uit:   |
|------------------|---------|-----------------------------------------------------------------------------------------------|
|                  | Passief | Er is geen periode ingesteld                                                                  |
|                  | Actief  | Er is ten minste één periode ingesteld                                                        |
|                  |         | De functie van de kalenders wordt hierna beschreven. Zie<br>"6.3.2 Kalender" op bladzijde 39. |

Om het programma **O** van een weekdag te bekijken en/of te wijzigen gaat u met de pijltoetsen naar de betreffende weekdag en drukt vervolgens op ENTER.

De economy of comfort bedrijfsmodi en de trappen zijn afhankelijk van de configuratie van de installatie beschikbaar.

| Weergave            | Waarden               | Beschrijving                                                                                                    |
|---------------------|-----------------------|----------------------------------------------------------------------------------------------------|
| Tijd 1              | 00:00                 | De schakeltijd 1 staat altijd op 00:00 uur en kan niet ingesteld worden                                                                                                    |
| Waarde 1            | Uit                   | Geeft de bedrijfsmodus behorend bij schakeltijd 1 aan. Stel hier in op<br>welke bedrijfsmodus de aan het begin van de dag moet schakelen. Aan-<br>bevolen wordt "Uit", behalve wanneer de installatie om 00:00 uur moet<br>starten resp. draaien. |
|                     | Trap 1                | Installatie AAN in trap 1                                                                                                    |
|                     | Trap 2                | Installatie AAN in trap 2                                                                                                    |
|                     | Trap 3                | Installatie AAN in trap 3                                                                                                    |
|                     | Eco Tr1               | Installatie AAN in trap 1 en temperatuur setpoint economy                                                                                                    |
|                     | Comf Tr1              | Installatie AAN in trap 1 en temperatuur setpoint comfort                                                                                                    |
|                     | Eco Tr2               | Installatie AAN in trap 2 en temperatuur setpoint economy                                                                                                    |
|                     | Comf Tr2              | Installatie AAN in trap 2 en temperatuur setpoint comfort                                                                                                    |
|                     | Comf Tr3              | Installatie AAN in trap 3 en temperatuur setpoint economy                                                                                                    |
|                     | Eco Tr3               | Installatie AAN in trap 3 en temperatuur setpoint comfort                                                                                                    |
| Tijd-2 - tijd-6     |                       | Toont de schakeltijden 2 t/m 6:                                                                                                    |
|                     | ■ *: *                | De schakeltijd wordt niet gebruikt                                                                                                    |
|                     | <b>0</b> 0:00 - 23:59 | Ingevoerde schakeltijd                                                                                                    |
| Waarde 2 - waarde 6 | Uit                   | Toont de bedrijfsmodi 2 t/m 6 bij de bijbehorende schakeltijden 2 t/m 6:<br>Installatie UIT                                                                                                    |
|                     | Trap 1                | Installatie AAN in trap 1                                                                                                    |
|                     | Trap 2                | Installatie AAN in trap 2                                                                                                    |
|                     | Trap 3                | Installatie AAN in trap 3                                                                                                    |
|                     | Eco Tr1               | Installatie AAN in trap 1 en temperatuur setpoint economy                                                                                                    |
|                     | Comf Tr1              | Installatie AAN in trap 1 en temperatuur setpoint comfort                                                                                                    |
|                     | Eco Tr2               | Installatie AAN in trap 2 en temperatuur setpoint economy                                                                                                    |
|                     | Comf Tr2              | Installatie AAN in trap 2 en temperatuur setpoint comfort                                                                                                    |
|                     | Comf Tr3              | Installatie AAN in trap 3 en temperatuur setpoint economy                                                                                                    |
|                     | Eco Tr3               | Installatie AAN in trap 3 en temperatuur setpoint comfort                                                                                                    |

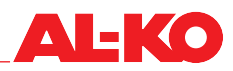

#### 6.3.2 Kalender

Afgezien van het weekprogramma staan er in de regeling twee kalenders ter beschikking:

- Kalender uitzondering
- Kalender fix uit

De kalender uitzondering is voor het opslaan van uitzonderingsperiodes (bijv. vakantie) bedoeld. In een uitzonderingsperiode geldt het achter de exceptie aanwezige programma, d.w.z. de prioriteit is hoger dan het weekprogramma.

De kalender fix uit schakelt de installatie altijd Uit en heeft een hogere prioriteit dan de kalender uitzondering.

Per kalender kunnen er maximaal tien periodes worden ingesteld.

Om het programma van de exceptie in te stellen gaat u naar het volgende menupunt:

#### Hoofdmenu > Tijdprogramma > Exceptie

### AANWIJZING!

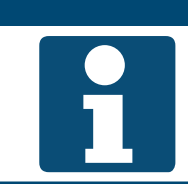

De exceptie wordt als een normale weekdag ingesteld. Zie "6.3.1 Weekprogramma" op bladzijde 36.

Om de kalender uitzondering in te stellen gaat u naar het volgende menupunt:

Hoofdmenu > Tijdprogramma > Kalender uitzondering O

Om de kalender fix uit te stellen gaat u naar het volgende menupunt:

#### Hoofdmenu > Tijdprogramma > Kalender fix uit **O**

Om de kalender te bekijken en/of te wijzigen gaat u met de pijltoetsen naar de betreffende kalender en drukt vervolgens op ENTER.

| Weergave             | Waarden  | Beschrijving                                                                                                    |
|----------------------|----------|----------------------------------------------------------------------------------------------------|
| Werkelijke waarde    |          | Geeft aan of er op de kalender een periode (bijv. vakantie) is ingesteld:                                                                                                    |
|                      | Passief  | Er is geen periode ingesteld                                                                                                    |
|                      | Actief   | Er is ten minste één periode ingesteld                                                                                                    |
| +Keuze-1 - +Keuze-10 |          | Geeft de vorm van de invoer voor de betreffende periode weer:                                                                                                    |
|                      | Datum    | een speciale datum/dag                                                                                                    |
|                      | Gedeelte | een periode (bijv. vakantie)                                                                                                    |
|                      | Weekdag  | een nauwkeurige dag in de week                                                                                                    |
|                      | Uit      | Invoeren voor de periode hebben geen geldigheid                                                                                                    |
| (Start)Datum         |          | Bij bereik wordt hier de startdatum ingevoerd.<br>Bij datum wordt hier de nauwkeurige datum ingevoerd.                                                                                                    |
|                      | *        | Met de weekdag wordt geen rekening gehouden                                                                                                    |
|                      | Ma - Zo  | Met de weekdag wordt rekening gehouden                                                                                                    |
|                      | *        | niet mogelijk! Datum invoeren a.u.b.                                                                                                    |
|                      | DD.MM.JJ | Datuminvoer                                                                                                    |
|                      |          | Ga voor de invoer met de pijltoetsen naar de betreffende regel<br>en druk op ENTER. Selecteer met de pijltoetsen de gewenste<br>waarde en bevestig die met ENTER. Er wordt automatisch<br>naar de volgende waarde in dezelfde regel gesprongen. Selec-<br>teer weer de waarde en bevestig die enz |

| Einde datum |            | Bij bereik wordt hier de einddatum ingevoerd.                                                                                                    |
|-------------|------------|----------------------------------------------------------------------------------------------------|
|             | <b>*</b>   | Met de weekdag wordt geen rekening gehouden                                                                                                    |
|             | Ma - Zo    | Met de weekdag wordt rekening gehouden                                                                                                    |
|             | <b>*</b>   | Niet mogelijk! Datum invoeren a.u.b.                                                                                                    |
|             | DD.MM.JJ   | Datuminvoer                                                                                                    |
|             |            | Ga voor de invoer met de pijltoetsen naar de betreffende regel<br>en druk op ENTER. Selecteer met de pijltoetsen de gewenste<br>waarde en bevestig die met ENTER. Er wordt automatisch<br>naar de volgende waarde in dezelfde regel gesprongen. Selec-<br>teer weer de waarde en bevestig die enz |
| Weekdag     |            | Bij weekdag wordt hier de dag van de week ingevoerd. De invoer ge-<br>beurt met drie waarden:                                                                                                    |
|             | <b>*</b>   | iedere                                                                                                    |
|             | ■ 1.       | eerste                                                                                                    |
|             | ■ 2.       | tweede                                                                                                    |
|             | <b>3</b> . | derde                                                                                                    |
|             | <b>4</b> . | vierde                                                                                                    |
|             | <b>5</b> . | vijfde                                                                                                    |
|             | laats      | laatste                                                                                                    |
|             | *          | niet mogelijk!                                                                                                    |
|             | Ma - Zo    | Maandag - Zondag                                                                                                    |
|             | <b>*</b>   | in iedere maand                                                                                                    |
|             | Ger        | in even maanden                                                                                                    |
|             | Ung        | in oneven maanden                                                                                                    |
|             | Jan - Dec  | in januari - december                                                                                                    |
|             |            | Ga voor de invoer met de pijltoetsen naar de betreffende regel<br>en druk op ENTER. Selecteer met de pijltoetsen de gewenste<br>waarde en bevestig die met ENTER. Er wordt automatisch<br>naar de volgende waarde in dezelfde regel gesprongen. Selec-<br>teer weer de waarde en bevestig die enz |

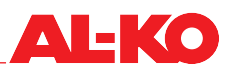

## 6.4 Externe regelaar

#### 6.4.1 Inschakelen met partytoets

Via een potentiaalvrije toets in het gebouw schakelt de installatie gedurende een instelbare naadraaitijd naar een instelbare ventilatietrap.

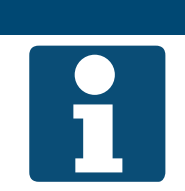

AANWIJZING!

Voor de functie wordt alleen de digitale uitgang "Externe regelaar" gebruikt.

Voor de instellingen van de functie partytoets gaat u naar het volgende menupunt:

## Hoofdmenu > Instellingen > Externe regelaar

Voor de wijziging van een waarde gaat u met de pijltoetsen naar de betreffende waarde en drukt op ENTER. Vervolgens kan de waarde met de pijltoetsen gewijzigd en de invoer met ENTER bevestigd worden.

| Weergave           | Waarden      | Beschrijving                                                                                                    |
|--------------------|--------------|----------------------------------------------------------------------------------------------------|
| Min looptijd       | 0.0 - 23.0 h | Toont de geselecteerde looptijd nadat de partytoest werd bediend.                                                                                |
|                    |              | De instelling van de nalooptijd wordt alleen bij presentiemel-<br>ders zonder ingebouwde nalooptijd aanbevolen. Anders wordt<br>0.0 h aanbevolen |
| Vent trap          |              | Geeft de geselecteerde ventilatortrap bij partywerking aan.                                                                                      |
|                    | Auto         | Automaat                                                                                                    |
|                    | Uit          | Uit Uit                                                                                                    |
|                    | Trap 1       | Toerental- of streefwaarde-trap 1                                                                                                    |
|                    | Trap 2       | Toerental- of streefwaarde-trap 2                                                                                                    |
|                    | Trap 3       | Toerental- of streefwaarde-trap 3                                                                                                    |
|                    |              | Automaat betekent dat de volgende prioriteit (bijv. tijdpro-<br>gramma) de schakeling uitvoert.                                                  |
| Start/stop functie |              | Geeft aan of de start/stop functie voor de ingang is geselecteerd.                                                                               |
|                    | Nee          | geen start/stop functie                                                                                                    |
|                    | ■ Ja         | de eerste druk op de toets start de partyfunctie, de tweede stopt hem<br>weer                                                                    |

Start/stop functie = uit en min. run time = 0:

De geselecteerde ventilatortrap wordt geactiveerd zolang het signaal aanwezig is.

Start/stop functie = uit en min. run time > 0:

Bij een impuls aan de ingang wordt de partyfunctie gedurende een instelbare tijd gestart. De timer wordt met iedere nieuwe impuls aan de ingang opnieuw gestart. Bij een impuls wordt de geselecteerde ventilatortrap geactiveerd, bij de volgende

Start/stop functie = aan en min. run time = 0:

Start/stop functie = aan en min. run time > 0:

Bij een impuls wordt de partyfunctie gedurende een instelbare tijd gestart, bij de volgende impuls onmiddellijk gestopt.

impuls weer gestopt.

#### Inschakelen via presentiemelder 6.4.2

Via een presentiemelder wordt de installatie Aan of in een andere ventilatortrap geschakeld. Voor presentiemelders zonder ingebouwde nalooptijd kan de nalooptijd ook in de regeling worden ingesteld.

#### AANWIJZING!

Voor de functie wordt alleen de digitale uitgang "Externe regelaar" gebruikt.

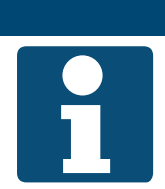

Om de instellingen te bekijken en/of te wijzigen gaat u naar het volgende menupunt:

## Hoofdmenu > Instellingen > Externe regelaar

| Weergave           | Waarden      | Beschrijving                                                                                                    |
|--------------------|--------------|----------------------------------------------------------------------------------------------------|
| Min looptijd       | 0.0 - 23.0 h | Geeft de geselecteerde nalooptijd na de weggevallen presentiemelding aan.                                                                         |
|                    |              | De instelling van de nalooptijd wordt alleen bij presentiemel-<br>ders zonder ingebouwde nalooptijd aanbevolen. Anders wordt<br>0.0 h aanbevolen. |
| Vent trap          |              | Geeft de geselecteerde ventilatortrap bij presentiemelding aan.                                                                                   |
|                    | Auto         | Automaat                                                                                                    |
| <b>*</b>           | Uit          | Uit                                                                                                    |
|                    | Trap 1       | Toerental- of streefwaarde-trap 1                                                                                                    |
|                    | Trap 2       | Toerental- of streefwaarde-trap 2                                                                                                    |
|                    | Trap 3       | Toerental- of streefwaarde-trap 3                                                                                                    |
|                    |              | Automaat betekent dat de volgende prioriteit (bijv. tijdpro-<br>gramma) de schakeling uitvoert.                                                   |
| Start/stop functie |              | Geeft aan of de start/stop functie voor de ingang is geselecteerd.                                                                                |
|                    | Nee          | Geen start/stop functie                                                                                                    |
|                    | ■ Ja         | De eerste ingangsimpuls start de presentiemelding, de tweede stopt<br>hem weer                                                                    |
|                    |              | De functie is niet voor presentiemelders geschikt. Er wordt Nee aanbevolen.                                                                       |

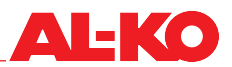

#### 6.4.3 Inschakelen via hygrostaat

Via een hygrostaat wordt de installatie ingeschakeld of in een andere ventilatortrap geschakeld. De nalooptijd kan in de regeling worden ingesteld.

#### AANWIJZING!

Voor de functie wordt alleen de digitale uitgang "Externe regelaar" gebruikt.

1

Om de instellingen te bekijken en/of te wijzigen gaat u naar het volgende menupunt:

## Hoofdmenu > Instellingen > Externe regelaar

| Weergave           | Waarden        | Beschrijving                                                                                                    |
|--------------------|----------------|----------------------------------------------------------------------------------------------------|
| Min looptijd       | ■ 0.0 - 23.0 h | Geeft de geselecteerde nalooptijd aan als de hygrostaat uitschakelt.                                                                       |
|                    |                | De instelling van de nalooptijd wordt alleen bij hygrostaten<br>zonder ingebouwde nalooptijd aanbevolen. Anders wordt<br>0.0 h aanbevolen. |
| Vent trap          |                | Geeft de geselecteerde ventilatortrap aan als de hygrostaat inschakelt.                                                                    |
| <b>**</b>          | Auto           | Automaat                                                                                                    |
|                    | Uit            | Uit                                                                                                    |
|                    | Trap 1         | Toerental- of streefwaarde-trap 1                                                                                                    |
|                    | Trap 2         | Toerental- of streefwaarde-trap 2                                                                                                    |
|                    | Trap 3         | Toerental- of streefwaarde-trap 3                                                                                                    |
|                    |                | Automaat betekent dat de volgende prioriteit (bijv. tijdpro-<br>gramma) de schakeling uitvoert.                                            |
| Start/stop functie |                | Geeft aan of de start/stop functie voor de ingang is geselecteerd.                                                                         |
|                    | Nee            | Geen start/stop functie                                                                                                    |
|                    | ■ Ja           | De eerste ingangsimpuls start de geselecteerde ventilatortrap, de tweede stopt hem weer                                                    |
|                    |                | De functie is niet voor hygrostaatwerking geschikt. Er wordt<br>Nee aanbevolen.                                                            |

### 6.4.4 Voorselectie ventilatortrap

Er staan twee digitale ingangen voor de externe besturing van de installatie ter beschikking. Hiermee wordt de bedrijfsmodus van de installatie geschakeld.

#### AANWIJZING!

1

Voor de functie worden de twee digitale ingangen "Externe regelaar" en "Externe regelaar 2" gebruikt.

Twee digitale ingangen staan afhankelijk van de configuratie van de installatie ter beschikking.

| Digitale ingang<br>Externe regelaar 1 | Digitale ingang<br>Externe regelaar 2 | Vent trap                                                                                 | Temperatuur streefwaarde                                                |
|---------------------------------------|---------------------------------------|-------------------------------------------------------------------------------------------|-------------------------------------------------------------------------|
| open                                  | open                                  | Autor<br>Automaat betekent dat de v<br>Bedrijfsmodi en schakelpri<br>schakeling uitvoert. | naat<br>volgende prioriteit (zie "6.1<br>oriteiten" op bladzijde 35) de |
| ingeschakeld                          | open                                  | Toerental- of streefwaarde-trap 1                                                         | Zie selectie hierna<br>Tmp setp ing 1                                   |
| open                                  | ingeschakeld                          | Toerental- of streefwaarde-trap 2                                                         | Zie selectie hierna<br>Tmp setp ing 2                                   |
| ingeschakeld                          | ingeschakeld                          | Zie selectie hierna<br>Vent trap                                                          | Zie selectie hierna<br>Tmp setp ing 2                                   |

Om de instellingen te bekijken en/of te wijzigen gaat u naar het volgende menupunt:

## Hoofdmenu > Instellingen > Externe regelaar

| Weergave       | Waarden      | Beschrijving                                                                                                    |  |
|----------------|--------------|----------------------------------------------------------------------------------------------------|--|
| Tmp setp ing 1 |              | Geeft de geselecteerde temperatuurstreefwaarde aan die bij het inscha-<br>kelen van de externe vrijgave-ingang 1 wordt gebruikt.                                                          |  |
|                | Comfort      | Comfort temperatuur setpoint wordt gebruikt                                                                                                    |  |
| _              | Eco          | Economy temperatuur setpoint wordt gebruikt                                                                                                    |  |
| Tmp setp ing 2 |              | Geeft de geselecteerde temperatuurstreefwaarde aan die bij het inscha-<br>kelen van de externe vrijgave-ingang 2 wordt gebruikt.                                                          |  |
|                | Comfort      | Comfort temperatuur setpoint wordt gebruikt                                                                                                    |  |
| _              | Eco          | Economy temperatuur setpoint wordt gebruikt                                                                                                    |  |
|                |              | Als beide ingangen worden ingeschakeld, wordt de ingestelde waarde van ingang 2 gebruikt.                                                                                                 |  |
| Min looptijd   | 0.0 - 23.0 h | Geeft de nalooptijd aan tot de installatie weer terugschakelt naar auto-<br>matische bedrijf . De nalooptijd begint als beide externe vrijgave-ingan-<br>gen niet meer ingeschakeld zijn. |  |
|                |              | Automaat betekent dat de volgende prioriteit (zie "6.1 Bedrijfs-<br>modi en schakelprioriteiten" op bladzijde 35) de schakeling<br>uitvoert.                                              |  |

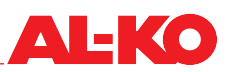

| Vent trap          |        | Geeft de geselecteerde ventilatortrap aan als beide ingangen worden ingeschakeld.                                                            |  |
|--------------------|--------|----------------------------------------------------------------------------------------------------|--|
|                    | Auto   | Automaat als beide ingeschakeld worden                                                                                                    |  |
|                    | Uit    | Uit als beide ingeschakeld worden                                                                                                    |  |
|                    | Trap 1 | Ventialtortrap 1 als beide ingeschakeld worden                                                                                               |  |
|                    | Trap 2 | Ventialtortrap 2 als beide ingeschakeld worden                                                                                               |  |
|                    | Trap 3 | Ventialtortrap 3 als beide ingeschakeld worden                                                                                               |  |
|                    |        | Automaat betekent dat de volgende prioriteit (zie "6.1 Bedrijfs-<br>modi en schakelprioriteiten" op bladzijde 35) de schakeling<br>uitvoert. |  |
| Start/stop functie |        | Geeft aan of de start/stop functie voor de ingangen is geselecteerd.                                                                         |  |
|                    | Nee    | Geen start/stop functie                                                                                                    |  |
|                    | 🗖 Ja   | De eerste ingangsimpuls start de opdracht, de tweede stopt hem weer                                                                          |  |

## 7 Ventilatorregeling

## 7.1 Regelstrategie

De ventilatorregeling wordt afhankelijk van de configuratie van de installatie uitgevoerd aan de hand van een van de volgende regelstrategieën. Zie voor de instelling van de streefwaarden "7.2 Streefwaarden instellen" op bladzijde 47.

#### 7.1.1 Constant kanaaldrukregeling

Kanaaldruk toevoer- en afvoerlucht worden telkens met een druktransmitter gedetecteerd.

De kanaaldrukwaarden worden voortdurend met de actuele streefwaarden vergeleken en bij een afwijking door aanpassing van het toerental van de ventilatoren bijgeregeld.

Er kunnen maximaal drie streefwaarden voor de kanaaldruk gescheiden voor toevoer- en afvoerlucht als ventilatortrap worden ingesteld.

## AANWIJZING!

1

Deze regelstrategie wordt toegepast als er volumestroomregelaars in het kanaalsysteem aanwezig zijn.

#### 7.1.2 Constant volumestroomregeling

De werkende drukwaarden van toevoer- en afvoerluchtventilator worden elk met een druktransmitter gedetecteerd. Toevoer- en afvoerluchtvolumestroom worden met behulp van de ingestelde K-factoren berekend.

De volumestromen worden voortdurend met de actuele streefwaarden vergeleken en bij een afwijking door aanpassing van het toerental van de ventilatoren bijgeregeld.

Er kunnen maximaal drie streefwaarden voor de volumestroom gescheiden voor toevoer- en afvoerlucht als ventilatortrap worden ingesteld.

#### 7.1.3 Constante toerentalregeling

Toe- en afvoerluchtventilator worden afhankelijk van de actieve trap vast met de vaste procentwaarde aangestuurd. Flow en/of kanaaldruk moeten extern worden gemeten.

Er kunnen maximaal drie procentwaarden voor de volumestroom gescheiden voor toevoer- en afvoerlucht als ventilatortrap worden ingesteld.

#### 7.1.4 Toevoerluchtgeleide volumestroomregeling

De kanaaldruk van de toevoerlucht wordt met een druktransmitter gedetecteerd. De kanaaldruk wordt voortdurend met de actuele streefwaarde vergeleken en bij een afwijking door aanpassing van het toerental van de ventilator bijgeregeld.

Afgezien van de kanaaldruk van de toevoerlucht wordt de hieruit voortkomende werkdruk van de toevoerluchtventilator met een druktransmitter gedetecteerd. De toevoerlucht volumestroom wordt met behulp van de ingestelde K-factor berekend.

De werkdruk van de afvoerluchtventilator wordt eveneens met een druktransmitter gedetecteerd. Met behulp van de ingestelde K-factor wordt de afvoerlucht volumestroom berekend.

De berekende toevoerlucht volumestroom wordt met een instelbaar verschil tussen toe- en afvoerlucht berekend en geldt als streefwaarde voor de afvoerlucht volumestroom.

De afvoerlucht volumestroom wordt uiteindelijk met zijn berekende streefwaarde voortdurend vergeleken en bij een afwijking door aanpassing van het toerental van de ventilator bijgeregeld.

Er kunnen maximaal drie streefwaarden voor de kanaaldruk als ventilatortrap worden ingesteld.

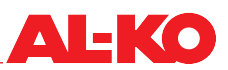

#### AANWIJZING!

1

Deze regelstrategie is een toevoerlucht kanaaldrukregeling. De afvoerluchtventilator wordt met de toevoerlucht volumestroom bijgeregeld.

#### 7.1.5 Afvoerluchtgeleide volumestroomregeling

De kanaaldruk van de afvoerlucht wordt met een druktransmitter gedetecteerd. De kanaaldruk wordt voortdurend met de actuele streefwaarde vergeleken en bij een afwijking door aanpassing van het toerental van de ventilatoren bijgeregeld.

Afgezien van de kanaaldruk van de afvoerlucht wordt de hieruit voortkomende werkdruk van de afvoerluchtventilator met een druktransmitter gedetecteerd. De afvoerlucht volumestroom wordt met behulp van de ingestelde K-factor berekend.

De werkdruk van de toevoerluchtventilator wordt eveneens met een druktransmitter gedetecteerd. Met behulp van de ingestelde K-factor wordt de toevoerlucht volumestroom berekend.

De berekende afvoerlucht volumestroom wordt met een instelbaar verschil tussen toe- en afvoerlucht berekend en geldt als streefwaarde voor de toevoerlucht volumestroom.

De toevoerlucht volumestroom wordt uiteindelijk met zijn berekende streefwaarde voortdurend vergeleken en bij een afwijking door aanpassing van het toerental van de ventilator bijgeregeld.

Er kunnen maximaal drie streefwaarden voor de kanaaldruk als ventilatortrap worden ingesteld.

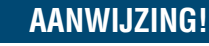

Deze regelstrategie is een afvoerlucht kanaaldrukregeling. De toevoerluchtventilator wordt met de afvoerlucht volumestroom bijgeregeld.

## 7.2 Streefwaarden instellen

Voor de instelling van de streefwaarden van de toevoerluchtventilator gaat u naar het volgende menupunt:

### Hoofdmenu > Streefwaarden > Ventilatorregeling > Toev vent

Voor de instelling van de streefwaarden van de afvoerluchtventilator gaat u naar het volgende menupunt:

## Hoofdmenu > Streefwaarden > Ventilatorregeling > Afvoer ventilator

Voor de wijziging van een waarde gaat u met de pijltoetsen naar de betreffende waarde en drukt op ENTER. Vervolgens kan de waarde met de pijltoetsen gewijzigd en de invoer met ENTER bevestigd worden.

Het aantal beschikbare trappen is afhankelijk van de installatie en kan gewijzigd worden.

| Weergave | Waarden                      | Beschrijving                                                                                                 |
|----------|------------------------------|----------------------------------------------------------------------------------------------------|
| Trap 1   | 0 - 160000 m <sup>3</sup> /h | Geeft de actuele streefwaarde van de ventilator in trap 1 aan, de streef-<br>waarde kan worden overschreven. |
|          | 0 - 5000 Pa                  |                                                                                                    |
|          | <b>0</b> - 100 %             |                                                                                                    |
| Trap 2   |                              | Geeft de actuele streefwaarde van de ventilator in trap 2 aan, de streef-                                    |
|          | 0 - 160000 m³/h              | waarde kan worden overschreven.                                                                              |
|          | 0 - 5000 Pa                  |                                                                                                    |
|          | <b>0</b> - 100 %             |                                                                                                    |

| Trap 3           | 0 - 160000 m³/h                                                | Geeft de actuele streefwaarde van de ventilator in trap 3 aan, de streef-<br>waarde kan worden overschreven.    |
|------------------|----------------------------------------------------------------|----------------------------------------------------------------------------------------------------|
|                  | 0 - 5000 Pa                                                    |                                                                                                    |
|                  | <b>0</b> - 100 %                                               |                                                                                                    |
| Max. compensatie | <ul> <li>0 - 160000 - hoog-<br/>ste m<sup>3</sup>/h</li> </ul> | Toont de maximaal toegestane verschuiving van de ventilatorstreefwaar-<br>de door compensatie aan.              |
|                  | <ul> <li>0 - 5000 - hoog-<br/>ste Pa</li> </ul>                | De maximum streefwaarde wordt als volgt bepaald:<br>Hoogste beschikbare strapstreefwaarde + maximum compensatie |
|                  | 0 - 100 – hoog-<br>ste %                                       | Het effect wordt in het volgende hoofdstuk toegelicht. Zie<br>"7.2.1 Compensatiefunctie" op bladzijde 48.       |

#### 7.2.1 Compensatiefunctie

Verschillende regelfuncties zorgen voor een positieve of negatieve verschuiving van de ventilatorstreefwaarde in procent. Als er meer dan één compensatiefunctie is geconfigureerd, worden de opgetreden verschuivingen bij elkaar opgeteld.

| Voorbeeld                  |                                |
|----------------------------|--------------------------------|
| Som positieve verschuiving | 80 %                           |
| Type ventilatorregeling    | Flow                           |
| Aantal installatietrappen  | 3 trappen                      |
| Streefwaarde trap 1        | 500 m³/h                       |
| Streefwaarde trap 2        | 750 m³/h                       |
| Streefwaarde trap 3        | 1000 m³/h                      |
| Max. compensatie           | 200 m <sup>3</sup> /h          |
| Actuele vent trap          | Trap 1 (500 m <sup>3</sup> /h) |

Hoe ver kan de streefwaarde maximaal worden geschoven?

streefwaarde = streefwaarde trap 3 + max compensatie = 1000 m<sup>3</sup>/h + 200 m<sup>3</sup>/h = 1200 m<sup>3</sup>/h

Hoeveel is de actuele streefwaarde rekening houdend met de som van positieve verschuivingen?

Gecompenseerde streefwaarde = streefwaarde trap 1 + 80 % van max compensatie = 500 m<sup>3</sup>/h + 0,8 \* 200 m<sup>3</sup>/h = 660 m³/h

Conclusie: In het voorbeeld wordt de ventilatorstreefwaarde 160 m3/h omhoog geschoven om bijv. slechte luchtkwaliteit tegen te gaan.

#### 7.2.2 Blokkering van de compensatie

Indien nodig kan de werking van de compensatiefuncties op de ventilatoren in de trappen 1 en/of 2 worden geblokkeerd. Ga hiervoor naar het volgende menupunt:

## Hoofdmenu > Instellingen > Vent regeling

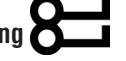

| Weergave               | Waarden  | Beschrijving                                                                                  |
|------------------------|----------|-----------------------------------------------------------------------------------------------|
| Blokkering compensatie |          | Geeft aan of de compensatiefuncties de streefwaarde van de ventilator mogen schuiven of niet. |
|                        | Nee      | Compensatie ist altijd toegestaan                                                             |
|                        | Trap 1   | In ventilatortrap 1 mag er niet gecompenseerd worden                                          |
|                        | Trap 1+2 | In de ventilatortrappen 1 en 2 mag er niet gecompenseerd worden                               |

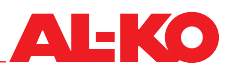

#### 7.2.3 Extra instelling slave-ventilator

Bij toevoer- of afvoerlucht geleide volumestroomregeling worden bij de leidinggevende (master) ventilator de kanaaldruk streefwaarden als in hoofdst. "7.2 Streefwaarden instellen" op bladzijde 47 beschreven ingesteld.

De navolgende (slave) ventilator kan met een verschil t.o.v. de leidinggevende ventilator werken als dit noodzakelijk is.

Bij een toevoerlucht geleide volumestroomregeling kan voor de afvoerluchtventilator een startstreefwaarde worden ingesteld. Dat is noodzakelijk wanneer de toevoerluchtventilator vertraagd opstart.

Voor de instelling van de slave-ventilator gaat u naar het volgende menupunt:

#### Hoofdmenu > Streefwaarden > Vent regeling

| Weergave            | Waarden           | Beschrijving                                                                                                    |
|---------------------|-------------------|----------------------------------------------------------------------------------------------------|
| Slave offset        | ■ -999 - 999 m³/h | Geeft de streefwaarde voor het verschil tussen toevoerlucht- en afvoer-<br>luchtvolumestroom aan. Die wordt door de installatie gehandhaafd.             |
| Slave start up setp | ■ 0 - 9999 m³/h   | Geeft de streefwaarde van de afvoerluchtventilator aan als de toevoer-<br>luchtventilator nog niet draait.                                               |
|                     |                   | Deze streefwaarde is noodzakelijk zodat de afvoerluchtventila-<br>tor bij een vertraagde start van de toevoerluchtventilator een<br>streefwaarde krijgt. |

## 8 Temperatuurregeling

## 8.1 Regelstrategie

De temperatuurregeling wordt afhankelijk van de configuratie van de installatie uitgevoerd aan de hand van een van de volgende regelstrategieën. Voor de instelling van streefwaarden en dode zones zie het hoofdstuk hierna "8.2 Streefwaarden instellen" op bladzijde 51.

#### 8.1.1 Toevoerluchtregeling

De temperatuur van de toevoerlucht wordt voortdurend vergeleken met de temperatuur streefwaarde en bij een afwijking bijgeregeld. Als er verwarmd wordt (winter) worden in sequentie eerst het WTW-systeem en vervolgens de verwarming opgeregeld. Als er gekoeld wordt (zomer) wordt de koeling geheel opgeregeld.

## AANWIJZING!

Deze regelstrategie regelt het hele jaar door een constante toevoerluchttemperatuur in. Met ruimtelasten wordt geen rekening gehouden. Radiatoren of koeloppervlakken nemen de regeling van de ruimtetemperatuur over.

### 8.1.2 Toevoer-afvoerlucht-cascaderegeling

De temperatuur van de afvoerlucht wordt voortdurend vergeleken met de temperatuur streefwaarde en bij een afwijking bijgeregeld. Hiervoor wordt er een toevoerlucht streefwaarde berekend die zich binnen de minimum en maximum toevoerluchtgrens bevindt. De temperatuur van de toevoerlucht wordt voortdurend vergeleken met de toevoerlucht streefwaarde en bij een afwijking bijgeregeld. Als er verwarmd wordt (winter) worden in sequentie eerst het WTW-systeem en vervolgens de verwarming opgeregeld. Als er gekoeld wordt (zomer) wordt de koeling geheel opgeregeld.

#### 8.1.3 Toevoerlucht-ruimte-cascaderegeling

De ruimtetemperatuur wordt voortdurend vergeleken met de temperatuur streefwaarde en bij een afwijking bijgeregeld. Hiervoor wordt er een toevoerlucht streefwaarde berekend die zich binnen de minimum en maximum toevoerluchtgrens bevindt. De temperatuur van de toevoerlucht wordt voortdurend vergeleken met de toevoerlucht streefwaarde en bij een afwijking bijgeregeld. Als er verwarmd wordt (winter) worden in sequentie eerst het WTW-systeem en vervolgens de verwarming opgeregeld. Als er gekoeld wordt (zomer) wordt de koeling geheel opgeregeld.

#### 8.1.4 Toevoer-afvoerlucht-cascaderegeling alleen in de zomer

- Zomerwerking: Toevoer-afvoerlucht-cascaderegeling als in hoofdst. "8.1.2 Toevoer-afvoerlucht-cascaderegeling" op bladzijde 50 beschreven.
- Winterwerking: Toevoerluchtregeling als in hoofdst. "8.1.1 Toevoerluchtregeling" op bladzijde 50 beschreven.

#### AANWIJZING!

Deze regelstrategie regelt aleen in de winter een constante toevoerluchttemperatuur in. Met ruimtelasten wordt geen rekening gehouden. Radiatoren nemen de regeling van de ruimte-temperatuur over.

#### 8.1.5 Toevoerlucht-ruimte-cascaderegeling alleen in de zomer

- Zomerwerking: Toevoer-afvoerlucht-cascaderegeling als in hoofdst. "8.1.3 Toevoerlucht-ruimte-cascaderegeling" op bladzijde 50 beschreven.
- Winterwerking: Toevoerluchtregeling als in hoofdst. "8.1.1 Toevoerluchtregeling" op bladzijde 50 beschreven.

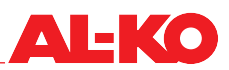

## AANWIJZING!

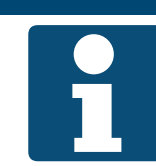

Deze regelstrategie regelt aleen in de winter een constante toevoerluchttemperatuur in. Met ruimtelasten wordt geen rekening gehouden. Radiatoren nemen de regeling van de ruimte-temperatuur over.

#### 8.1.6 Temperatuurgeleide volumestroomregeling

Als in geval van verwarming rekening houdend met een instelbare dode zone de toevoerlucht streefwaarde niet wordt bereikt, wordt het volgende gedaan. In de laatste sequentie na het WTW-systeem en het verwarmingssysteem wordt het vertilatortoerental tot een instelbaar maximum gereduceerd om de verwarmingsprestatie te verhogen.

Voor het geval van een koeling zijn er twee mogelijkheden beschikbaar. Van welke mogelijkheid gebruikt wordt gemaakt, kan ingesteld worden.

- Als rekening houdend met een instelbare dode zone de toevoerlucht streefwaarde niet wordt bereikt, wordt in sequentie eerst het ventilatortoerental tot aan een instelbaar maximum opgevoerd en vervolgens de koeling geheel opgeregeld.
- Als rekening houdend met een instelbare dode zone de toevoerlucht streefwaarde niet wordt bereikt, wordt in de laatste sequentie na de koeling het ventilatortoerental tot aan een instelbaar maximum opgevoerd om de koelprestatie te verhogen.

\*Standaard is de functie in het geval van koeling altijd uitgeschakeld omdat een verhoging van het toerental een ingreep in het kanaalsysteem betekent. Daarom moet dat bij de inbedrijfstelling worden ingesteld.

AANWIJZING!

Voor de instelling van de dode zones zie het hoofdstuk hierna "8.2 Streefwaarden instellen" op bladzijde 51.

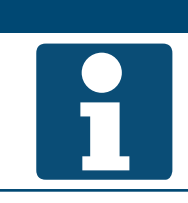

Een toerentalwijziging is samen met de volumestroomregeling aan de kanaalzijde niet aan te bevelen

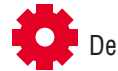

De functie is afhankelijk van de configuratie van de installatie beschikbaar.

## 8.2 Streefwaarden instellen

Voor de instelling van de temperatuurstreefwaarden gaat u naar het volgende menupunt:

## Hoofdmenu > Streefwaarden > Temp regeling

| Weergave        | Waarden      | Beschrijving                                                                       |
|-----------------|--------------|------------------------------------------------------------------------------------|
| Act regel modus |              | Geeft de actuele regelgrootheid aan waarheen er geregeld wordt.                    |
| <b>**</b>       | Toevoerlucht | Er wordt naar toevoerluchttemperatuur geregeld                                     |
| <b>*</b>        | Afvoerlucht  | Er wordt naar afvoerluchttemperatuur geregeld                                      |
| <u>ې</u> د      | Ruimte       | Er wordt naar ruimtetemperatuur geregeld                                           |
| Regelgrootheid  | °C           | Geeft de werkelijke waarde van de actieve regeling aan waarheen er geregeld wordt. |

| Extern setpoint                   | °C               | Geeft de externe streefwaarde aan die aan de analoge ingang van de regeling binnenkomt.                                                                                                    |
|-----------------------------------|------------------|----------------------------------------------------------------------------------------------------|
| <b>~</b>                          |                  |                                                                                                    |
| Comfort setpoint                  | 0.0 - 40.0 °C    | Geeft de actuele streefwaarde voor de comfortwerking aan.                                                                                                    |
| Comfort dode zone                 | 0.5 - 20.0 K     | Geeft de actuele dode zone voor de comfortwerking aan.                                                                                                    |
| Eko setpoint                      | 0.0 - 40.0 °C    | Geeft de actuele streefwaarde voor de economy werking aan.                                                                                                    |
| Dode zone economy                 | 1.0 - 20.0 K     | Geeft de actuele dode zone tussen verwarmen en koelen voor de econo-<br>my werking aan.                                                                                                    |
| Vent verw dode zone               | 0.0 - 20.0 K     | Geeft de actuele dode zone voor de functie "Temperatuurgeregelde volu-<br>mestroomregeling" in geval van verwarming aan.                                                                   |
| Vent klg dode zone                | 0.0 - 20.0 K     | Geeft de actuele dode zone voor de functie "Temperatuurgeregelde volu-<br>mestroomregeling" in geval van koeling aan.                                                                      |
| Geldig setpoint                   | °C               | Geeft de actueel geldige streefwaarde voor de temperatuurregeling aan.<br>Deze streefwaarde kan verschuiving door ruimtebedienings-<br>apparatuur of de zomer-/wintercompensatie bevatten. |
| Act koeling setp                  | °C               | Geeft de actuele streefwaarde voor de regelgrootheid in geval van koe-<br>ling aan.<br>Die wordt als volgt berekend: Streefwaarde + halve dode zone.                                       |
| Act verw setp                     | °C               | Geeft de actuele streefwaarde voor de regelgrootheid in geval van ver-<br>warming aan.<br>Die wordt als volgt berekend: Streefwaarde - halve dode zone.                                    |
| Casc reg. tmp<br>>Beperking boven |                  | Geeft de ingestelde grenswaarden van de toevoerluchttemperatuur bij cascaderegeling aan.                                                                                                   |
|                                   | ■ 64.0 - 90.0 °C | maximaal toegestane toevoerluchttemperatuur                                                                                                    |
| ₽<br><b>?</b> ⁄                   | ■ 64.0 - 90.0 °C | minimaal toegestane toevoerluchttemperatuur                                                                                                    |
| Act koelsetp toev                 | °C               | Geeft de actuele streefwaarde van de cascade controller in geval van<br>koeling aan.                                                                                                    |
| Act verw.setp toev                | °C               | Geeft de actuele streefwaarde van de cascade controller in geval van verwarming aan.                                                                                                    |

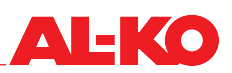

## 9 Vochtregeling

### 9.1 Regelstrategie

De vochtregeling wordt afhankelijk van de configuratie van de installatie uitgevoerd aan de hand van een van de volgende regelstrategieën. Voor de instelling van streefwaarden en dode zones zie het hoofdstuk hierna "9.2 Streefwaarde instellen" op bladzijde 54.

#### 9.1.1 Toevoerluchtregeling

De vochtigheid van de toevoerlucht wordt voortdurend vergeleken met de vochtstreefwaarde en bij een afwijking bijgeregeld. In geval van bevochtiging wordt de bevochtiger geheel opgeregeld. In geval van ontvochtiging wordt de voor de ontvochtiging bedoelde koeling geheel opgeregeld.

#### 9.1.2 Afvoerluchtregeling

De vochtigheid van de afvoerlucht wordt voortdurend vergeleken met de vochtstreefwaarde en bij een afwijking bijgeregeld. In geval van bevochtiging wordt de bevochtiger geheel opgeregeld. In geval van ontvochtiging wordt de voor de ontvochtiging bedoelde koeling geheel opgeregeld.

#### 9.1.3 Ruimteregeling

De ruimte vochtstreefwaarde wordt voortdurend vergeleken met het vochtstreefwaarde en bij een afwijking bijgeregeld. In geval van bevochtiging wordt de bevochtiger geheel opgeregeld. In geval van ontvochtiging wordt de voor de ontvochtiging bedoelde koeling geheel opgeregeld.

#### 9.1.4 Toevoer-afvoerlucht-cascaderegeling

De vochtigheid van de afvoerlucht wordt voortdurend vergeleken met de vochtstreefwaarde en bij een afwijking bijgeregeld. Hiervoor wordt er een toevoerlucht streefwaarde berekend die zich binnen de minimum en maximum toevoerluchtgrens bevindt. De vochtigheid van de toevoerlucht wordt voortdurend vergeleken met het act toev setp en bij een afwijking bijgeregeld. In geval van bevochtiging wordt de bevochtiger geheel opgeregeld. In geval van ontvochtiging wordt de voor de ontvochtiging bedoelde koeling geheel opgeregeld.

#### 9.1.5 Toevoerlucht-ruimte-cascaderegeling

De ruimte vochtstreefwaarde wordt voortdurend vergeleken met het vochtstreefwaarde en bij een afwijking bijgeregeld. Hiervoor wordt er een toevoerlucht streefwaarde berekend die zich binnen de minimum en maximum toevoerluchtgrens bevindt. De ruimte vochtstreefwaarde wordt voortdurend vergeleken met het toev lucht setp en bij een afwijking bijgeregeld. In geval van bevochtiging wordt de bevochtiger geheel opgeregeld. In geval van ontvochtiging wordt de voor de ontvochtiging bedoelde koeling geheel opgeregeld.

#### 9.1.6 Bewaking dauwpunt

Het dauwpunt in de ruimte wordt met behulp van ruimte vochtstreefwaarde en actuele ruimtetemperatuur berekend. Rekening houdend met een instelbare dode zone dauwpunt wordt de onderste grenswaarde van de toevoerluchttemperatuur vastgelegd en overgebracht aan de temperatuurregeling. Deze functie dient voor de gebouwbeveiliging.

Voor de instelling van de dode zone zie het hoofdstuk hierna "9.2 Streefwaarde instellen" op bladzijde 54.

#### AANWIJZING!

De functie is afhankelijk van de configuratie en uitvoering van de installatie beschikbaar.

## 9.2 Streefwaarde instellen

Voor de instelling van de vocht setpoints gaat u naar het volgende menupunt:

#### Hoofdmenu > Streefwaarden > Vocht regeling O

| Weergave                             | Waarden                   | Beschrijving                                                                            |
|--------------------------------------|---------------------------|-----------------------------------------------------------------------------------------|
| Act regel modus                      |                           | Geeft de actuele regelgrootheid aan waarheen er geregeld wordt.                         |
| <b>**</b>                            | Toevoerlucht              | Er wordt naar vocht toevoerlucht geregeld                                               |
| <b>**</b>                            | Afvoerlucht               | Er wordt naar vocht afvoerlucht geregeld                                                |
|                                      | Ruimte                    | Er wordt naar vocht in de ruimte geregeld                                               |
|                                      |                           |                                                                                         |
| De veloue etherid                    | 0/                        |                                                                                         |
| Regelgrootheld                       | % rF/ g/kg                | Geeft de werkelijke waarde regelgrootheid aan waarheen er geregeld<br>wordt.            |
| Streefwaarde                         | 0 - 100 %rF / g/kg        | Geeft de actuele streefwaarde voor de vochtregeling aan.                                |
| Dode zone                            | 0 - 100 %rF / g/kg        | Geeft de actuele dode zone voor de vochtregeling aan.                                   |
| Dauwpunt dode zone                   | 64.0 - 64.0 K             | Geeft de actuele dode zone voor de dauwpuntbewaking aan.                                |
|                                      |                           |                                                                                         |
| er.                                  |                           |                                                                                         |
| Act ontvcht setp                     | %rF / g/kg                | Geeft de actuele streefwaarde voor de regelgrootheid in geval van ont-                  |
|                                      |                           | Die wordt als volgt berekend: Streefwaarde + halve dode zone.                           |
| Act vcht setp                        | %rF / g/kg                | Geeft de actuele streefwaarde voor de regelgrootheid in geval van be-                   |
|                                      |                           | vochtiging aan.<br>Die wordt die volgt berekendt Streefwaarde , belve dade zone         |
| Case reg vebt                        |                           | Die wordt als volgt berekend. Streetwaarde - naive doue zone.                           |
| base reg. vent                       |                           | cascaderegeling aan.                                                                    |
| >Beperking boven<br>>Beperking onder | 0.0 - 100.0 %rF /<br>g/kg | maximaal toegestane toevoerluchtvochtigheid                                             |
| •                                    | 0.0 - 100.0 %rF /<br>g/kg | minimaal toegestane toevoerluchtvochtigheid                                             |
| _                                    |                           |                                                                                         |
|                                      |                           |                                                                                         |
|                                      |                           |                                                                                         |
| Act ontvcht.setp toev                | %rF / g/kg                | Geeft de actuele streetwaarde van de cascade controller in geval van ontvochtiging aan. |
|                                      |                           |                                                                                         |
|                                      |                           |                                                                                         |
| ₿¢,                                  |                           |                                                                                         |
|                                      |                           |                                                                                         |
| Act bevocht.setp toev                | %rF / g/kg                | Geeft de actuele streefwaarde van de cascade controller in geval van                    |
|                                      |                           | bovoontiging aan.                                                                       |
|                                      |                           |                                                                                         |
| 44                                   |                           |                                                                                         |
|                                      |                           |                                                                                         |

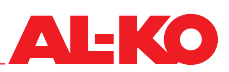

## 10 Regeling luchtkwaliteit

## 10.1 Regelstrategie

#### 10.1.1 Aandeel verse lucht verhogen

Het aandeel verse lucht wordt afhankelijk van de ruimte-/afvoerluchtkwaliteit aangepast.

Als de ruimte-/afvoerluchtkwaliteit van de streefwaarde voor ruimte-/afvoerlucht afwijkt, wordt het aandeel aan verse lucht via een regelaar van het ingestelde minimum aandeel aan verse lucht tot 100 % verse lucht continu opgevoerd.

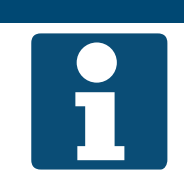

AANWIJZING!

De regeling van de luchtkwaliteit is afhankelijk van de configuratie en uitvoering van de installatie beschikbaar. Het minimum aandeel aan verse lucht kan als in hoofdst. "11.1 Minimum aandeel verse lucht" op bladzijde 56 beschreven worden ingesteld.

### **10.1.2** Toevoer van verse lucht opvoeren

De toevoer van verse lucht wordt afhankelijk van de ruimte-/afvoerluchtkwaliteit aangepast.

Als de kwaliteit van ruimte-/afvoerlucht van de ingestelde streefwaarde hiervoor afwijkt wordt de ventilatorstreefwaarde door verschuiving tot aan een maximum verschil verhoogd.

## AANWIJZING!

1

De regeling van de luchtkwaliteit is afhankelijk van de configuratie en uitvoering van de installatie beschikbaar.

Bij installaties zonder WTW klep moet de maximaal toegestane verschuiving van de ventilatorstreefwaarde (zie hoofdst. "10.2 Streefwaarde instellen" op bladzijde 55) bij de inbedrijfstelling worden ingesteld.

## 10.2 Streefwaarde instellen

Voor de instelling van de streefwaarde van de luchtkwaliteit gaat u naar het volgende menupunt:

## Hoofdmenu > Streefwaarden

| Weergave       | Waarden      | Beschrijving                                     |
|----------------|--------------|--------------------------------------------------|
| Luchtkwaliteit | 0 - 3000 ppm | Geeft de streefwaarde van de luchtkwaliteit aan. |

## 11 Instellingen

## 11.1 Minimum aandeel verse lucht

Als zich een WTW klep in de installatie bevindt, moet het minimum aandeel aan verse lucht worden vastgelegd. De standen van de buitenlucht- en afvoerluchtklep bewegen tegengesteld aan de WTW klep.

De mogelijkheid om het minimum aandeel aan verse lucht in te stellen is afhankelijk van de uitvoering van de installatie met een WTW resp. mengluchtklep.

Voor de instelling van het minimum aandeel verse lucht gaat u naar het volgende menupunt:

#### Hoofdmenu > Streefwaarden O

Voor de wijziging van een waarde gaat u met de pijltoetsen naar de betreffende waarde en drukt op ENTER. Vervolgens kan de waarde met de pijltoetsen gewijzigd en de invoer met ENTER bevestigd worden.

| Weergave        | Waarden   | Beschrijving                                                     |
|-----------------|-----------|------------------------------------------------------------------|
| Min verse lucht | 0 - 100 % | Geeft de het minimum aandeel verse lucht van de installatie aan. |

### 11.2 PI-regelaar

Ga naar het volgende menupunt om bij de PI-regelaars te komen:

#### Hoofdmenu > Instellingen > Regelaars

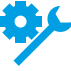

Sommige PI-regelaars zijn alleen bij bepaalde uitvoeringen van de installatie beschikbaar.

Sommige PI-regelaars zijn alleen bij een bepaalde configuratie van de installatie beschikbaar.

| Weergave           | Waarden   | Beschrijving                                                                                                    |
|--------------------|-----------|----------------------------------------------------------------------------------------------------|
| Toev vent          | 0 - 100 % | Geeft de actuele beginwaarde van de regelaar voor de toevoerluchtven-<br>tilator aan.                                                                                                    |
| Afvoer ventilator  | 0 - 100 % | Geeft de actuele beginwaarde van de regelaar voor de afvoerluchtventi-<br>lator aan.                                                                                                    |
| Luchtkwaliteit     | 0 - 100 % | Geeft de actuele beginwaarde van de regelaar voor de luchtkwaliteit aan.                                                                                                    |
|                    |           | De regelaar werkt afhankelijk van configuratie en uitvoering<br>van de installatie op de ventilatoren of de recirculatieklep.                                                                                              |
| Casc reg. tmp      | 0 - 100 % | De regelaar berekent de streefwaarden voor de toevoerluchttemperatuur<br>in geval van verwarming en koeling.                                                                                                    |
| WTW klep           | 0 - 100 % | Geeft de actuele beginwaarde van de temperatuur-regelsequentie van de WTW klep aan.                                                                                                    |
| Warmteterugwinning | 0 - 100 % | Geeft de actuele beginwaarde van de temperatuur-regelsequentie van de warmteterugwinning aan.                                                                                                    |
| WTW vorst bew      | 0 - 100 % | Geeft de actuele waarde van de vorstbewakingsregelaar voor de warm-<br>teterugwinning aan. Hoe hoger de waarde, hoe minder de warmteteug-<br>winning opgeregeld kan worden.                                                |
| Verwarming         | 0 - 100 % | Geeft de actuele beginwaarde van de temperatuur-regelsequentie van de waterverwarming aan.                                                                                                    |
| Verw vorstbewaking | 0 - 100 % | Geeft de actuele waarde van de vorstbewakingsregelaar voor de<br>waterverwarming aan. Als de waarde hoger is dan de waarde van de<br>temperatuur-regelsequentie, werkt de vorstbewakingsregelaar op de<br>verwarmingsklep. |
| Verwarming 2       | 0 - 100 % | Geeft de actuele beginwaarde van de temperatuur-regelsequentie van de watervoorverwarming aan.                                                                                                    |
|                    |           | Verwarming 2 is altijd de voorverwarming indien aanwezig.                                                                                                    |

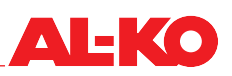

| Verw 2 vorstbewaking | 0 - 100 % | Geeft de actuele waarde van de vorstbewakingsregelaar voor de wa-<br>tervoorverwarming aan. Als de waarde hoger is dan de waarde van de<br>temperatuur-regelsequentie, werkt de vorstbewakingsregelaar op de<br>voorverwarmingsklep. |
|----------------------|-----------|----------------------------------------------------------------------------------------------------|
|                      |           | Verwarming 2 is altijd de voorverwarming indien aanwezig.                                                                                                    |
| Elektrische verw     | 0 - 100 % | Geeft de actuele beginwaarde van de temperatuur-regelsequentie van de elektrische verwarming aan.                                                                                                    |
| Elektrische verw 2   | 0 - 100 % | Geeft de actuele beginwaarde van de temperatuur-regelsequentie van de elektrische voorverwarming aan.                                                                                                    |
|                      |           | Verwarming 2 is altijd de voorverwarming indien aanwezig.                                                                                                    |
| Vent verwarming      | 0 - 100 % | Geeft de actuele beginwaarde voor het verwarmingsgeval van de functie<br>"Temperatuurgeleide volumestroomregeling" aan.                                                                                                    |
| Koeling              | 0 - 100 % | Geeft de actuele beginwaarde van de temperatuur-regelsequentie van de koeling aan.                                                                                                    |
| Vent koeling         | 0 - 100 % | Geeft de actuele beginwaarde voor het koelingsgeval van de functie<br>"Temperatuurgeleide volumestroomregeling" aan.                                                                                                    |
| Casc reg. vcht       | 0 - 100 % | De regelaar berekent de streefwaarden voor de toevoerluchtvochtigheid<br>in geval van bevochtiging en ontvochtiging.                                                                                                    |
| Bevochtiging         | 0 - 100 % | Geeft de actuele beginwaarde van de bevochtigingssequentie aan.                                                                                                    |
| Ontvochtiging        | 0 - 100 % | Geeft de actuele beginwaarde van de ontvochtigingssequentie aan.                                                                                                    |

Om de instellingen van een regelaar te wijzigen gaat u met de pijltoetsen naar de betreffende regelaar en drukt vervolgens op ENTER.

## AANWIJZING!

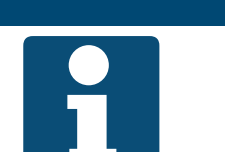

Normale regelaars en de cascaderegelaars verschillen qua weergave.

| Weergave                                            | Waarden   | Beschrijving                                                                                                    |
|-----------------------------------------------------|-----------|----------------------------------------------------------------------------------------------------|
| Regel uitgang                                       | 0 - 100 % | Geeft de actuele beginwaarde van de regelaar aan.                                                                                                    |
|                                                     |           | De beginwaarde van een regelaar is de som van het P- en<br>I-aandeel. Het P-aandeel wordt door de versterking bepaald<br>en het I-aandeel wordt door de nasteltijd bepaald. |
| Regeluitg.klg/ontv<br>(alleen bij cascaderegelaars) |           | Geeft de actuele beginwaarde van de cascaderegelaar in geval koeling/<br>ontvochtiging aan.                                                                                 |
|                                                     |           | De beginwaarde wordt door de ingestelde toevoerluchtgren-<br>zen voor temperatuur/vochtigheid beperkt.                                                                      |
| Regeluitg.verw/bev<br>(alleen bij cascaderegelaars) |           | Geeft de actuele beginwaarde van de cascaderegelaar in geval verwar-<br>ming/bevochtiging aan.                                                                              |
|                                                     |           | De beginwaarde wordt door de ingestelde toevoerluchtgren-<br>zen voor temperatuur/vochtigheid beperkt.                                                                      |
| Werkelijke waarde                                   |           | Geeft de actuele werkelijke waarde aan waarmee de regelaar werkt.                                                                                                    |
| Streefwaarde                                        |           | Geeft de actuele streefwaarde aan waarmee de regelaar werkt.                                                                                                    |
| Rm stpt clg/dehum<br>(alleen bij cascaderegelaars)  |           | Geeft de actuele streefwaarde voor het geval van koeling/ontvochtiging aan waarmee de cascaderegelaar werkt.                                                                |

| Rm stpt htg/hum<br>(alleen bij cascaderegelaars) |                                         | Geeft de actuele streefwaarde voor het geval van vewarming/bevochti-<br>ging aan waarmee de cascaderegelaar werkt.                                                                                                    |
|--------------------------------------------------|-----------------------------------------|----------------------------------------------------------------------------------------------------|
| Gain                                             | -1000.0000 -<br>+1000.0000              | Geeft de actuele versterkingsfactor aan waarmee de cascaderegelaar werkt.                                                                                                    |
|                                                  | 0 - 1000.0000<br>(bij cascaderegelaars) | Door op ENTER te drukken kan die worden ingesteld. Stel eerst met de pijltoetsen het voorteken "+" of "-" in. Druk nog een keer op ENTER om vervolgens ieder cijfer in te stellen en apart met ENTER te bevestigen.                             |
|                                                  |                                         | Regelaaruitgang (P-aandeel) = versterking x (streefwaarde – werkelijke<br>waarde)                                                                                                    |
|                                                  |                                         | Positieve versterkingen leiden ertoe dat de regelaar als een verwarmingsregelaar werkt, d.w.z. als de werkelijke waarde kleiner is dan de streefwaarde, dan stijgt de regelaaruitgang. Cascaderegelaars werken altijd als verwarmingsregelaars. |
|                                                  |                                         | Negatieve versterkingen leiden ertoe dat de regelaar als een<br>koelingsregelaar werkt, d.w.z. als de werkelijke waarde groter<br>is dan de streefwaarde, dan stijgt de regelaaruitgang.                                                        |
| Nasteltijd (Tn)                                  | 0 - 18000 s                             | Geeft de actuele nasteltijd aan waarmee de regelaar werkt.                                                                                                    |
|                                                  |                                         | De nasteltijd is de hellingwerking die het I-aandeel nodig heeft<br>om dezelfde waarde als het P-aandeel te bereiken.                                                                                                    |

#### 11.3 Onderhoud

#### 11.3.1 Melding

In de regeling kan een onderhoudsinterval worden vastgelegd. Na het interval wordt er een alarmmelding weergegeven om over een noodzakelijke onderhoudsbeurt in te lichten.

Om de instellingen te bekijken en/of te wijzigen gaat u naar het volgende menupunt:

# Hoofdmenu > Instellingen > Alarmen

Voor de wijziging van een waarde gaat u met de pijltoetsen naar de betreffende waarde en drukt op ENTER. Vervolgens kan de waarde met de pijltoetsen gewijzigd en de invoer met ENTER bevestigd worden.

| Weergave               | Waarden      | Beschrijving                                                                                            |
|------------------------|--------------|----------------------------------------------------------------------------------------------------|
| Vrijgave bedrf uur alm |              | Geeft aan of er een alarmmelding moet worden weergegeven.                                               |
|                        | Nee          | geen onderhoudmeldingen weergeven                                                                       |
|                        | ■ Ja         | Onderhoudsmeldingen mogen weergegeven worden                                                            |
| Vent bedrf uren begr   | 0 - 999999 h | Geeft het ingestelde onderhoudsinterval aan waarna er een alarmmel-<br>ding weergegeven moet worden.    |
|                        |              | Beslissend voor het geven van een alarmmelding zijn de be-<br>drijfsuren van de toevoerluchtventilator. |

#### 11.3.2 Bedrijfsuren

In de regeling worden de bedrijfsuren van de componenten bewaard. Die kunnen bij onderhoudsbeurten weer teruggezet worden.

Ga naar het volgende menupunt om de actuele bedrijfsuren af te lezen of terug te zetten.

## Hoofdmenu > Informatie > Bedrijfsuren

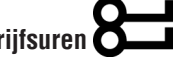

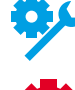

Sommige bedrijfsurentellers zijn alleen bij bepaalde uitvoeringen van de installatie beschikbaar.

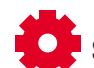

Sommige bedrijfsurentellers zijn alleen bij een bepaalde configuratie van de installatie beschikbaar.

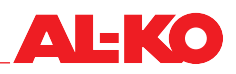

| Weergave           | Waarden                       | Beschrijving                                                                                            |
|--------------------|-------------------------------|----------------------------------------------------------------------------------------------------|
| Toev vent          | h                             | Geeft de bedrijfsuren van de toevoerluchtventilator aan.                                                |
|                    |                               | Beslissend voor het geven van een alarmmelding zijn de be-<br>drijfsuren van de toevoerluchtventilator. |
| >Terugzetten       |                               | Terugzetten van de bedrijfsuren uitvoeren.                                                              |
|                    | <ul> <li>Uitvoeren</li> </ul> | nu de bedrijfsuren terugzetten                                                                          |
|                    | •                             | niets doen                                                                                              |
| Afvoer ventilator  | h                             | Geeft de bedrijfsuren van de afvoerluchtventilator aan.                                                 |
| >Terugzetten       |                               | Terugzetten van de bedrijfsuren uitvoeren.                                                              |
|                    | Uitvoeren                     | nu de bedrijfsuren terugzetten                                                                          |
|                    |                               | niets doen                                                                                              |
| WTW (pomp) cmd     | h                             | Geeft de bedrijfsuren van het commando of pomp voor de warmteterug-<br>winning aan.                     |
| >Terugzetten       |                               | Terugzetten van de bedrijfsuren uitvoeren.                                                              |
|                    | Uitvoeren                     | nu de bedrijfsuren terugzetten                                                                          |
|                    |                               | niets doen                                                                                              |
| Verwarmingspomp    | h                             | Geeft de bedrijfsuren van de pomp van de waterverwarming aan.                                           |
| >Terugzetten       |                               | Terugzetten van de bedrijfsuren uitvoeren.                                                              |
|                    | Uitvoeren                     |                                                                                                    |
|                    |                               | niets doen                                                                                              |
| Koeling pomp       | n                             | Geett de bedrijfsuren van de pomp van de waterkoeling aan.                                              |
| >Terugzetteri      | Llitvoeren                    |                                                                                                    |
|                    |                               |                                                                                                    |
| Koeling DX         | •<br>h                        | Geeft de bedrijfsuren van de directe expansie aan                                                       |
| >Terugzetten       | 11                            | Terugzetten van de bedrijfsuren uitvoeren                                                               |
| 2 Torugzottori     | Uitvoeren                     | <ul> <li>nu de bedrijfsuren terugzetten</li> </ul>                                                      |
|                    |                               | niets doen                                                                                              |
| Bevochtiger        | h                             | Geeft de bedrijfsuren van de bevochtiger aan.                                                           |
| >Terugzetten       |                               | Terugzetten van de bedrijfsuren uitvoeren.                                                              |
|                    | <ul> <li>Uitvoeren</li> </ul> | nu de bedrijfsuren terugzetten                                                                          |
|                    | •                             | niets doen                                                                                              |
| Elektrische verw   | h                             | Geeft de bedrijfsuren van de elektrische verwarming aan.                                                |
| >Terugzetten       |                               | Terugzetten van de bedrijfsuren uitvoeren.                                                              |
|                    | <ul> <li>Uitvoeren</li> </ul> | nu de bedrijfsuren terugzetten                                                                          |
|                    | •                             | niets doen                                                                                              |
| Verwarmingspomp 2  | h                             | Geeft de bedrijfsuren van de pomp van de watervoorverwarming aan.                                       |
|                    |                               | Verwarmingspomp 2 is de pomp van verwarming 2. Die is<br>altijd de voorverwarming indien aanwezig       |
| >Terugzetten       |                               | Terugzetten van de bedrijfsuren uitvoeren.                                                              |
|                    | Uitvoeren                     | nu de bedrijfsuren terugzetten                                                                          |
|                    | •                             | niets doen                                                                                              |
| Elektrische verw 2 | h                             | Geeft de bedrijfsuren van de elektrische voorverwarming aan.                                            |
|                    |                               | Elek Verw 2 is altijd de voorverwarming indien aanwezig.                                                |
| >Terugzetten       |                               | Terugzetten van de bedrijfsuren uitvoeren.                                                              |
|                    | Uitvoeren                     | nu de bedrijfsuren terugzetten                                                                          |
|                    | <b>•</b>                      | niets doen                                                                                              |

## 11.4 Filters

Alle luchtfilters in de installatie worden met behulp van verschildrukopnemers bewaakt. Bij overschrijding van de individueel instelbare grenswaarden wordt er een onderhoudsmelding gegeven.

Om de instellingen te bekijken en/of te wijzigen gaat u naar het volgende menupunt:

## Hoofdmenu > Instellingen > Alarmen

Voor de wijziging van een waarde gaat u met de pijltoetsen naar de betreffende waarde en drukt op ENTER. Vervolgens kan de waarde met de pijltoetsen gewijzigd en de invoer met ENTER bevestigd worden.

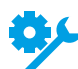

Afhankelijk van de uitvoering van de installatie zijn er verschillende filterweergaven beschikbaar.

| Weergave         | Waarden       | Beschrijving                                                                                                    |
|------------------|---------------|----------------------------------------------------------------------------------------------------|
| Bui lucht-filter |               |                                                                                                    |
| >Beperking boven | 500 - 8000 Pa | Geeft de ingestelde einddruk van het buitenluchtfilter aan vanaf waar er een alarmmelding wordt weergegeven.                                          |
|                  |               | De waarde is 100 % bij de vervuilingsweergave op de start-<br>pagina. De weergave is afhankelijk van de uitvoering van de<br>installatie beschikbaar. |
| >Beperking onder | 500 - 8000 Pa | Geeft de eingestelde begindruk van het buitenluchtfilter aan.                                                                                         |
|                  |               | De waarde is 0 % bij de vervuilingsweergave op de startpa-<br>gina. De weergave is afhankelijk van de uitvoering van de<br>installatie beschikbaar.   |
| ZUL-filter       | -             |                                                                                                    |
| >Beperking boven | 500 - 8000 Pa | Geeft de ingestelde einddruk van het toevoerluchtfilter aan vanaf waar er een alarmmelding wordt weergegeven.                                         |
|                  |               | De waarde is 100 % bij de vervuilingsweergave op de start-<br>pagina. De weergave is afhankelijk van de uitvoering van de<br>installatie beschikbaar. |
| >Beperking onder | 500 - 8000 Pa | Geeft de eingestelde begindruk van het toevoerluchtfilter aan.                                                                                        |
|                  |               | De waarde is 0 % bij de vervuilingsweergave op de startpa-<br>gina. De weergave is afhankelijk van de uitvoering van de<br>installatie beschikbaar.   |
| Afvoer filter    |               |                                                                                                    |
| >Beperking boven | 500 - 8000 Pa | Geeft de ingestelde einddruk van het afvoerluchtfilter aan vanaf waar er<br>een alarmmelding wordt weergegeven.                                       |
|                  |               | De waarde is 100 % bij de vervuilingsweergave op de start-<br>pagina. De weergave is afhankelijk van de uitvoering van de<br>installatie beschikbaar. |
| >Beperking onder | 500 - 8000 Pa | Geeft de eingestelde begindruk van het afvoerluchtfilter aan.                                                                                         |
|                  |               | De waarde is 0 % bij de vervuilingsweergave op de startpa-<br>gina. De weergave is afhankelijk van de uitvoering van de<br>installatie beschikbaar.   |
| Filters          | 0 - 65535 s   | Geeft de ingestelde vertragingstijd van de schakeling van de verschil-<br>drukschakelaar tot aan de alarmmelding weer.                                |
|                  |               | Deze instelling is beschikbaar als er verschildrukschakelaars<br>i.p.v. verschildrukopnemers worden gebruikt.                                         |

## 11.5 Kleppen

Om de instellingen te bekijken en/of te wijzigen gaat u naar het volgende menupunt:

## Hoofdmenu > Instellingen > Klepregeling

Voor de wijziging van een waarde gaat u met de pijltoetsen naar de betreffende waarde en drukt op ENTER. Vervolgens kan de waarde met de pijltoetsen gewijzigd en de invoer met ENTER bevestigd worden.

| Weergave                | Waarden     | Beschrijving                                                                                    |
|-------------------------|-------------|-------------------------------------------------------------------------------------------------|
| Vertr uit door vent uit | 0 - 36000 s | Geeft de tijdsvertraging aan tot de kleppen sluiten nadat de installatie is uitgeschakeld.      |
| Looptijd                | 0 - 36000 s | Geeft de looptijd van de kleppen aan tot ze geopend zijn en de ventilato-<br>ren mogen starten. |

## 11.6 Ventilatoren

Om de instellingen te bekijken en/of te wijzigen gaat u naar het volgende menupunt:

Hoofdmenu > Instellingen > Ventilatorregeling > Toevoer ventilator

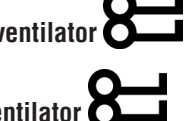

## Hoofdmenu > Instellingen > Ventilatorregeling > Afvoer ventilator

Voor de wijziging van een waarde gaat u met de pijltoetsen naar de betreffende waarde en drukt op ENTER. Vervolgens kan de waarde met de pijltoetsen gewijzigd en de invoer met ENTER bevestigd worden.

| Weergave       | Waarden     | Beschrijving                                                                                                    |
|----------------|-------------|----------------------------------------------------------------------------------------------------|
| K-fact         | 0 - 999.9   | Geeft de K-factor aan die voor de volumestroomregeling van de betref-<br>fende ventilator wordt gebruikt.                                                                                                    |
|                |             | Druk op ENTER om de K-factor in te stellen. leder cijfer wordt apart met de pijltoetsen ingesteld en apart met ENTER bevestigd.                                                                                                  |
|                |             | De K-factor wordt afhankelijk van de configuratie van de in-<br>stallatie weergegeven.                                                                                                    |
| Op Start vertr | 0 - 36000 s | Geeft de vertragingstijd aan waarmee de toevoerluchtventilator t.o.v. de afvoerluchtventilator wordt gestart.                                                                                                    |
|                |             | Alleen bij de toevoerluchtventilator kan er een vertraagde start<br>worden ingesteld. Zo kan de afvoerluchtventilator al vooraf<br>voor de actualisering in de afvoerlucht zorgen (temperatuur,<br>vochtigheid, luchtkwaliteit). |
| Min looptijd   | 0 - 36000 s | Geeft de minimum looptijd aan die de betreffende ventilator na de start draait.                                                                                                    |

A | \_ K ( )

## 11.7 Warmteterugwinning

#### 11.7.1 Snelle verwarming

Na de start van de installatie wordt eerst gedurende een instelbare looptijd met 100 % warmteterugwinning uitgevoerd. De snelle verwarming start als de grenswaarde van de buitentemperatuur bij het starten van de installatie is onderschreden.

Om de instellingen te bekijken en/of te wijzigen gaat u naar het volgende menupunt:

## Hoofdmenu > Instellingen > Warmteterugwinning

Voor de wijziging van een waarde gaat u met de pijltoetsen naar de betreffende waarde en drukt op ENTER. Vervolgens kan de waarde met de pijltoetsen gewijzigd en de invoer met ENTER bevestigd worden.

| Weergave      | Waarden         | Beschrijving                                                                          |
|---------------|-----------------|---------------------------------------------------------------------------------------|
| Op Start tijd | 0 - 36000 s     | Geeft de duur van de snelopwarmingsfase aan.                                          |
| Op start tmp  | -64.0 - 64.0 °C | Geeft de grenswaarde van de buitentemperatuur aan waarmee de snelle verwarming start. |

#### 11.7.2 Rijpbescherming

Platenwarmtewisselaars worden via de afvoerluchttemperatuur op rijpvorming gecontroleerd.

Circulatiesystemen worden via de watertemperatuur op rijpvorming gecontroleerd.

De onderste grens van de afvoerluchttemperatuur resp. watertemperatuur kan ingesteld worden.

Als die wordt onderschreden wordt het request aan de warmteterugwinning continu teruggenomen en daardoor de afvoerlucht- resp. watertemperatuur weer bijgeregeld.

Om de instellingen te bekijken en/of te wijzigen gaat u naar het volgende menupunt:

## Hoofdmenu > Instellingen > Warmteterugwinning

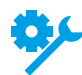

De functie is afhankelijk van de uitvoering van de installatie beschikbaar.

| Weergave           | Waarden         | Beschrijving                                                                                                    |
|--------------------|-----------------|----------------------------------------------------------------------------------------------------|
| WTW vorst setpoint | -64.0 - 64.0 °C | Geeft de onderste grenswaarde van de afvoerlucht- resp. watertempe-<br>ratuur aan die door de rijpbeschermingsfunctie moet worden gehand-<br>haafd. |

#### 11.7.3 Efficiency

De efficiency van de WTW wordt bij het volgende menupunt weergegeven:

#### Hoofdmenu > Informatie > Warmteterugwinning

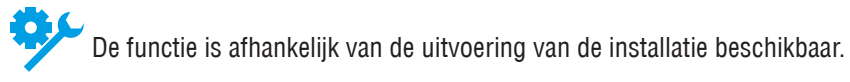

Bij onderschrijding van een instelbare grenswaarde wordt er een melding gegeven.

Om de instellingen te bekijken en/of te wijzigen gaat u naar het volgende menupunt:

## Hoofdmenu > Instellingen > Alarmen

Voor de wijziging van een waarde gaat u met de pijltoetsen naar de betreffende waarde en drukt op ENTER. Vervolgens kan de waarde met de pijltoetsen gewijzigd en de invoer met ENTER bevestigd worden.

| Weergave         | Waarden   | Beschrijving                                                                                          |
|------------------|-----------|----------------------------------------------------------------------------------------------------|
| WTW efficiency   |           |                                                                                                    |
| >Beperking onder | 0 - 100 % | Geeft de onderste grenswaarde van de efficiency aan vanaf waar er een alarmmelding wordt weergegeven. |

#### 11.7.4 Koudeterugwinning

Het WTW-systeem wordt in geval van koeling als koudeterugwinning op 100 % geschakeld. De volgende voorwaarden voor start en einde van de functie kunnen niet ingesteld worden.

De koudeterugwinning start onder de volgende voorwaarden:

- Buitentemperatuur > afvoerlucht-/ruimtetemperatuur + 2 K en
- Afvoerlucht-/ruimtetemperatuur > temperatuur streefwaarde + 1 K

De koudeterugwinning wordt onder de volgende voorwaarden weer beëindigd:

- Buitentemperatuur ≤ afvoerlucht-/ruimtetemperatuur of
- Afvoerlucht-/ruimtetemperatuur ≥ temperatuur streefwaarde

Als afvoerlucht- en ruimtetemperatuur ter beschikking staan, wordt altijd de afvoerluchttemperatuur gebruikt.

#### 11.7.5 Enthalpie geleide koudeterugwinning

Het WTW-systeem wordt in geval van koeling als koudeterugwinning op 100 % geschakeld. De volgende voorwaarden voor start en einde van de functie kunnen niet ingesteld worden.

De koudeterugwinning start onder de volgende voorwaarden:

- Buiten-enthalpie > afvoerlucht-/ruimte-enthalpie + 2 kJ/kg en
- Afvoerlucht-/ruimtetemperatuur > temperatuur streefwaarde + 1 K

De koudeterugwinning wordt onder de volgende voorwaarden weer beëindigd:

- Buiten-enthalpie ≤ afvoerlucht-/ruimte-enthalpie of
- Afvoerlucht-/ruimtetemperatuur ≥ temperatuur streefwaarde

Als afvoerlucht- en ruimtetemperatuur ter beschikking staan, wordt altijd de afvoerluchttemperatuur gebruikt.

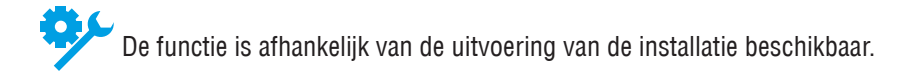

### 11.8 Waterverwarming

#### 11.8.1 Pomp

De pomp van de waterverwarming wordt vanaf een klepstand van 5 % gestart en beneden de 1 % weer gestopt.

Een van de klepstand onafhankelijke continue werking van de pomp beneden een grenswaarde van de buitentemperatuur is mogelijk.

Om mechanische schade te voorkomen wordt de pomp na een instelbaar interval gedurende een instelbare draaitijd gestart. Alternatief kan er ook een vaste weekdag en een tijdstip voor de pomp kick worden ingesteld.

Om de instellingen van de pomp en de waterverwarming te bekijken en/of te wijzigen gaat u naar het volgende menupunt:

#### Hoofdmenu > Instellingen > Verwarming > Pomp

Ga voor de watervoorverwarming naar het volgende menupunt:

## Hoofdmenu > Instellingen > Verwarming 2 > Pomp

#### **AANWIJZING!**

Verwarming 2 is altijd de voorverwarming indien aanwezig.

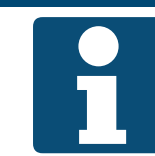

Voor de wijziging van een waarde gaat u met de pijltoetsen naar de betreffende waarde en drukt op ENTER. Vervolgens kan de waarde met de pijltoetsen gewijzigd en de invoer met ENTER bevestigd worden.

| Weergave                 | Waarden               | Beschrijving                                                                                                    |
|--------------------------|-----------------------|----------------------------------------------------------------------------------------------------|
| Pomp                     |                       |                                                                                                    |
| >Pomp start bij bui temp | -64.0 - 64.0 °C       | Geeft de grenswaarde van de buitentemperatuur aan waarbij de pomp<br>onafhankelijk van de klepstand continu is ingeschakeld. |
| >Min looptijd            | 0 - 36000 s           | Geeft de minimale looptijd van de pomp aan nadat hij is gestart.                                                             |
| >Kick datum / tijd       |                       | Geeft de vastgelegde weekdag en/of tijd voor de pomp kick aan:                                                               |
|                          | ■ * *:*<br>:          | gaan vastlegging                                                                                                    |
|                          | Ma - Zo 00:00 - 23:59 | Weekdag en/of tijd vastgelegd                                                                                                |
| >Kick interval           | 0.0 - 36000.0 h       | Geeft het vastgelegde interval voor de pomp kick aan.                                                                        |
| >Kick op tijd            | 0 - 36000 s           | Geeft de vastgelegde duur van de pomp kick aan.                                                                              |

#### 11.8.2 Voorspoeling

Als de grenswaarde van de buitentemperatuur bij het starten van de installatie is onderschreden wordt de waterverwarming eerst voorgespoeld voordat de ventilatoren starten. Hiervoor wordt gedurende een instelbare tijd de regelklep 100 % geopend en de pomp gestart.

De functie wordt vervolgend gedurende een instelbare tijd geblokkeerd zodat er bij een start van de installatie op korte termijn niet opnieuw wordt gespoeld.

Om de instellingen voor het voorspoelen van de waterverwarming te bekijken en/of te wijzigen gaat u naar het volgende menupunt:

#### Hoofdmenu > Instellingen > Verwarming > Verw voorreg

Ga voor de watervoorverwarming naar het volgende menupunt:

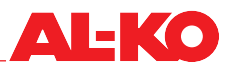

Hoofdmenu > Instellingen > Verwarming 2 > Verw voorreg

AANWIJZING!

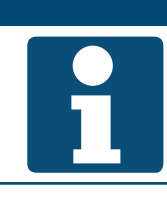

Verwarming 2 is altijd de voorverwarming indien aanwezig.

Voor de wijziging van een waarde gaat u met de pijltoetsen naar de betreffende waarde en drukt op ENTER. Vervolgens kan de waarde met de pijltoetsen gewijzigd en de invoer met ENTER bevestigd worden.

| Weergave               | Waarden          | Beschrijving                                                                                                    |
|------------------------|------------------|----------------------------------------------------------------------------------------------------|
| Aanwarmen              |                  |                                                                                                    |
| >Aanwarmtijd           | 0 - 600 s        | Geeft de duur van het voorspoelen aan.                                                                                          |
| >Bui lucht temp X1     | -30.0 - 5.0 °C   | Geeft de onderste buitenluchttemperatuur X1 aan waarbij het grotere verwarmingssignaal Y1 voor het voorspoelen wordt gebruikt.  |
| >Bui lucht temp X2     | 0.0 - 50.0 °C    | Geeft de bovenste buitenluchttemperatuur X2 aan waarbij het kleinere verwarmingssignaal Y2 voor het voorspoelen wordt gebruikt. |
|                        |                  | Deze waarde is de grenswaarde van de buitentemperatuur waaronder er voorgespoeld wordt.                                         |
| >Verwarmingssignaal Y1 | 0.0 - 100.0 %    | Geeft het op de regeklep werkende verwarmingssignaal aan waarmee er<br>bij de onderste buitentemperatuur X1 wordt voorgespoeld. |
| >Verwarmingssignaal Y2 | 0.0 - 100.0 %    | Geeft het op de regeklep werkende verwarmingssignaal aan waarmee er<br>bij de bovenste buitentemperatuur X2 wordt voorgespoeld. |
| >Min uit tijd          | 0.0 - 1440.0 min | Geeft de minimale uit-tijd van de voorspoelfunctie aan zodat er na een korte tijd niet opnieuw wordt voorgespoeld.              |

#### 11.8.3 Vorstbewaking

Via een vorstbewakingsthermostaat wordt de waterverwarming op vorst gecontroleerd. Als de thermostaat wordt geactiveerd, wordt de regelklep 100 % geopend en de pomp gestart.

#### Maatregelen voor vorstpreventie

Voor de vorstpreventie worden de regelklep en de pomp bij lage buitentemperaturen bij een uitgeschakelde installatie gestaag aangestuurd. Hiervoor wordt een verwarmingscurve ingesteld die de klepopening afhankelijk van de buitentemperatuur definieert.

De vorstpreventie via de buitentemperatuur is afhankelijk van de uitvoering van de installatie beschikbaar.

Voor een energetisch geoptimaliseerde vorstpreventie wordt de recirculatietemperatuur gemeten. De onderste grenswaarde van de recirculatietemperatuur kan gescheiden voor installatie Aan en installatie Uit worden ingesteld. Als die wordt onderschreden, wordt de regelklep gestaag opengeregeld en daardoor de recirculatietemperatuur bijgeregeld.

De vorstpreventie via een recirculatieopnemer is afhankelijk van de uitvoering van de installatie beschikbaar.

Het resultaat van de vorstpreventie is een aansturingswaarde in procent. Die geldt voor de regelklep als hij groter is dan de aansturingswaarde uit de temperatuur-regelsequentie.

## LET OP!

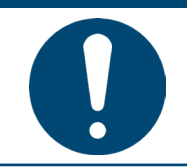

De aan de schakelkast van de regeling aangebrachte hoofdschakelaar mag niet voor het in- en uitschakelen van de installatie tijdens de werking worden gebruikt. Als de installatie daarmee wordt uitgeschakeld, is er geen vorstbescherming van de warmwater verwarmingbatterijen meer gewaarborgd.

Om de instellingen voor de vorstbewaking van de waterverwarming te bekijken en/of te wijzigen gaat u naar het volgende menupunt:

## Hoofdmenu > Instellingen > Verwarming > Vorstbewaking

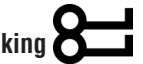

Ga voor de watervoorverwarming naar het volgende menupunt:

## Hoofdmenu > Instellingen > Verwarming 2 > Vorstbewaking

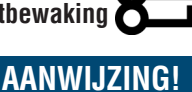

Verwarming 2 is altijd de voorverwarming indien aanwezig.

| Weergave               | Waarden         | Beschrijving                                                                                                    |
|------------------------|-----------------|----------------------------------------------------------------------------------------------------|
| Vorstbewaking          |                 |                                                                                                    |
| >Streefwaarde          | -64.0 - 64.0 °C | Geeft de onderste grenswaarde van de recirculatietemperatuur aan die<br>door de vorstbewakingsfunctie gehandhaafd moet worden als de instal-<br>latie in bedrijf is. |
|                        |                 | wezig.                                                                                                    |
| >Standby setpoint      | -64.0 - 64.0 °C | Geeft de onderste grenswaarde van de recirculatietemperatuur aan die<br>door de vorstbewakingsfunctie gehandhaafd moet worden als de instal-<br>latie uit is.        |
|                        |                 | De waarde is alleen bij vorstpreventie via een recirculatieopnemer aan-<br>wezig.                                                                                    |
| >Functie               |                 | Geeft aan of de vorstpreventie via de buitentemperatuur wordt gebruikt.                                                                                              |
| <u>کې کې</u>           | Passief         | de vorstpreventie is passief en dus uitgeschakeld                                                                                                    |
| ~                      | Actief          | <ul> <li>de vorstpreventie is actief en dus ingeschakeld</li> <li>De waarde is alleen bij vorstpreventie via een recirculatieopnemer aan-</li> </ul>                 |
|                        |                 | wezig.                                                                                                    |
| >Bui lucht temp X1     | -64.0 - 64.0 °C | Geeft de onderste buitenluchttemperatuur X1 aan waarbij het grotere verwarmingssignaal Y1 wordt gebruikt.                                                            |
|                        |                 | De waarde is alleen bij vorstpreventie via de buitentemperatuur aanwe-<br>zig.                                                                                       |
| >Bui lucht temp X2     | -64.0 - 64.0 °C | Geeft de bovenste buitenluchttemperatuur X2 aan waarbij het kleinere verwarmingssignaal Y2 wordt gebruikt.                                                           |
|                        |                 | De waarde is alleen bij vorstpreventie via de buitentemperatuur aanwe-<br>zig.                                                                                       |
| >Verwarmingssignaal Y1 | 0.0 - 100.0 %   | Geeft het op de regeklep werkende verwarmingssignaal aan waarmee er<br>bij de onderste buitentemperatuur X1 wordt voorgespoeld.                                      |
|                        |                 | De waarde is alleen bij vorstpreventie via de buitentemperatuur aanwe-<br>zig.                                                                                       |

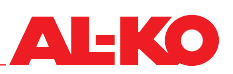

| >Verwarmingssignaal Y2 | 0.0 - 100.0 % | Geeft het op de regeklep werkende verwarmingssignaal aan waarmee er<br>bij de bovenste buitentemperatuur X2 wordt voorgespoeld.<br>De waarde is alleen bij vorstpreventie via de buitentemperatuur aanwe-<br>zig. |
|------------------------|---------------|----------------------------------------------------------------------------------------------------|
| >Actuele waarde        | 0.0 - 100.0 % | Geeft de actuele regelklep aansturingswaarde van de vorstpreventie aan.<br>De waarde is alleen bij vorstpreventie via de buitentemperatuur aanwe-<br>zig.                                                         |

## 11.9 Elektrische verwarming

Voor het afkoelen na de werking van elektrische verwarmingen is een nadraaitijd voor de ventilatoren ingesteld.

Vanaf welk verwarmingssignaal een elektrische verwarming wordt vrijgegeven en onder welk signaal de vrijgave weer wordt ingetrokken, kan bovendien ingesteld worden.

Om de instellingen van de elektrische verwarming te bekijken en/of te wijzigen gaat u naar het volgende menupunt:

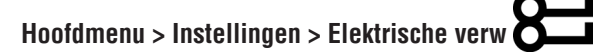

Ga voor de elektrische voorverwarming naar het volgende menupunt:

Hoofdmenu > Instellingen > Elektrische verw 2

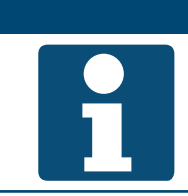

AANWIJZING!

Verwarming 2 is altijd de voorverwarming indien aanwezig.

Voor de wijziging van een waarde gaat u met de pijltoetsen naar de betreffende waarde en drukt op ENTER. Vervolgens kan de waarde met de pijltoetsen gewijzigd en de invoer met ENTER bevestigd worden.

| Weergave             | Waarden          | Beschrijving                                                                                                    |
|----------------------|------------------|----------------------------------------------------------------------------------------------------|
| Nalooptijd elek verw | 0 - 36000 s      | Geeft de nalooptijd van een ventilator aan nadat de installatie is uitge-<br>schakeld. Het nalopen is alleen actief als de elektrische verwarming Aan<br>was. |
| Start trap 1         | 0 - 100 %        | Geeft aan vanaf welk verwarmingssignaal de vrijgave wordt verstrekt.                                                                                          |
| Trap hys uit         | 0 - Start trap 1 | Geeft aan vanaf welk verwarmingssignaal de vrijgave wordt ingetrokken.                                                                                        |

## 11.10 Koeling

#### 11.10.1 Koud water

De koeling kan onder een grenswaarde van de buitentemperatuur principieel worden geblokkeerd.

De pomp van de waterkoeling wordt vanaf een klepstand van 5 % gestart en beneden de 1 % weer gestopt.

Om mechanische schade te voorkomen wordt de pomp na een instelbaar interval gedurende een instelbare draaitijd gestart. Alternatief kan er ook een vaste weekdag en een tijdstip voor de pomp kick worden ingesteld.

Om de instellingen te bekijken en/of te wijzigen gaat u naar het volgende menupunt:

#### Hoofdmenu > Instellingen > Koeling

| Weergave           | Waarden               | Beschrijving                                                                                            |
|--------------------|-----------------------|----------------------------------------------------------------------------------------------------|
| Blokk op bui tmp   | -64.0 - 64.0 °C       | Geeft de grenswaarde van de buitentemperatuur aan waaronder de koe-<br>ling principieel geblokkeerd is. |
| Pomp               |                       |                                                                                                    |
| >Min looptijd      | 0 - 36000 s           | Geeft de minimale looptijd van de pomp aan nadat hij is gestart.                                        |
| >Kick datum / tijd |                       | Geeft de vastgelegde weekdag en/of tijd voor de pomp kick aan.                                          |
|                    | ■ * *:*               | gaan vastlegging                                                                                        |
|                    | Ma - Zo 00:00 - 23:59 | Weekdag en/of tijd vastgelegd                                                                           |
| >Kick interval     | 0.0 - 36000.0 h       | Geeft het vastgelegde interval voor de pomp kick aan.                                                   |
| >Kick op tijd      | 0 - 36000 s           | Geeft de vastgelegde duur van de pomp kick aan.                                                         |

#### 11.10.2 Directe expansie

De directe expansie kan onder een grenswaarde van de buitentemperatuur principieel worden geblokkeerd.

De minimum looptijd en de minimum uit-tijd van de directe expansie kunnen worden ingesteld.

Vanaf welk koelingssignaal de directe expansie vrijgegeven en onder welk signaal de vrijgave weer wordt ingetrokken, kan bovendien ingesteld worden.

Om de instellingen te bekijken en/of te wijzigen gaat u naar het volgende menupunt:

## Hoofdmenu > Instellingen > Koeling

Voor de wijziging van een waarde gaat u met de pijltoetsen naar de betreffende waarde en drukt op ENTER. Vervolgens kan de waarde met de pijltoetsen gewijzigd en de invoer met ENTER bevestigd worden.

| Weergave         | Waarden          | Beschrijving                                                                                                |
|------------------|------------------|----------------------------------------------------------------------------------------------------|
| Blokk op bui tmp | -64.0 - 64.0 °C  | Geeft de grenswaarde van de buitentemperatuur aan waaronder de directe expansie principieel geblokkeerd is. |
| Min looptijd     | 0 - 36000 s      | Geeft de minimum looptijd van de vrijgave aan.                                                              |
| Min uit tijd     | 5 - 600 s        | Geeft de minimum uit-tijd van de vrijgave aan.                                                              |
| Start trap 1     | 0 - 100 %        | Geeft aan vanaf welk koelingssignaal de vrijgave wordt verstrekt.                                           |
| Trap hys uit     | 0 - Start trap 1 | Geeft aan vanaf welk koelingssignaal de vrijgave wordt ingetrokken.                                         |

## 11.11 Toevoerlucht-bevochtiger

De toevoerlucht-bevochtiger kan bij zomerwerking worden geblokkeerd. Voor de droging na de werking van de bevochtiger is een nadraaitijd voor de ventilatoren ingesteld.

Om de instellingen te bekijken en/of te wijzigen gaat u naar het volgende menupunt:

## Hoofdmenu > Instellingen > Bevochtiging

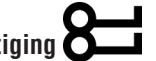

| Weergave            | Waarden     | Beschrijving                                                                                                    |
|---------------------|-------------|----------------------------------------------------------------------------------------------------|
| Zomer blokkade      | Nee         | Geeft aan of de bevochtiger bij zomerwerking geblokkeerd is.                                                                                    |
|                     | Ja          |                                                                                                    |
| Rundown ti humidity | 0 - 36000 s | Geeft de nalooptijd van een ventilator aan nadat de installatie is uitge-<br>schakeld. Het nalopen is alleen actief als de bevochtiger Aan was. |

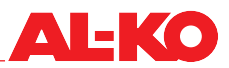

## 11.12 Compensatie buitentemperatuur

De streefwaarden van de ventilatoren worden afhankelijk van de buitentemperatuur aangepast.

Als de buitentemperatuur zich binnen het start- en eindpunt bevindt, worden de ventilator-streefwaarden met een lineaire functie tot aan het ingestelde maximum verschil aangepast.

Startpunt, eindpunt en verschil kunnen gescheiden voor zomer en winter worden ingesteld.

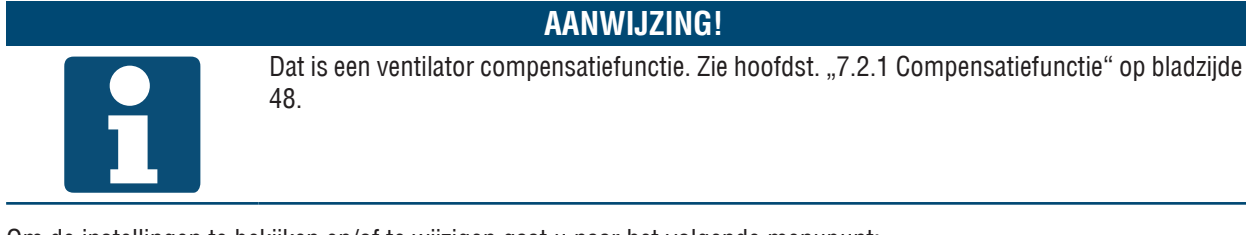

Om de instellingen te bekijken en/of te wijzigen gaat u naar het volgende menupunt:

### Hoofdmenu > Instellingen > Ventilatorregeling > Zomer comp

#### Hoofdmenu > Instellingen > Ventilatorregeling > Winter comp

Voor de wijziging van een waarde gaat u met de pijltoetsen naar de betreffende waarde en drukt op ENTER. Vervolgens kan de waarde met de pijltoetsen gewijzigd en de invoer met ENTER bevestigd worden.

| Weergave             | Waarden          | Beschrijving                                                                                  |
|----------------------|------------------|-----------------------------------------------------------------------------------------------|
| Actuele waarde       | 0.0 - 100.0 %    | Geeft de actuele verschuiving van de streefwaarde aan.                                        |
| Start Bui lucht temp | -64.0 - 64.0 °C  | Geeft de buitentemperatuur aan vanaf waar de verschuiving van de streefwaarde begint.         |
| Einde Bui lucht temp | -64.0 - 64.0 °C  | Geeft de buitentemperatuur aan waarop de verschuiving van de streef-<br>waarde eindigt.       |
| Verschil             | -100.0 - 100.0 % | Geeft het verschil aan waarmee de verschuiving van de streefwaarde maximaal wordt uitgevoerd. |

## 11.13 Zomernachtkoeling (vrije koeling)

Als de installatie uit is wordt er gecontroleerd of de ruimtetemperatuur in de zomer door gebruik van een koelere buitentemperatuur gereduceerd kan worden. Hiervoor start de installatie automatisch met een instelbare ventilatortrap.

De zomernachtkoeling start de installatie onder de volgende voorwaarden:

- Buitentemperatuur > minimum buitentemperatuur en
- Buitentemperatuur < ruimtetemperatuur verschil en
- Ruimtetemperatuur > ruimte-streefwaarde + hysterese

De zomernachtkoeling wordt onder de volgende voorwaarden beëindigd:

- Minimum looptijd is afgelopen of
- Installatie schakelt regulier in (presentiemelding, tijdprogramma, -) of
- Buitentemperatuur > ruimtetemperatuur 1 K of
- Ruimtetemperatuur ≤ ruimte-streefwaarde

Om de instellingen te bekijken en/of te wijzigen gaat u naar het volgende menupunt:

## Hoofdmenu > Instellingen > Nachtventilatie

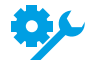

De functie vereist een ruimtetemperatuuropnemer.

| Weergave        | Waarden         | Beschrijving                                                                                                    |
|-----------------|-----------------|----------------------------------------------------------------------------------------------------|
| Min looptijd    | 0.0 - 999.9 min | Geeft de minimum looptijd van de zomernachtkoeling aan.                                                                                                    |
| Vent trap       | 1 - 3           | Geeft de actuele ventilatortrap aan waarmee de zomernachtkoeling start.                                                                                           |
| Ruimte tmp setp | -64.0 - 64.0 °C | Geeft de ruimte-streefwaarde aan waarmee de zomernachtkoeling bij<br>toevoerluchtregeling werkt.<br>Wordt alleen bij installaties met toevoerluchtregeling aange- |
|                 |                 | geven.                                                                                                    |
| Hysterese       | 0.0 - 64.0 °C   | Geeft de hysterese aan waarmee de zomernachtkoeling werkt.                                                                                                    |
| Verschil        | 1.0 - 64.0 °C   | Geeft het verschil aan waarmee de zomernachtkoeling werkt.                                                                                                    |
| Min bui tmp     | -64.0 - 64.0 °C | Geeft de minimum buitentemperatuur aan waarmee de zomernachtkoe-<br>ling werkt.                                                                                   |

### 11.14 Snelle verwarming

Na de start van de installatie wordt eerst gedurende een instelbare looptijd met 100 % luchtcirculatie uitgevoerd. De snelle verwarming start als de grenswaarde van de buitentemperatuur bij het starten van de installatie is onderschreden.

Om de instellingen te bekijken en/of te wijzigen gaat u naar het volgende menupunt:

## Hoofdmenu > Instellingen > WTW klep

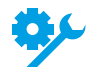

De functie is alleen beschikbaar als er een WTW klep in de installatie aanwezig is.

| Weergave      | Waarden         | Beschrijving                                                                         |
|---------------|-----------------|--------------------------------------------------------------------------------------|
| Op Start tijd | 0 - 36000 s     | Geeft de duur van de snelopwarmingsfase aan.                                         |
| Op start tmp  | -20.0 - 30.0 °C | Geeft de grenswaarde van de buitentemperatuur vanaf waar de snelle verwarming start. |

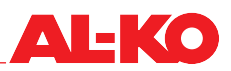

### 11.15 Zomer/winter omschakeling

De omschakeling tussen zomer en winter wordt automatisch via een gedempte meting van de buitentemperatuur uitgevoerd. Hiervoor wordt de gemiddelde waarde gedurende een instelbare periode berekend. Die wordt vervolgens met de instelbare drempelwaarden voor zomer en winter vergeleken.

Naar keuze kan er een blokkering van de verwarmingssystemen in de zomer of van de koelsystemen in de winter worden ingesteld.

Om de instellingen te bekijken en/of te wijzigen gaat u naar het volgende menupunt:

## Hoofdmenu > Instellingen > Zom/Win calculatie

| Weergave                | Waarden                          | Beschrijving                                                                                    |
|-------------------------|----------------------------------|-------------------------------------------------------------------------------------------------|
| Zom-Win blokkering      |                                  | Geeft de actuele instelling aan.                                                                |
|                         | Nee                              | Geen blokkering voor verwarming of koeling bij zomer- resp. winter-<br>werking                  |
|                         | ZomerVerwarmen                   | Waterverwarming wordt bij zomerwerking geblokkeerd                                              |
|                         | <ul> <li>WinterKoelen</li> </ul> | Koeling wordt bij winterwerking geblokkeerd                                                     |
|                         | Beide                            | Beide blokkeringen zijn actief                                                                  |
| Gedempte Bui lucht temp | °C                               | Geeft de gedempte buitentemperatuur via de bij tijdsconstante ingestel-<br>de waarde aan.       |
| Tijdconstante           | 0.0 - 36000.0 h                  | Geeft de actuele tijdsconstante voor de demping van de buitentempera-<br>tuur aan.              |
| Bui lucht tmp zomer     | -64.0 - 64.0 °C                  | Geeft de actuele drempelwaarde aan waarop de zomerwerking begint.                               |
|                         |                                  | De drempelwaarde wordt met de via de tijdsconstante ge-<br>dempte buitentemperatuur vergeleken. |
| Bui lucht tmp winter    | -64.0 - 64.0 °C                  | Geeft de actuele drempelwaarde aan waarop de winterwerking begint.                              |
|                         |                                  | De drempelwaarde wordt met de via de tijdsconstante ge-<br>dempte buitentemperatuur vergeleken. |

## 11.16 Afschakeling pieklast

Als de buitentemperatuur onder een instelbare grenswaarde daalt, worden de ventilatortrappen 2 en 3 geblokkeerd indien aanwezig.

Om de instellingen te bekijken en/of te wijzigen gaat u naar het volgende menupunt:

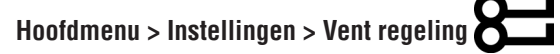

Voor de wijziging van een waarde gaat u met de pijltoetsen naar de betreffende waarde en drukt op ENTER. Vervolgens kan de waarde met de pijltoetsen gewijzigd en de invoer met ENTER bevestigd worden.

| Weergave         | Waarden         | Beschrijving                                                       |
|------------------|-----------------|--------------------------------------------------------------------|
| Blokk hoog trntl | -64.0 - 64.0 °C | Geeft de actuele onderste grenswaarde van de buitentemperatuur aan |
|                  |                 | vanaf waar de ventilatortrappen 2 en 3 geblokkeerd worden.         |

## 11.17 Zomer-/wintercompensatie

De temperatuurstreefwaarde wordt afhankelijk van de buitentemperatuur aangepast.

Als de buitentemperatuur zich binnen het start- en eindpunt bevindt, wordt de streefwaarde met een lineaire functie tot aan het ingestelde maximum verschil geschoven.

Startpunt, eindpunt en verschil kunnen gescheiden voor zomer en winter worden ingesteld.

Om de instellingen te bekijken en/of te wijzigen gaat u naar het volgende menupunt:

## Hoofdmenu > Instellingen > Temp control > Zomer comp

## Hoofdmenu > Instellingen > Temp control > Winter comp

| Weergave             | Waarden         | Beschrijving                                                                                  |
|----------------------|-----------------|-----------------------------------------------------------------------------------------------|
| Actuele waarde       | °C              | Geeft de actuele verschuiving van de temperatuur aan.                                         |
| Start Bui lucht temp | -64.0 - 64.0 °C | Geeft de buitentemperatuur aan vanaf waar de verschuiving van de streefwaarde begint.         |
| Einde Bui lucht temp | -64.0 - 64.0 °C | Geeft de buitentemperatuur aan waarop de verschuiving van de streef-<br>waarde eindigt.       |
| Verschil             | -64.0 - 64.0 K  | Geeft het verschil aan waarmee de verschuiving van de streefwaarde maximaal wordt uitgevoerd. |
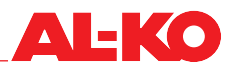

# 11.18 Tochtbeperking

Toevoerluchttemperatuur en ruimtetemperatuur worden met elkaar vergeleken. Als het verschil afwijkt van het ingestelde maximum verschil, wordt de onderste grens van de toevoerluchttemperatuur opgevoerd.

Om de instellingen te bekijken en/of te wijzigen gaat u naar het volgende menupunt:

# Hoofdmenu > Instellingen > Temp regeling

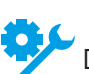

De functie vereist een ruimtetemperatuuropnemer.

Voor de wijziging van een waarde gaat u met de pijltoetsen naar de betreffende waarde en drukt op ENTER. Vervolgens kan de waarde met de pijltoetsen gewijzigd en de invoer met ENTER bevestigd worden.

| Weergave              | Waarden       | Beschrijving                                                           |
|-----------------------|---------------|------------------------------------------------------------------------|
| Tocht bev klg max afw | 0.0 - 64.0 °C | Geeft het maximaal toegestane verschil tussen toevoerlucht- en ruimte- |
|                       |               | temperatuur aan.                                                       |

# 11.19 Boost Verwarmen/Koelen

Als er bij een uitgeschakelde installatie bepaalde ruimtetemperaturen worden bereikt, verzet deze functie de start van de installatie via het tijdprogramma met een instelbaar tijdstip naar voren. Op die manier kan de ruimtestreefwaarde op de gebruikelijke tijd worden bereikt.

Boost verwarmen start de installatie onder de volgende voorwaarden:

- Act ruimte tmp < Streefwaarde verwarming Hysterese
- Tijd tot de normale start < Starttijd vooruit

Boost verwarmen wordt beëindigd als: Act ruimte temp  $\geq$  Start setp verw

Boost koelen start de installatie onder de volgende voorwaarden:

- Act ruimte tmp < Streefwaarde koeling + Hysterese
- Tijd tot de normale start < Starttijd vooruit</p>

Boost koelen wordt beëindigd als: Act ruimte tmp ≤ Streefwaarde koeling

Om de instellingen te bekijken en/of te wijzigen gaat u naar het volgende menupunt:

# Hoofdmenu > Instellingen > Aanwarmen

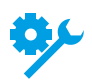

De functie is afhankelijk van de uitvoering van de installatie beschikbaar.

Voor de wijziging van een waarde gaat u met de pijltoetsen naar de betreffende waarde en drukt op ENTER. Vervolgens kan de waarde met de pijltoetsen gewijzigd en de invoer met ENTER bevestigd worden.

| Weergave           | Waarden         | Beschrijving                                                                                      |
|--------------------|-----------------|---------------------------------------------------------------------------------------------------|
| Compensatie tijd   | 0 - 999 min     | Geeft de tijd aan hoeveel vroeger de installatie start.                                           |
| Ruimte tmp setp    | -64.0 - 64.0 °C | Geeft de ruimte-streefwaarde aan waarmee de vervroegde start bij toe-<br>voerluchtregeling werkt. |
|                    |                 | Wordt alleen bij installaties met toevoerluchtregeling aange-<br>geven.                           |
| Start setp koeling | -64.0 - 64.0 °C | Geeft de ruimte-streefwaarde aan waarmee de vervroegde start in geval van koeling werkt.          |
| Start setp verw    | -64.0 - 64.0 °C | Geeft de ruimte-streefwaarde aan waarmee de vervroegde start in geval van verwarming werkt.       |
| Hysterese          | 0.1 - 64.0 °C   | Geeft de hysterese aan waarmee de vervroegde start werkt.                                         |

# 11.20 Uitkoelings-/oververhittingsbescherming

Als de installatie uit is wordt er gecontroleerd of de ruimtetemperatuur onder een instelbare grenswaarde daalt of boven een instelbare grenswaarde stijgt. Vervolgens start de installatie automatisch met een instelbare ventilatortrap en regelt naar een instelbare verwarmings- resp. koelingsstreefwaarde. de functie werkt onafhankelijk van het tijdprogramma.

De uitkoelingsbescherming start de installatie onder de volgende voorwaarden:

- Ruimtetemperatuur < startwaarde verwarming en
- Minimum uit-tijd voor de functie is afgelopen

De uitkoelingsbescherming wordt onder de volgende voorwaarden beëindigd:

- Minimum looptijd is afgelopen of
- Ruimtetemperatuur > startwaarde verwarming + hysterese

De oververhittingsbescherming start de installatie onder de volgende voorwaarden:

- Ruimtetemperatuur > startwaarde koeling en
- Minimum uit-tijd voor de functie is afgelopen

De oververhittingsbescherming wordt onder de volgende voorwaarden beëindigd:

- Minimum looptijd is afgelopen of
- Ruimtetemperatuur < startwaarde koeling hysterese

Om de instellingen te bekijken en/of te wijzigen gaat u naar het volgende menupunt:

# Hoofdmenu > Instellingen > Beschermd bedrijf

AANWIJZING!

De functie vereist een ruimtetemperatuuropnemer.

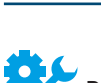

De functie vereist een ruimtetemperatuuropnemer.

Voor de wijziging van een waarde gaat u met de pijltoetsen naar de betreffende waarde en drukt op ENTER. Vervolgens kan de waarde met de pijltoetsen gewijzigd en de invoer met ENTER bevestigd worden.

| Weergave           | Waarden         | Beschrijving                                                             |
|--------------------|-----------------|--------------------------------------------------------------------------|
| Min looptijd       | 0.0 - 999.9 min | Geeft de minimum looptijd van het beschermd bedrijf aan.                 |
| Vent trap          | 1 - 3           | Geeft de actuele ventilatortrap aan waarmee het beschermd bedrijf start. |
| Start setp koeling | -64.0 - 64.0 °C | Geeft de startwaarde van de oververhittingsbescherming aan.              |
| Start setp koeling | -64.0 - 64.0 °C | Geeft de streefwaarde aan waarmee de oververhittingsbescherming werkt.   |
| Start setp verw    | -64.0 - 64.0 °C | Geeft de startwaarde van de uitkoelingsbescherming aan.                  |
| Start setp verw    | -64.0 - 64.0 °C | Geeft de streefwaarde aan waarmee de uitkoelingsbescherming werkt.       |
| Hysterese          | 0.1 - 64.0 °C   | Geeft de hysterese aan waarmee het beschermd bedrijf werkt.              |
| Min uit tijd       | 0 - 999 min     | Geeft de minimum uit-tijd van het beschermd bedrijf aan.                 |

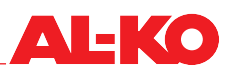

# 11.21 Brandmeldingscentrale/rookafvoer

Aan de regeling staat er een digitale ingang voor brand-/rookmelding ter beschikking. Hier kan een brandmeldingscentrale resp. een verzamelmelding van brandkleppen of rookmelders worden uitgeschakeld.

De reactie van de installatie op een brand-/rookmelding kan ingesteld worden, de volgende reacties staan ter beschikking:

- Uitschakelen en vergrendelen
- Alleen toevoerluchtventilator inschakelen (Buitenluchtklep opent automatisch)
- Alleen afvoerluchtventilator inschakelen (Retourluchtklep opent automatisch)
- Beide ventilatoren inschakelen (kleppen openen automatisch)

Om de instellingen te bekijken en/of te wijzigen gaat u naar het volgende menupunt:

# Hoofdmenu > Instellingen > Vent regeling

Voor de wijziging van een waarde gaat u met de pijltoetsen naar de betreffende waarde en drukt op ENTER. Vervolgens kan de waarde met de pijltoetsen gewijzigd en de invoer met ENTER bevestigd worden.

| Weergave       | Waarden      | Beschrijving                                                                      |
|----------------|--------------|-----------------------------------------------------------------------------------|
| Brand status   |              | Geeft de actuele instelling aan.                                                  |
|                | Stop         | Installatie uitschakelen en vergrendelen                                          |
|                | Toevoerlucht | Alleen toevoerluchtventilator inschakelen                                         |
|                | Afvoerlucht  | Alleen afvoerluchtventilator inschakelen                                          |
|                | Beide        | Beide ventilatoren inschakelen                                                    |
| Brand setpoint | 0 - 100 %    | Geeft het ventilatortoerental in % aan die bij de rookafvoer wordt ge-<br>bruikt. |

# AANWIJZING!

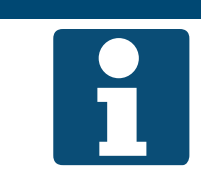

Als de rookafvoerfunctie samen met een WTW klep wordt toegepast, kunnen de buiten- en afvoerluchtkleppen apart continu worden aangestuurd.

# 12 Gebouwautomatisering

# 12.1 TCP/IP-instellingen

De system integrator heeft een eigen wachtwoord ter beschikking. Wijzigingen van de instellingen door de servicemonteur zijn met dit wachtwoord niet mogelijk.

Om de instellingen te bekijken en/of te wijzigen gaat u naar het volgende menupunt:

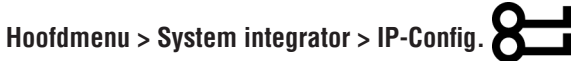

Voor de wijziging van een waarde gaat u met de pijltoetsen naar de betreffende waarde en drukt op ENTER. Vervolgens kan de waarde met de pijltoetsen gewijzigd worden, de invoer wordt met # en ENTER voltooid.

| Weergave                  | Waarden                       | Beschrijving                                                                    |
|---------------------------|-------------------------------|---------------------------------------------------------------------------------|
| DHCP                      |                               | Geeft aan of het IP-adres automatisch via een DHCP-server wordt ver-<br>kregen. |
|                           | Passief                       | nee nee                                                                         |
|                           | Actief                        | 📕 ja                                                                            |
| IP-adres<br>>             | XXX.XXX.XXX.XXX               | Geeft het actuele IP-adres van de regelaar aan.                                 |
| Subnet mask<br>>          | XXX.XXX.XXX.XXX               | Geeft de actuele subnet mask van de regelaar aan.                               |
| Default gateway<br>>      | XXX.XXX.XXX.XXX               | Geeft de actuele default gateway van de regelaar aan.                           |
| Preferred DNS server<br>> | XXX.XXX.XXX.XXX               | Geeft de DNS server van de regelaar aan die de voorkeur heeft.                  |
| Alternate DNS server<br>> | XXX.XXX.XXX.XXX               | Geeft de alternatief gebruikte DNS server van de regelaar aan.                  |
| Host name<br>>            | POLxxx_xxxxxx                 | Geeft de actuele host naam van de regelaar aan.                                 |
| MAC address<br>>          | XX-XX-XX-XX-XX                | Geeft het MAC-adres van de regelaar aan.                                        |
| Link                      |                               | Geeft aan of er een netwerkverbinding aan de interface is.                      |
|                           | Passief                       | nee nee                                                                         |
|                           | Actief                        | <b>j</b> a                                                                      |
| 100 MBit                  | - Descief                     | Geeft aan of er een netwerkverbinding met 100 MBit is.                          |
|                           |                               |                                                                                 |
|                           | Actiet                        |                                                                                 |
| Advanced                  |                               | hierna.                                                                         |
| Na modificatie waarden    |                               | Hier kan een herstart van de regelaar worden geactiveerd.                       |
| Herstart noodzakelijk     | •                             | niets doen                                                                      |
|                           | <ul> <li>Uitvoeren</li> </ul> | Start nu opnieuw                                                                |
|                           |                               | Een wijziging van de instellingen vereist een herstart van de regelaar.         |

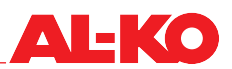

#### **Advanced Settings**

| Weergave                                        | Waarden                       | Beschrijving                                                                                 |  |
|-------------------------------------------------|-------------------------------|----------------------------------------------------------------------------------------------|--|
| +Web HMI (HTTP)                                 |                               | Geeft aan of de toegang tot de regelaar via web wordt toegestaan.                            |  |
|                                                 | Actief                        | ■ ja                                                                                         |  |
|                                                 | Passief                       | nee 🗧                                                                                        |  |
| Port                                            | 0 - 65535                     | Geeft de ethernet-poort aan via die er gecommuniceerd wordt.                                 |  |
| Gebruikersnaam<br>>                             | XXX                           | Geeft de actuele gebruikersnaam aan waarmee via web toegang wordt verkregen tot de regelaar. |  |
| Wachtwoord >                                    | XXX                           | Geeft het actuele wachtwoord aan waarmee via web toegang wordt verkregen tot de regelaar.    |  |
| Na modificatie waarden<br>Herstart noodzakelijk | -                             | Hier kan een herstart van de regelaar worden geactiveerd.<br>niets doen                      |  |
|                                                 | <ul> <li>Uitvoeren</li> </ul> | Start nu opnieuw Fen wijziging van de instellingen vereist een herstart van de               |  |
|                                                 |                               | regelaar.                                                                                    |  |

# 12.2 Modbus TCP/IP (OnBoard)

Voor de communicatie met de gebouwautomatisering staat standaard een Modbus TCP/IP-interface ter beschikking.

Alle TCP/IP-communicatieparameters (IP-adres, subnet mask, etc.) kunnen worden ingesteld. De TCP port is vastgelegd op 502 en kan niet gewijzigd worden. Om de TCP/IP-instellingen te bekijken en/of te wijzigen zie hoofdst. "12.1 TCP/IP-instellingen" op bladzijde 76.

# AANWIJZING!

Zie de aparte documentatie voor de gegevenspunten aan de interface.

# 12.3 Modbus RS485 (bus-moduul)

Voor de communicatie met de gebouwautomatisering staat optioneel een Modbus RS485-interface ter beschikking.

Alle RS485 communicatieparameters (slave-adres, baud rate, parity, etc.) kunnen worden ingesteld.

Om de instellingen te bekijken en/of te wijzigen gaat u naar het volgende menupunt:

Hoofdmenu > System integrator > Comm.modulen > Modbus moduul x

## AANWIJZING!

De interface is afhankelijk van de uitvoering van de installatie beschikbaar. Zie de aparte documentatie voor de instellingen en gegevenspunten aan de interface.

# 12.4 BACnet TCP/IP (bus moduul)

Voor de communicatie met de gebouwautomatisering staat optioneel een BACnet TCP/IP-interface ter beschikking.

Die komt overeen met het standaardprofiel BACnet Building Controller (B-BC).

Het EDE-bestand (Engineering Data Exchange) is generiek afhankelijk van de configuratie van de installatie opgebouwd en kan via de TCP/IP-interface gedownload worden.

De BACnet communicatieparameters (Device-ID, Device-Name, Port, etc.) kunnen worden ingesteld.

Alle TCP/IP-communicatieparameters (IP-adres, subnet mask, etc.) kunnen worden ingesteld.

Om de instellingen te bekijken en/of te wijzigen gaat u naar het volgende menupunt:

#### Hoofdmenu > System integrator > Comm.modulen > BACnet IP Mod.x

## AANWIJZING!

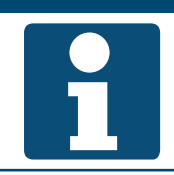

De interface is afhankelijk van de uitvoering van de installatie beschikbaar. Zie de aparte documentatie voor de instellingen en gegevenspunten aan de interface.

# 12.5 BACnet MS/TP (bus moduul)

Voor de communicatie met de gebouwautomatisering staat optioneel een BACnet RS485-interface ter beschikking.

Die komt overeen met het standaardprofiel BACnet Building Controller (B-BC).

Het EDE-bestand (Engineering Data Exchange) is generiek afhankelijk van de configuratie van de installatie opgebouwd en kan via een BACnet-browser gedownload worden.

De BACnet communicatieparameters (Device-ID, Device-Name, etc.) kunnen worden ingesteld.

Alle RS485 communicatieparameters (adres, baud rate, etc.) kunnen worden ingesteld.

Om de instellingen te bekijken en/of te wijzigen gaat u naar het volgende menupunt:

Hoofdmenu > System integrator > Comm.modulen > BACnet MSTP M.x

## AANWIJZING!

De interface is afhankelijk van de uitvoering van de installatie beschikbaar. Zie de aparte documentatie voor de instellingen en gegevenspunten aan de interface.

# 12.6 LON (bus moduul)

Voor de communicatie met de gebouwautomatisering staat optioneel een LON-interface ter beschikking. Die heeft een FTT-10A busklem controller met een LonMark® gecertificeerd kanaaltype TP/FT-10.

Alle LON communicatieparameters (heartbeat, send.minintervall, Timeout, etc.) kunnen worden ingesteld.

Om de instellingen te bekijken en/of te wijzigen gaat u naar het volgende menupunt:

Hoofdmenu > System integrator > Comm.modulen > LON moduul x

## AANWIJZING!

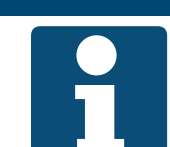

De interface is afhankelijk van de uitvoering van de installatie beschikbaar. Zie de aparte documentatie voor de instellingen en gegevenspunten aan de interface.

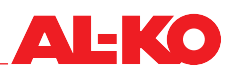

#### 13 Inbedrijfstelling

Ga voor de inbedrijfstelling van de installatie naar het volgende menupunt:

#### Hoofdmenu > Inbedrijfstelling

Voer het beste de volgende stappen voor de inbedrijfstelling uit:

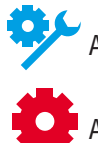

Afhankelijk van de uitvoering van de installatie moeten er punten overgeslagen worden.

Afhankelijk van de configuratie van de installatie moeten er punten overgeslagen worden.

| Stap | Beschrijving                                                        | Hoofdstuk                | Succesvol |
|------|---------------------------------------------------------------------|--------------------------|-----------|
| 1    | Datapunttest ingangen                                               |                          |           |
| а    | Algemene opnemers (temperatuur, vochtigheid en luchtkwaliteit)      | 13.1                     |           |
| b    | Externe instelling van de temperatuurstreefwaarde van 0 tot 10 Volt | 13.2                     |           |
| С    | Algemene digitale ingangen                                          | 13.3                     |           |
| 2    | Datapunttest componenten en bijbehorende ingangen                   |                          |           |
| а    | Luchtkleppen                                                        | 13.4                     |           |
| b    | Toevoerluchtventilator                                              | 13.5                     |           |
| С    | Afvoerluchtventilator                                               | 13.6                     |           |
| d    | Warmteterugwinning                                                  | 13.7                     |           |
| е    | Waterverwarming                                                     | 13.8                     |           |
| f    | Elektrische verwarming                                              | 13.9                     |           |
| g    | Koeling                                                             | 13:10                    |           |
| h    | Bevochtiger                                                         | 13:11                    |           |
| 3    | Datapunttest algemene uitgangen                                     | 13:12                    |           |
| 4    | Handmatige werking van in-/uitgangen terugzetten                    | 14.5                     |           |
| 5    | Tijdprogramma instellen                                             | 6.3                      |           |
| 6    | Streefwaarden instellen                                             | 7.2, 8.2, 9.2 en<br>10.2 |           |

#### 13.1 **Algemene opnemers**

Ga naar het volgende menupunt:

# Hoofdmenu > Inbedrijfstelling > Opnemers

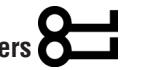

Hier worden alle algemene temperatuur-, vochtogheids- en luchtkwaliteitopnemers op een lijst weergegeven. Controleer voor de inbedrijfstelling iedere aparte weergegeven waarde op aannemelijkheid en juiste bedrading (bijv. door verwarmen van de opnemer).

Markeer de gewenste analoge ingang en druk op ENTER voor verdere instellingen en/of handmatige werking (zie hoofdst. "14 Verdere instellingen & handmatige werking" op bladzijde 90).

| Weergave                 | Waarden | Beschrijving                                                                                                    |
|--------------------------|---------|----------------------------------------------------------------------------------------------------|
| Bui lucht-temp           | °C      | Geeft de actueel gebruikte temperatuur van de buitenlucht aan.                                                                                                    |
| Toev lucht temp          | °C      | Geeft de actueel gebruikte temperatuur van de toevoerlucht aan.                                                                                                    |
| Ruimtetemperatuur 1      | °C      | Geeft de actueel gebruikte ruimtetemperatuur aan ruimtesensor 1 aan.                                                                                                    |
| Ruimtetemperatuur 2      | °C      | Geeft de actueel gebruikte ruimtetemperatuur aan ruimtesensor 2 aan.                                                                                                    |
| Ruimte units 1 Temp      | °C      | Geeft de actueel gebruikte ruimtetemperatuur aan ruimtebedieningsap-<br>paraat 1 aan.                                                                                                    |
| Ruimte units 2 Temp      | °C      | Geeft de actueel gebruikte ruimtetemperatuur aan ruimtebedieningsap-<br>paraat 2 aan.                                                                                                    |
| Afvoerlucht temp         | °C      | Geeft de actueel gebruikte temperatuur van de afvoerlucht aan.                                                                                                    |
| Bui lucht vcht rel       | %rF     | Geeft de actueel gebruikte relatieve luchtvochtigheid van de buitenlucht<br>aan.                                                                                                    |
| Toev lucht vcht rel      | %rF     | Geeft de actueel gebruikte relatieve luchtvochtigheid van de toevoer-<br>lucht aan.                                                                                                    |
| Ruimte vochtstreefwaarde | %rF     | Geeft de actueel gebruikte relatieve ruimte- of afvoerluchtvochtigheid<br>aan.<br>Het is afhankelijk van de uitvoering van de installatie of de<br>ruimte- of afvoerluchtvochtigheid wordt gemeten. |
| Luchtkwaliteit           | ppm     | Geeft de actueel gebruikte ruimte- of afvoerluchtkwaliteit aan.<br>Het is afhankelijk van de uitvoering van de installatie of de<br>ruimte- of afvoerluchtkwaliteit wordt gemeten.                  |

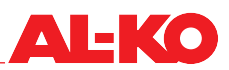

# 13.2 Externe temperatuurstreefwaarde boven 0-10 V

Ga naar het volgende menupunt:

# Hoofdmenu > Inbedrijfstelling

Stel hier het bereik van de temperatuurstreefwaarde aan de hand van het op de analoge ingang aangesloten element (potentiometer, streefwarde-encoder, -) in.

Markeer de analoge ingang Ext Temp Setpoint en druk op ENTER voor verdere instellingen en/of handmatige werking (zie hoofdst. "14 Verdere instellingen & handmatige werking" op bladzijde 90).

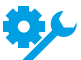

De externe temperatuurstreefwaarde is afhankelijk van de configuratie van de installatie beschikbaar.

Voor de wijziging van een waarde gaat u met de pijltoetsen naar de betreffende waarde en drukt op ENTER. Vervolgens kan de waarde met de pijltoetsen gewijzigd en de invoer met ENTER bevestigd worden.

| Weergave           | Waarden | Beschrijving                                                                                                    |
|--------------------|---------|----------------------------------------------------------------------------------------------------|
| Extern setpoint    | - °C    | Geeft de externe streefwaarde aan die aan de analoge ingang van de<br>regeling binnenkomt. Dit is het resultaat uit de ingestelde waarden Ext<br>setp curve Y1 en Ext setp curve Y2. |
| >Ext setp curve Y1 | - °C    | Geeft de waarde van het bereik bij 0 V aan de analoge ingang aan.                                                                                                    |
| >Ext setp curve Y2 | - °C    | Geeft de waarde van het bereik bij 10 V aan de analoge ingang aan.                                                                                                    |

# 13.3 Algemene digitale ingangen

Ga naar het volgende menupunt:

# Hoofdmenu > Inbedrijfstelling > Digitale ingangen

Hier worden alle algemene digitale ingangen weergegeven. Controleer voor de inbedrijfstelling iedere aparte weergegeven waarde op aannemelijkheid en juiste bedrading (bijv. door schakelen of overbruggen).

Markeer de gewenste digitale ingang en druk op ENTER voor verdere instellingen en/of handmatige werking (zie hoofdst. "14 Verdere instellingen & handmatige werking" op bladzijde 90).

| Weergave         | Waarden | Beschrijving                                                          |
|------------------|---------|-----------------------------------------------------------------------|
| Noodstop         |         | Geeft de actuele modus van de digitale ingang noodstop aan.           |
| <del>ک</del> لا  | Uit     | Ingang is open                                                        |
| · · · · · ·      | Aan     | Ingang is geschakeld                                                  |
| Ext reg ingang 1 |         | Geeft de actuele modus van de digitale ingang externe regelaar 1 aan. |
|                  | Uit     | Ingang is open                                                        |
|                  | Aan     | Ingang is geschakeld                                                  |
| Ext reg ingang 2 |         | Geeft de actuele modus van de digitale ingang externe regelaar 2 aan. |
|                  | Uit     | Ingang is open                                                        |
|                  | Aan     | Ingang is geschakeld                                                  |
| Brand alarm      |         | Geeft de actuele modus van het brandalarm aan.                        |
|                  | OK      | een alarm                                                             |
|                  | Alarm   | Brandalarm aanwezig                                                   |

# 13.4 Luchtkleppen

Ga naar het volgende menupunt:

# Hoofdmenu > Inberijfstelling > Klep regeling

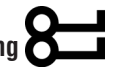

Hier kunnen de luchtkleppen in bedrijf worden gesteld. Markeer het gewenste element en druk op ENTER voor verdere instellingen en/of handmatige werking (zie hoofdst. "14 Verdere instellingen & handmatige werking" op bladzijde 90).

| Weergave           | Waarden | Beschrijving                                                                                                    |
|--------------------|---------|----------------------------------------------------------------------------------------------------|
| Bui lucht klep     |         | Geeft de actuele aansturing van de buitenluchtklep aan.                                                                                                    |
|                    | Open    | De klep is open of wordt geopend                                                                                                    |
|                    | Dicht   | De klep is dicht of wordt gesloten                                                                                                    |
|                    |         | Dit is een digitale uitgang.                                                                                                    |
| Afvoerluchtklep    |         | Geeft de actuele aansturing van de afvoerluchtklep aan.                                                                                                    |
|                    | Open    | De klep is open of wordt geopend                                                                                                    |
|                    | Dicht   | De klep is dicht of wordt gesloten                                                                                                    |
|                    |         | Dit is een digitale uitgang.                                                                                                    |
| WTW klep uitg sign | 0 100 % | Geeft het actuele aansturingssignaal naar de WTW klep aan.                                                                                                    |
| <b>%</b>           |         | Dit is een analoge uitgang. Het werkgebied van de analoge<br>uitgang kan met Min limit en Max limit ingesteld worden. Min<br>limit betekent 0% en Max limit betekent 100%. |

# 13.5 Toevoerluchtventilator

Ga naar het volgende menupunt:

## Hoofdmenu > Inbedrijfstelling > Toev vent

Hier kunnen de toevoerluchtventilator en de naburige opnemers in bedrijf worden gesteld. Markeer het gewenste element en druk op ENTER voor verdere instellingen en/of handmatige werking (zie hoofdst. "14 Verdere instellingen & handmatige werking" op bladzijde 90).

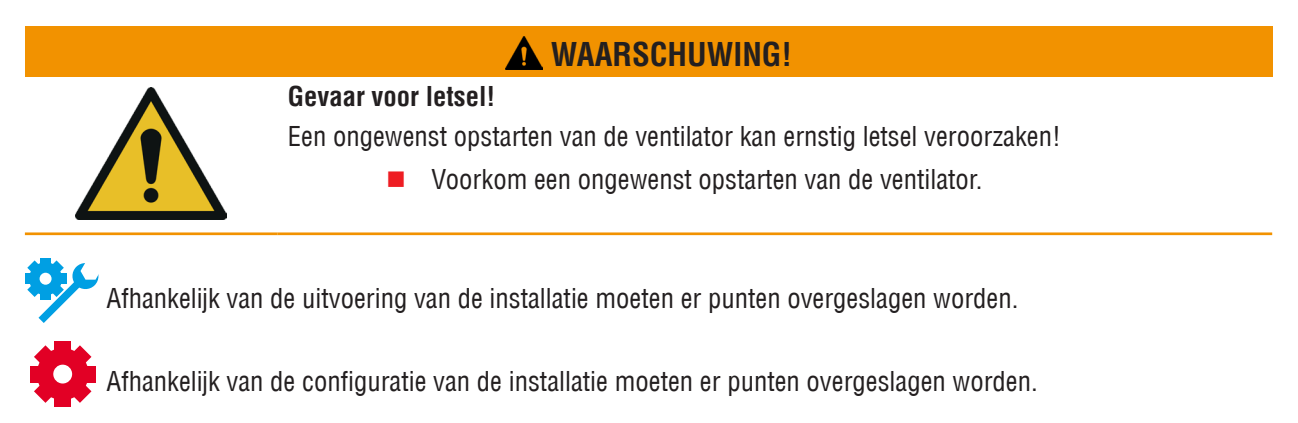

| Weergave                | Waarden   | Beschrijving                                                            |
|-------------------------|-----------|-------------------------------------------------------------------------|
| Toev vent uitg sign     | 0 - 100 % | Geeft het actuele aansturingssignaal aan.                               |
|                         |           | Dit is een analoge uitgang.                                             |
| Toev vent cmd           |           | Geeft de actuele modus van het commando aan.                            |
|                         | Uit       | Ventilator is geblokkeerd                                               |
|                         | Aan/St1   | Ventilator is vrijgegeven                                               |
|                         |           | Dit is een digitale uitgang.                                            |
| Toev vent alarm         |           | Geeft de actuele alarmstatus aan.                                       |
| <b>0</b> ,              | OK        | Ventilator OK                                                           |
|                         | Alarm     | Ventilator in storing                                                   |
|                         |           | Dit is een digitale ingang.                                             |
| Ventilator Alarm        |           | Geeft de actuele alarmstatus aan.                                       |
|                         | OK        | Ventilatoren OK                                                         |
| <b>Z</b>                | Alarm     | Ten minste één ventilator is in storing                                 |
|                         |           | Dit is een digitale ingang.                                             |
| Toev lucht druk         | Ра        | Geeft de actueel gemeten druk in de toevoerlucht aan.                   |
| <u>م</u> ب              |           | Dit is een analoge ingang.                                              |
| Toev lucht volumestroom | m³/h      | Geeft de actueel berekende volumestroom in de toevoerlucht aan.         |
| <del>م</del> بد         |           | Dit is een analoge ingang.                                              |
| Bui lucht-filter        | Pa        | Geeft de actueel gemeten verschildruk boven het buitenluchtfilter aan.  |
| <b>ب</b> د              |           | Dit is een analoge ingang.                                              |
| ZUL-filter              | Pa        | Geeft de actueel gemeten verschildruk boven het toevoerluchtfilter aan. |
| <u>ې</u>                |           | Dit is een analoge ingang.                                              |

# 13.6 Afvoerluchtventilator

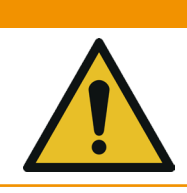

Gevaar voor letsel!

Een ongewenst opstarten van de ventilator kan ernstig letsel veroorzaken!

**WAARSCHUWING!** 

Voorkom een ongewenst opstarten van de ventilator.

Ga naar het volgende menupunt:

# Hoofdmenu > Inbedrijfstelling > Afvoer ventilator

Hier kunnen de afvoerluchtventilator en de naburige opnemers in bedrijf worden gesteld. Markeer het gewenste element en druk op ENTER voor verdere instellingen en/of handmatige werking (zie hoofdst. "14 Verdere instellingen & handmatige werking" op bladzijde 90).

| Weergave                 | Waarden | Beschrijving                                                           |
|--------------------------|---------|------------------------------------------------------------------------|
| Afv vent uitg signaal    | 0 100 % | Geeft het actuele aansturingssignaal aan.                              |
|                          |         | Dit is een analoge uitgang.                                            |
| Afv vent cmd             |         | Geeft de actuele modus van het commando aan.                           |
|                          | Uit     | Ventilator is geblokkeerd                                              |
|                          | Aan/St1 | Ventilator is vrijgegeven                                              |
|                          |         | Dit is een digitale uitgang.                                           |
| Afv vent alarm           |         | Geeft de actuele alarmstatus aan.                                      |
|                          | OK      | Ventilator OK                                                          |
| <b>Z</b>                 | Alarm   | Ventilator in storing                                                  |
|                          |         | Dit is een digitale ingang.                                            |
| Ventilator Alarm         |         | Geeft de actuele alarmstatus aan.                                      |
|                          | OK      | Ventilatoren OK                                                        |
|                          | Alarm   | Ten minste één ventilator is in storing                                |
|                          |         | Dit is een digitale ingang.                                            |
| Toev lucht druk          | Pa      | Geeft de actueel gemeten kanaaldruk in de afvoerlucht aan.             |
| <b>9</b> /-              |         | Dit is een analoge ingang.                                             |
| Afvoerlucht volumestroom | m³/h    | Geeft de actueel berekende volumestroom in de afvoerlucht aan.         |
| <del>ې</del> د           |         | Dit is een analoge ingang.                                             |
| Afvoer filter            | Pa      | Geeft de actueel gemeten verschildruk boven het buitenluchtfilter aan. |
| °¢¢                      |         | Dit is een analoge ingang.                                             |

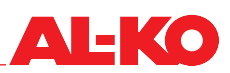

# 13.7 Warmteterugwinning

Ga naar het volgende menupunt:

# Hoofdmenu > Inbedrijfstelling > Warmte TerugWinning

Hier kunnen de warmterugwinning en de naburige opnemers in bedrijf worden gesteld. Markeer het gewenste element en druk op ENTER voor verdere instellingen en/of handmatige werking (zie hoofdst. "14 Verdere instellingen & handmatige werking" op bladzijde 90).

| Weergave         | Waarden | Beschrijving                                                                                                    |
|------------------|---------|----------------------------------------------------------------------------------------------------|
| WTWuitg signaal  | 0 100 % | Geeft het actuele aansturingssignaal aan.                                                                                                    |
|                  |         | Dit is een analoge uitgang. Het werkgebied van de analoge<br>uitgang kan met Min limit en Max limit ingesteld worden. Min<br>limit betekent 0% en Max limit betekent 100%. |
| WTW (pomp) cmd   |         | Geeft de actuele modus van het commando aan.                                                                                                    |
| <u>46</u>        | Uit     | WTW is geblokkeerd                                                                                                    |
| ~                | Aan/St1 | WTW is vrijgegeven                                                                                                    |
|                  |         | Dit is een digitale uitgang.                                                                                                    |
| WTW alarm        |         | Geeft de actuele alarmstatus aan.                                                                                                    |
| <u>46</u>        | OK      | WTW OK                                                                                                    |
|                  | Alarm   | WTW is in storing                                                                                                    |
|                  |         | Dit is een digitale ingang.                                                                                                    |
| WTW toev lucht   | °C      | Geeft de actueel gemeten temperatuur van de toevoerlucht na de warm-<br>teterugwinning aan.                                                                                |
| ~~~              |         | Dit is een analoge ingang.                                                                                                    |
| Afvoerlucht temp | °C      | Geeft de actueel gemeten temperatuur van de afgevoerde lucht aan.                                                                                                    |
| ¢.               |         | Dit is een analoge ingang.                                                                                                    |
| WTW watertemp    | °C      | Geeft de actueel gemeten temperatuur aan de recirculatie van het circu-<br>latiesysteem aan.                                                                               |
| ~                |         | Dit is een analoge ingang.                                                                                                    |

# 13.8 Waterverwarming

Ga voor de inbedrijfstelling van de waterverwarming naar het volgende menupunt:

# Hoofdmenu > Inbedrijfstelling > Verwarming

Ga voor de watervoorverwarming naar het volgende menupunt:

# Hoofdmenu > Inbedrijfstelling > Verwarming 2

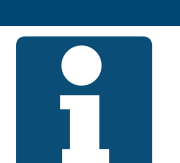

AANWIJZING! Preventieve vorstbeschermingsfuncties als beschreven in hoofdst. "11.8.3 Vorstbewaking" op bladzijde 65 moeten bij de inbedrijfstelling beslist in acht worden genomen.

Markeer het gewenste element en druk op ENTER voor verdere instellingen en/of handmatige werking (zie hoofdst. "14 Verdere instellingen & handmatige werking" op bladzijde 90).

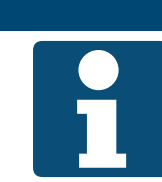

# AANWIJZING!

Verwarming 2 is altijd de voorverwarming indien aanwezig.

| Weergave                           | Waarden       | Beschrijving                                                                                                    |
|------------------------------------|---------------|----------------------------------------------------------------------------------------------------|
| Verw uitg signaal                  | 0 100 %       | Geeft het actuele aansturingssignaal aan.                                                                                                    |
| Verw 2 uitg signaal                |               | Dit is een analoge uitgang. Het werkgebied van de analoge<br>uitgang kan met Min limit en Max limit ingesteld worden. Min<br>limit betekent 0% en Max limit betekent 100%. |
| Verwarmingspomp                    |               | Geeft de actuele modus van de vrijgave van de pomp aan.                                                                                                    |
| Verwarmingspomp 2                  | Uit           | Pomp is geblokkeerd                                                                                                    |
|                                    | Aan           | Pomp is vrijgegeven                                                                                                    |
|                                    |               | Dit is een digitale uitgang.                                                                                                    |
| Verw vorst monitor                 |               | Geeft de actuele modus van de vorstbewakingsthermostaat aan.                                                                                                    |
| Verw 2 vorst monitor               | OK            | Thermostaat OK, geen vorstgevaar                                                                                                    |
| Q.C.                               | Heating frost | Vorstgevaar                                                                                                    |
|                                    |               | Dit is een digitale ingang.                                                                                                    |
| Verw vorst tmp<br>Verw 2 vorst tmp | °C            | Geeft de actueel gemeten temperatuur aan de recirculatie van de ver-<br>warming aan.                                                                                       |
| <del>ې</del> د                     |               | Dit is een analoge ingang.                                                                                                    |

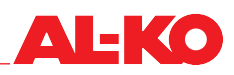

#### 13.9 Elektrische verwarming

Ga voor de inbedrijfstelling van de elektrische verwarming naar het volgende menupunt:

# Hoofdmenu > Instellingen > Elektrische verw

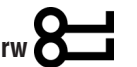

Ga voor de elektrische voorverwarming naar het volgende menupunt:

# Hoofdmenu > Instellingen > Elektrische verw 2

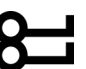

Markeer het gewenste element en druk op ENTER voor verdere instellingen en/of handmatige werking (zie hoofdst. "14 Verdere instellingen & handmatige werking" op bladzijde 90).

## AANWIJZING!

- Flowbewaking en veiligheidstemperatuurbegrenzer zijn af fabriek in de vrijgaveketen van de elektrische verwarming elektrisch geschakeld en geïntegreerd.
- De instelwaarden en de functie van volumestroombewaking en veiligheidstemperatuurbegrenzer moeten bij de inbedrijfstelling beslist in acht worden genomen.
- Verwarming 2 is altijd de voorverwarming indien aanwezig.

| Weergave                 | Waarden | Beschrijving                                                                                                    |
|--------------------------|---------|----------------------------------------------------------------------------------------------------|
| Elek verw uitg signaal   | 0 100 % | Geeft het actuele aansturingssignaal aan.                                                                                                    |
| Elek verw 2 uitg signaal |         | Dit is een analoge uitgang. Het werkgebied van de analoge<br>uitgang kan met Min limit en Max limit ingesteld worden. Min<br>limit betekent 0% en Max limit betekent 100%. |
| Elek Verw cmd            |         | Geeft de actuele modus van het commando aan.                                                                                                    |
| Elek Verw 2 cmd          | Uit     | Elektrische verwarming is geblokkeerd                                                                                                    |
|                          | Aan/St1 | Elektrische verwarming is vrijgegeven                                                                                                    |
|                          |         | Dit is een digitale uitgang.                                                                                                    |
| Elek verw alarm          |         | Geeft de actuele alarmstatus aan.                                                                                                    |
| Elek verw 2 alarm        | OK      | Elektrische verwarming OK                                                                                                    |
|                          | Alarm   | Elektrische verwarming is in storing                                                                                                    |
|                          |         | Dit is een digitale ingang.                                                                                                    |

# 13.10 Koeling

Ga naar het volgende menupunt:

# Hoofdmenu > Inbedrijfstelling > Koeling

Hier kan de koeling in bedrijf worden gesteld. Markeer het gewenste element en druk op ENTER voor verdere instellingen en/of handmatige werking (zie hoofdst. "14 Verdere instellingen & handmatige werking" op bladzijde 90).

| Weergave                              | Waarden | Beschrijving                                                                                                    |
|---------------------------------------|---------|----------------------------------------------------------------------------------------------------|
| Koeling uitg signal                   | 0 100 % | Geeft het actuele aansturingssignaal aan.                                                                                                    |
|                                       |         | Dit is een analoge uitgang. Het werkgebied van de analoge<br>uitgang kan met Min limit en Max limit ingesteld worden. Min<br>limit betekent 0% en Max limit betekent 100%. |
| Commando                              |         | Geeft de actuele modus van de vrijgave van de directe expansie aan.                                                                                                    |
| <b>0</b> ,                            | Uit     | Directe expansie is geblokkeerd                                                                                                    |
| · · · · · · · · · · · · · · · · · · · | Aan/St1 | Directe expansie is vrijgegeven                                                                                                    |
|                                       |         | Dit is een digitale uitgang.                                                                                                    |
| Koeling pomp                          |         | Geeft de actuele modus van de vrijgave van de pomp aan.                                                                                                    |
| <u>ð</u> ,                            | Uit     | Pomp is geblokkeerd                                                                                                    |
|                                       | Aan     | Pomp is vrijgegeven                                                                                                    |
|                                       |         | Dit is een digitale uitgang.                                                                                                    |
| Koeling DX alarm                      |         | Geeft de actuele alarmstatus aan.                                                                                                    |
| <b>Ö</b> ,                            | OK      | Directe expansie OK                                                                                                    |
| · · · · · · · · · · · · · · · · · · · | Alarm   | Directe expansie is in storing                                                                                                    |
|                                       |         | Dit is een digitale ingang.                                                                                                    |

# 13.11 Bevochtiger

Ga naar het volgende menupunt:

# Hoofdmenu > Inbedrijfstelling > Bevochtiging

Hier kan de bevochtiger in bedrijf worden gesteld. Markeer het gewenste element en druk op ENTER voor verdere instellingen en/of handmatige werking (zie hoofdst. "14 Verdere instellingen & handmatige werking" op bladzijde 90).

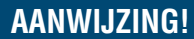

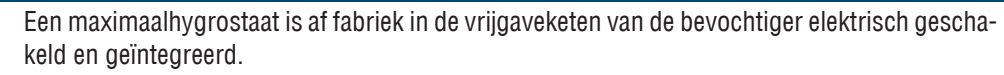

De instelwaarden en de functie van de maximaalhygrostaat moeten bij de inbedrijfstelling beslist in acht worden genomen.

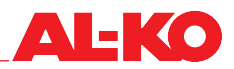

| Weergave        | Waarden | Beschrijving                                 |
|-----------------|---------|----------------------------------------------|
| Vocht uitg sign | 0 100 % | Geeft het actuele aansturingssignaal aan.    |
|                 |         | Dit is een analoge uitgang.                  |
| Bevochtiger cmd |         | Geeft de actuele modus van het commando aan. |
|                 | Uit     | Bevochtiger is geblokkeerd                   |
|                 | Aan     | Bevochtiger is vrijgegeven                   |
|                 |         | Dit is een digitale uitgang.                 |

# 13.12 Algemene digitale uitgangen

Ga naar het volgende menupunt voor de uitgang naar de bedrijfsmelding:

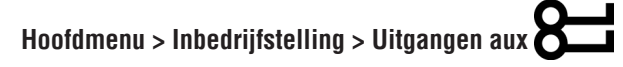

Druk op ENTER voor verdere instellingen en/of handmatige werking (zie hoofdst. "14 Verdere instellingen & handmatige werking" op bladzijde 90).

| Weergave           | Waarden | Beschrijving                                                  |
|--------------------|---------|---------------------------------------------------------------|
| Bedr keuze uitgang |         | Geeft de actuele bedrijfshoedanigheid van de installatie aan. |
|                    | Uit     | Installatie UIT                                               |
|                    | Aan     | Installatie in bedrijf                                        |
|                    |         | Dit is een digitale uitgang.                                  |

Ga naar het volgende menupunt voor de uitgangen naar de storingsmelding:

# Hoofdmenu > Inbedrijfstelling > Uitgang Alarm

Druk op ENTER voor verdere instellingen en/of handmatige werking (zie hoofdst. "14 Verdere instellingen & handmatige werking" op bladzijde 90).

| Weergave        | Waarden | Beschrijving                                                           |
|-----------------|---------|------------------------------------------------------------------------|
| Alarm uitgang   |         | Geeft de actuele modus van de alarmuitgang aan.                        |
|                 | OK      | een alarm                                                              |
|                 | Alarm   | Alarm van de prioriteit gevaar / installatie Uit kritisch (A) aanwezig |
|                 |         | Dit is een digitale uitgang.                                           |
| Alarm uitgang 2 |         | Geeft de actuele modus van alarmuitgang 2 aan.                         |
|                 | OK      | een alarm                                                              |
|                 | Alarm   | Alarm van de prioriteit laag (B) is aanwezig                           |
|                 |         | Dit is een digitale uitgang.                                           |

# 14 Verdere instellingen & handmatige werking

# 14.1 Digitale ingangen

Voor iedere digitale ingang staan de volgende verdere instelmogelijkheden en handmatige werking ter beschikking.

AANWIJZING!

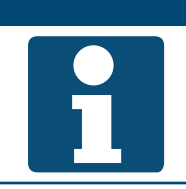

De verdere instellingen en de handmatige werking stellen nauwkeurige vakkennis voorop. De handmatige werking kan algemeen voor alle in-/uitgangen teruggezet worden (zie hoofdst. "14.5 Handmatige werking terugzetten" op bladzijde 96).

Voor de wijziging van een waarde gaat u met de pijltoetsen naar de betreffende waarde en drukt op ENTER. Vervolgens kan de waarde met de pijltoetsen gewijzigd en de invoer met ENTER bevestigd worden.

| Weergave          | Waarden                                          | Beschrijving                                                                                                  |
|-------------------|--------------------------------------------------|----------------------------------------------------------------------------------------------------|
| Out of service    |                                                  | Geeft aan of de waarde in de handmatige werking is.                                                           |
|                   | Passief                                          | de waarde die bij waarde selectie als geselecteerde bron geldt                                                |
|                   | Actief                                           | Werkelijke waarde kan met de hand ingesteld worden                                                            |
| Werkelijke waarde | Zie ingang                                       | Geeft de actueel voor de regeling relevante waarde van de ingang aan.                                         |
|                   | <ul> <li>(Modus 1)</li> <li>(Modus 2)</li> </ul> | Als "Buiten bedrijf" op "Actief" staat, kan de waarde ingesteld worden door op ENTER te drukken.              |
| Waarde selectie   |                                                  | Geeft de gebruikte bron van de waarde aan.                                                                    |
|                   | Hardware                                         | de waarde aan de ingang van de regelaar                                                                       |
|                   | Comm.                                            | de waarde van de gebouwautomatisering                                                                         |
|                   | EN                                               | Regelaaringang en gebouwautomatisering zijn in serie geschakeld                                               |
|                   | OF                                               | Regelaaringang en gebouwautomatisering zijn parallel geschakeld                                               |
|                   | Gepref.HW                                        | als beide beschikbaar zijn wordt de regelaaringang gebruikt                                                   |
|                   | Gepref.C                                         | als beide beschikbaar zijn wordt de waarde van de gebouwautomati-<br>sering gebruikt                          |
| Contact functie   |                                                  | Geeft de actuele functie van de ingang aan.                                                                   |
|                   | Opener                                           | Ingang wordt als opener gebruikt (open ingang = modus 2)                                                      |
|                   | Sluiter                                          | Ingang wordt als sluiter gebruikt (gesloten ingang = modus 2)                                                 |
|                   |                                                  | Door wijziging van de contactfunctie kan de draadbreukveilig-<br>heid van de ingang nadelig worden beïnvloed. |

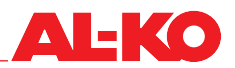

# 14.2 Analoge ingangen

Voor iedere analoge ingang staan de volgende verdere instelmogelijkheden en handmatige werking ter beschikking.

**AANWIJZING!** 

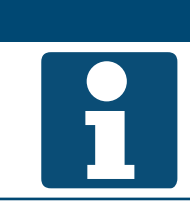

De verdere instellingen en de handmatige werking stellen nauwkeurige vakkennis voorop. De handmatige werking kan algemeen voor alle in-/uitgangen teruggezet worden (zie hoofdst. "14.5 Handmatige werking terugzetten" op bladzijde 96).

Voor de wijziging van een waarde gaat u met de pijltoetsen naar de betreffende waarde en drukt op ENTER. Vervolgens kan de waarde met de pijltoetsen gewijzigd en de invoer met ENTER bevestigd worden.

| Weergave          | Waarden                              | Beschrijving                                                                                     |
|-------------------|--------------------------------------|--------------------------------------------------------------------------------------------------|
| Out of service    |                                      | Geeft aan of de waarde in de handmatige werking is.                                              |
|                   | Passief                              | de waarde die bij waarde selectie als geselecteerde bron geldt                                   |
|                   | Actief                               | Werkelijke waarde kan met de hand ingesteld worden                                               |
| Werkelijke waarde |                                      | Geeft de actueel voor de regeling relevante waarde van de opnemer aan.                           |
|                   | Zie ingang                           | Als "Buiten bedrijf" op "Actief" staat, kan de waarde ingesteld worden door op ENTER te drukken. |
| Opnemer correctie | ■ 64.0 - 64 K                        | Hier kan de gemeten waarde gecorrigeerd worden.                                                  |
|                   | 100.0 - 100.0 rF%                    |                                                                                                  |
|                   | 3000 - 3000 ppm                      |                                                                                                  |
|                   | 5000 - 5000 Pa                       |                                                                                                  |
|                   | ■ 40000 - 40000<br>m <sup>3</sup> /h |                                                                                                  |
| Waarde selectie   |                                      | Geeft de gebruikte bron van de waarde aan:                                                       |
|                   | Hardware                             | de waarde van de aangesloten opnemer                                                             |
|                   | Comm.                                | de waarde van de gebouwautomatisering                                                            |
|                   | Gem. waarde                          | de waarde van de gebouwautomatisering                                                            |
|                   | Minimum                              | de kleinere van de twee waarden                                                                  |
|                   | Maximum                              | de grotere van de twee waarden                                                                   |
|                   | Gepref.HW                            | als beide beschikbaar zijn wordt de aangesloten opnemer gebruikt                                 |
|                   | Gepref.C                             | als beide beschikbaar zijn wordt de waarde van de gebouwautomati-<br>sering gebruikt             |

# 14.3 Digitale uitgangen

Voor iedere digitale uitgang staan de volgende verdere instelmogelijkheden en handmatige werking ter beschikking.

AANWIJZING!

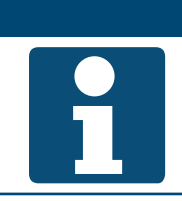

De verdere instellingen en de handmatige werking stellen nauwkeurige vakkennis voorop. De handmatige werking kan algemeen voor alle in-/uitgangen teruggezet worden (zie hoofdst. "14.5 Handmatige werking terugzetten" op bladzijde 96).

Voor de wijziging van een waarde gaat u met de pijltoetsen naar de betreffende waarde en drukt op ENTER. Vervolgens kan de waarde met de pijltoetsen gewijzigd en de invoer met ENTER bevestigd worden.

| Weergave          | Waarden                           | Beschrijving                                                                                                |
|-------------------|-----------------------------------|----------------------------------------------------------------------------------------------------|
| Handmatig bedrijf | Zie uitgang                       | Hiermee is het handmatig bedrijf van de uitgang mogelijk. Druk op EN-<br>TER en selecteer.                  |
|                   | AUTO                              | Automatische bedrijf uit de regeling                                                                        |
|                   | (Modus 1)                         | Handmatige werking uitgang in modus 1 (bijv. Uit of Dicht)                                                  |
|                   | (Modus 2)                         | Handmatige werking uitgang in modus 2 (bijv. Aan of Open)                                                   |
| Werkelijke waarde | Zie uitgang                       | Geeft de actuele modus van de uitgang aan.                                                                  |
|                   | (Modus 1)                         | Uitgang in modus 1 (bijv. Uit of Dicht)                                                                     |
|                   | (Modus 2)                         | <ul> <li>Uitgang in modus 2 (bijv. Aan of Open)</li> </ul>                                                  |
| Actieve priority  |                                   | Geeft de prioriteit aan die de uitgang actueel aanstuurt:                                                   |
|                   | Out of service                    | Uitgang buiten bedrijf                                                                                      |
|                   | Service/Config.                   | Prio 01: Uitgang vast op modus 1 omdat de configuratie niet is vol-<br>tooid                                |
|                   | Protectie P4                      | Prio 04: Uitgang vast op modus 1 vanwege gevaar                                                             |
|                   | Protectie P5                      | <ul> <li>Prio 05: Uitgang vast op gedefinieerde modus vanwege gevaar (bijv.<br/>vorstbewaking)</li> </ul>   |
|                   | Act. tijdschakelaar               | <ul> <li>Prio 06: Uitgang blijft gedurende een tijd x in de actuele modus (bijv.<br/>nalooptijd)</li> </ul> |
|                   | Hand HMI/GLS                      | Prio 08: Handmatig bedrijf via HMI of gebouwautomatisering                                                  |
|                   | Auto modus P9                     | Prio 09: wordt tijdelijk voor het terugzetten van het handmatig bedrijf gebruikt                            |
|                   | Normaal bedrijf                   | Prio 15: Uitgang wordt vanuit de regeling aangestuurd                                                       |
|                   | <ul> <li>Tijdprogramma</li> </ul> | Prio 16: Uitgang wordt door een tijdprogramma aangestuurd                                                   |
|                   | Default value                     | <ul> <li>Default: als er geen andere prioriteit actief is, wordt deze modus ge-<br/>bruikt</li> </ul>       |
| Contact functie   |                                   | Geeft de actuele functie van de uitgang aan.                                                                |
|                   | Opener                            | Uitgang wordt als opener gebruikt (modus > 1 = uitgang open)                                                |
|                   | Sluiter                           | Uitgang wordt als sluiter gebruikt (modus > 1 = uitgang gesloten)                                           |
| Priority array    |                                   | Springt naar het overzicht van de prioriteiten van de uitgang.                                              |

#### Priority array van digitale uitgangen

# AANWIJZING!

De laagste prioriteit stuurt de uitgang eerst aan, de hoogste heeft voorrang.

| Weergave            | Waarden             | Beschrijving                                                                                               |
|---------------------|---------------------|----------------------------------------------------------------------------------------------------|
| Out of service      |                     | Geeft aan of de uitgang in bedrijf is.                                                                     |
| hoogste prioriteit  | Passief             | Uitgang wordt bij automatisch bedrijf gebruikt                                                             |
|                     | Actief              | Uitgang is buiten bedrijf en kan niet worden gebruikt                                                      |
| Service/Config.     | Zie uitgang         | Aansturingswaarde van Prio 01: Uitgang vast op modus 1 omdat de configuratie niet is voltooid.             |
|                     | AUTO                | de aansturing van de uitgang schakelt naar de volgende prioriteit                                          |
|                     | (Modus 1)           | de prioriteit stuurt de uitgang naar modus 1                                                               |
| Protectie P4        | Zie uitgang<br>AUTO | Aansturingswaarde van Prio 04: Uitgang vast op modus 1 vanwege<br>gevaar.                                  |
|                     | (Modus 1)           | de aansturing van de uitgang schakelt naar de volgende prioriteit                                          |
|                     | ,                   | de prioriteit stuurt de uitgang naar modus 1                                                               |
| Protectie P5        | Zie uitgang         | Aansturingswaarde van Prio 05: Uitgang vast op gedefinieerde modus vanwege gevaar (bijv. vorstbewaking).   |
|                     | AUTO                | de aansturing van de uitgang schakelt naar de volgende prioriteit                                          |
|                     | (Modus 1)           | de prioriteit stuurt de uitgang naar modus 1                                                               |
|                     | (Modus 2)           | de prioriteit stuurt de uitgang naar modus 2                                                               |
| Act. tijdschakelaar | Zie uitgang         | Aansturingswaarde van Prio 06: Uitgang blijft gedurende een tijd x in de actuele modus (bijv. nalooptijd). |
|                     | AUTO                | de aansturing van de uitgang schakelt naar de volgende prioriteit                                          |
|                     | (Modus 1)           | de prioriteit stuurt de uitgang naar modus 1                                                               |
|                     | (Modus 2)           | de prioriteit stuurt de uitgang naar modus 2                                                               |
| Hand HMI/GLS        | Zie uitgang<br>A    | Aansturingswaarde van Prio 08: Handmatig bedrijf via HMI of gebouw-<br>automatisering.                     |
|                     |                     | de aansturing van de uitgang schakelt naar de volgende prioriteit                                          |
|                     | (Modus 1)           | de prioriteit stuurt de uitgang naar modus 1                                                               |
|                     | (Modus 2)           | de prioriteit stuurt de uitgang naar modus 2                                                               |
| Auto modus P9       | Zie uitgang         | Aansturingswaarde van Prio 09: wordt tijdelijk voor het terugzetten van<br>het handmatig bedrijf gebruikt. |
|                     | AUTO                | de aansturing van de uitgang schakelt naar de volgende prioriteit                                          |
|                     | (Modus 1)           | de prioriteit stuurt de uitgang naar modus 1                                                               |
|                     | (Modus 2)           | de prioriteit stuurt de uitgang naar modus 2                                                               |
| Normaal bedrijf     | Zie uitgang         | Aansturingswaarde van Prio 15: Uitgang wordt vanuit de regeling aan-<br>gestuurd.                          |
|                     | AUTO                | de aansturing van de uitgang schakelt naar de volgende prioriteit                                          |
|                     | (Modus 1)           | de prioriteit stuurt de uitgang naar modus 1                                                               |
|                     | (Modus 2)           | de prioriteit stuurt de uitgang naar modus 2                                                               |
| Tijdprogramma       | Zie uitgang         | Aansturingswaarde van Prio 16: Uitgang wordt door een tijdprogramma aangestuurd.                           |
|                     | AUTO                | de aansturing van de uitgang schakelt naar de volgende prioriteit                                          |
|                     | (Modus 1)           | de prioriteit stuurt de uitgang naar modus 1                                                               |
|                     | (Modus 2)           | de prioriteit stuurt de uitgang naar modus 2                                                               |
| Default value       | Zie uitgang         | Default aansturingswaarde: als er geen andere prioriteit actief is, wordt deze modus gebruikt.             |
|                     | (Modus 1)           | De default value van de uitgang is modus 1                                                                 |
|                     | (Modus 2)           | De default value van de uitgang is modus 2                                                                 |

# 14.4 Analoge uitgangen

Voor iedere analoge uitgang staan verdere instelmogelijkheden en handmatige werking ter beschikking.

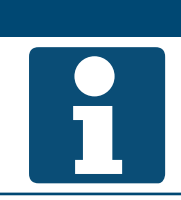

De verdere instellingen en de handmatige werking stellen nauwkeurige vakkennis voorop. De handmatige werking kan algemeen voor alle in-/uitgangen teruggezet worden (zie hoofdst. "14.5 Handmatige werking terugzetten" op bladzijde 96).

Voor de wijziging van een waarde gaat u met de pijltoetsen naar de betreffende waarde en drukt op ENTER. Vervolgens kan de waarde met de pijltoetsen gewijzigd en de invoer met ENTER bevestigd worden.

AANWIJZING!

| Weergave          | Waarden                           | Beschrijving                                                                                              |
|-------------------|-----------------------------------|----------------------------------------------------------------------------------------------------|
| Handmatig bedrijf | Zie uitgang                       | Hiermee is het handmatig bedrijf van de uitgang mogelijk. Druk op EN-<br>TER en selecteer.                |
|                   | AUTO%                             | Automatisch bedrijf uit de regeling                                                                       |
|                   | <b>.</b> %                        | Handmatig bedrijf uitgang %                                                                               |
| Werkelijke waarde | <b>.</b> %                        | Geeft de actuele waarde van de uitgang aan.                                                               |
| Actieve priority  |                                   | Geeft de prioriteit aan die de uitgang actueel aanstuurt.                                                 |
|                   | Out of service                    | Uitgang buiten bedrijf                                                                                    |
|                   | Service/Config.                   | Prio 01: Uitgang vast op 0 % omdat de configuratie niet is voltooid                                       |
|                   | Protectie P4                      | Prio 04: Uitgang vast op 0 % vanwege gevaar                                                               |
|                   | Protectie P5                      | <ul> <li>Prio 05: Uitgang vast op gedefinieerde modus vanwege gevaar (bijv.<br/>vorstbewaking)</li> </ul> |
|                   | Act. tijdschakelaar               | Prio 06: Uitgang blijft gedurende een tijd x in de actuele modus (bijv. nalooptijd)                       |
|                   | Hand HMI/GLS                      | Prio 08: Handmatig bedrijf via HMI of gebouwautomatisering                                                |
|                   | Auto modus P9                     | Prio 09: wordt tijdelijk voor het terugzetten van het handmatig bedrijf gebruikt                          |
|                   | Normaal bedrijf                   | Prio 15: Uitgang wordt vanuit de regeling aangestuurd                                                     |
|                   | <ul> <li>Tijdprogramma</li> </ul> | Prio 16: Uitgang wordt door een tijdprogramma aangestuurd                                                 |
|                   | Default value                     | Default: als er geen andere prioriteit actief is, wordt deze modus ge-<br>bruikt                          |
| Priority array    |                                   | Springt naar het overzicht van de prioriteiten van de uitgang. Zie hierna.                                |

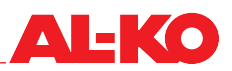

# Priority array van analoge uitgangen

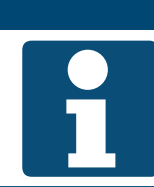

**AANWIJZING!** De laagste prioriteit stuurt de uitgang als eerste aan.

| Weergave            | Waarden        | Beschrijving                                                                                               |
|---------------------|----------------|----------------------------------------------------------------------------------------------------|
| Out of service      |                | Geeft aan of de uitgang in bedrijf is.                                                                     |
|                     | Passief        | Uitgang wordt bij automatisch bedrijf gebruikt                                                             |
|                     | Actief         | Uitgang is buiten bedrijf en kan niet worden gebruikt                                                      |
| Service/Config.     |                | Aansturingswaarde van Prio 01: Uitgang vast op 0 % omdat de configu-<br>ratie niet is voltooid.            |
|                     | AUT0%          | de aansturing van de uitgang schakelt naar de volgende prioriteit                                          |
|                     | <b>0</b> %     | de prioriteit stuurt de uitgang met 0 % aan                                                                |
| Protectie P4        |                | Aansturingswaarde van Prio 04: Uitgang vast op 0 % vanwege gevaar.                                         |
|                     | AUT0%          | de aansturing van de uitgang schakelt naar de volgende prioriteit                                          |
|                     | <b>0</b> %     | de prioriteit stuurt de uitgang met 0 % aan                                                                |
| Protectie P5        |                | Aansturingswaarde van Prio 05: Uitgang vast op gedefinieerde modus vanwege gevaar (bijv. vorstbewaking).   |
|                     | AUT0%          | de aansturing van de uitgang schakelt naar de volgende prioriteit                                          |
|                     | <b>–</b> %     | de prioriteit stuurt de uitgang met - % aan                                                                |
| Act. tijdschakelaar |                | Aansturingswaarde van Prio 06: Uitgang blijft gedurende een tijd x in de actuele modus (bijv. nalooptijd). |
|                     | AUT0%          | de aansturing van de uitgang schakelt naar de volgende prioriteit                                          |
|                     | <b>—</b> - %   | de prioriteit stuurt de uitgang met - % aan                                                                |
| Hand HMI/GLS        |                | Aansturingswaarde van Prio 08: Handmatig bedrijf via HMI of gebouw-<br>automatisering.                     |
|                     | AUT0%          | de aansturing van de uitgang schakelt naar de volgende prioriteit                                          |
|                     | <b>—</b> - %   | de prioriteit stuurt de uitgang met - % aan                                                                |
| Auto modus P9       |                | Aansturingswaarde van Prio 09: wordt tijdelijk voor het terugzetten van het handmatig bedrijf gebruikt.    |
|                     | AUT0%          | de aansturing van de uitgang schakelt naar de volgende prioriteit                                          |
|                     | <b>—</b> - %   | de prioriteit stuurt de uitgang met - % aan                                                                |
| Normaal bedrijf     |                | Aansturingswaarde van Prio 15: Uitgang wordt vanuit de regeling aan-<br>gestuurd.                          |
|                     | AUT0%          | de aansturing van de uitgang schakelt naar de volgende prioriteit                                          |
|                     | <b>—</b> - %   | de prioriteit stuurt de uitgang met - % aan                                                                |
| Tijdprogramma       |                | Aansturingswaarde van Prio 16: Uitgang wordt door een tijdprogramma aangestuurd.                           |
|                     | AUT0%          | de aansturing van de uitgang schakelt naar de volgende prioriteit                                          |
|                     | ■ - %          | de prioriteit stuurt de uitgang met - % aan                                                                |
| Default value       | <b>0</b> 100 % | Default aansturingswaarde: als er geen andere prioriteit actief is, wordt deze gebruikt.                   |

# 14.5 Handmatige werking terugzetten

De handmatige werking kan bij het volgende menupunt teruggezet worden:

# Hoofdmenu > Inbedrijfstelling > Zet 10 op

| Weergave    | Waarden | Beschrijving                                                                                                    |
|-------------|---------|----------------------------------------------------------------------------------------------------|
| Zet IO op > | Auto    | alle uitgangen zijn in automatisch bedrijf                                                                                 |
|             | Test    | niet gebruiken, zet alle uitgangen buiten werking                                                                          |
|             | ZetAuto | nu alle in-/uitgangen op automatisch bedrijf terugzetten                                                                   |
|             |         | Voor het terugzetten moet er één keer met ENTER op ZetAuto worden gedrukt zodat alle in-/uitgangen weer teruggezet worden. |

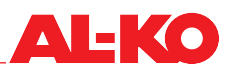

# 15 Configuratie

Principieel is de regeling af fabriek passend bij de bestelde installatie en uitvoering geconfigureerd. Er kunnen verschillende wijzigingen uitgevoerd worden die in de volgende hoofdstukken worden beschreven.

# 15.1 Ventilatortrappen & comfort-/economywerking

Af fabriek staan er drie ventilatortrappen en een tijdprogramma voor het in-/uitschakelen van de installatie ter beschikking.

Het aantal ventilatortrappen en de beschikbaarheid van comfort- en economy-werking kan bij de volgende menupunten worden geconfigureerd:

## Hoofdmenu > Configuratie > Configuratie 1

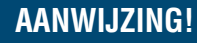

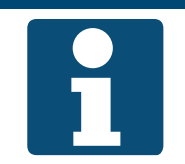

De configuratie mag alleen worden gewijzigd als de installatie is uitgeschakeld.

Een wijziging van de configuratie vereist een herstart van de regelaar.

| Weergave               | Waarden                       | Beschrijving                                                                                                    |
|------------------------|-------------------------------|----------------------------------------------------------------------------------------------------|
| TSP functie            |                               | Geeft de geselecteerde functie voor het tijdprogramma aan.                                                                                  |
|                        | Nee                           | geen tijdprogramma gebruiken                                                                                                    |
|                        | Ja                            | Tijdprogramma voor de schakeling van Vent trap                                                                                              |
|                        | Comf+Eco                      | <ul> <li>Tijdprogramma voor de schakeling van Vent trap en bedrijfsmodus<br/>Comfort/Eco</li> </ul>                                         |
| Ventilatortrappen      |                               | Geeft het gekozen aantal ventiltortrappen aan die op de installatie ter beschikking staan.                                                  |
|                        | 1 trap                        | 1-trapse installatie                                                                                                    |
|                        | 2 trappen                     | 2-trapse installatie                                                                                                    |
|                        | 3 trappen                     | 3-trapse installatie                                                                                                    |
|                        |                               | Ventilatortrappen kunnen afhankelijk van de ventilatorregeling<br>toerentaltrappen in % of druk- resp. volumestroomstreef-<br>waarden zijn. |
| Na modificatie waarden |                               | Hier kan een herstart van de regelaar worden geactiveerd.                                                                                   |
| Herstart noodzakelijk  | •                             | niets doen                                                                                                    |
|                        | <ul> <li>Uitvoeren</li> </ul> | Start nu opnieuw                                                                                                    |

#### 15.2 Ingangen externe regelaar

Af fabriek staan er als besteld ofwel één of twee ingangen ter beschikking om een externe schakeling van de installatie mogelijk te maken. Zie hoofdst. "6.4 Externe regelaar" op bladzijde 41 voor de toelichting van de mogelijkheden.

Het aantal kan indien nodig bij het volgende menupunt geconfigureerd worden:

# Hoofdmenu > Configuratie > Configuratie 1

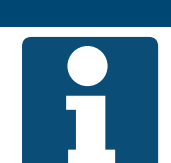

**AANWIJZING!** 

De configuratie mag alleen worden gewijzigd als de installatie is uitgeschakeld. Een wijziging van de configuratie vereist een herstart van de regelaar.

| Weergave                                        | Waarden                       | Beschrijving                                                            |
|-------------------------------------------------|-------------------------------|-------------------------------------------------------------------------|
| Externe regelaar                                |                               | Geeft het gekozen aantal externe regelingangen aan.                     |
|                                                 | Nee                           | geen regelingangen                                                      |
|                                                 | 1 ingang                      | een regelingang (bijv. partytoets, presenetiemelder, hygrostaat, -)     |
|                                                 | 2 ingangen                    | twee regelingangen (externe ventilatortrappen)                          |
| Na modificatie waarden<br>Herstart noodzakelijk | •                             | Hier kan een herstart van de regelaar worden geactiveerd.<br>niets doen |
|                                                 | <ul> <li>Uitvoeren</li> </ul> | Start nu opnieuw                                                        |
|                                                 |                               | Een wijziging van de configuratie vereist een herstart van de regelaar. |

#### 15.3 Regelstrategie ventilatoren

Af fabriek is de strategie geconfigureerd als besteld. Die kan worden gewijzigd.

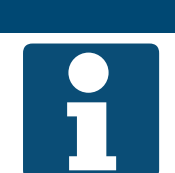

AANWIJZING!

Als de configuratie op dit punt gewijzigd wordt moet ervoor gezorgd zijn dat de installatie over de met de configuratie overeenkomende opnemers beschikt.

Om de configuratie te bekijken en/of te wijzigen gaat u naar het volgende menupunt:

# Hoofdmenu > Configuratie > Configuratie 1

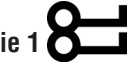

## AANWIJZING!

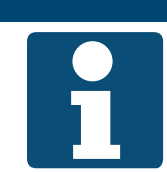

De configuratie mag alleen worden gewijzigd als de installatie is uitgeschakeld. Een wijziging van de configuratie vereist een herstart van de regelaar.

Voor de wijziging van een waarde gaat u met de pijltoetsen naar de betreffende waarde en drukt op ENTER. Vervolgens kan de waarde met de pijltoetsen gewijzigd en de invoer met ENTER bevestigd worden.

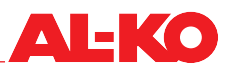

| Weergave               | Waarden                            | Beschrijving                                                                                                  |
|------------------------|------------------------------------|----------------------------------------------------------------------------------------------------|
| Vent reg modus         |                                    | Toont de actuele strategie van de ventilatorregeling.                                                         |
|                        | Direct                             | wordt niet door AL-KO ondersteund!                                                                            |
|                        | Direct variabel                    | wordt niet door AL-KO ondersteund!                                                                            |
|                        | Vast toerental                     | Aansturing van de ventilatoren met vaste toerentalwaarden in %                                                |
|                        | Drukconstant                       | Kanaaldrukregeling voor beide ventilatoren                                                                    |
|                        | <ul> <li>Volumeconstant</li> </ul> | Flowregeling voor beide ventilatoren                                                                          |
|                        | Toev slave                         | Kanaaldrukregeling in de afvoerlucht, naregling van de toevoerlucht-<br>volumestroom                          |
|                        | Afv slave                          | <ul> <li>Kanaaldrukregeling in de toevoervoerlucht, naregling van de afvoer-<br/>luchtvolumestroom</li> </ul> |
| Na modificatie waarden |                                    | Hier kan een herstart van de regelaar worden geactiveerd.                                                     |
| Herstart noodzakelijk  |                                    | niets doen                                                                                                    |
|                        | <ul> <li>Uitvoeren</li> </ul>      | Start nu opnieuw                                                                                              |

#### 15.4 Regelstrategie temperatuur

Af fabriek is de regelstrategie geconfigureerd als besteld. Die kan worden gewijzigd.

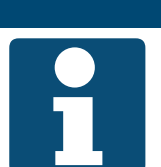

AANWIJZING!

Als de configuratie op dit punt gewijzigd wordt moet ervoor gezorgd zijn dat de installatie over de met de configuratie overeenkomende opnemers beschikt.

Om de configuratie te bekijken en/of te wijzigen gaat u naar het volgende menupunt:

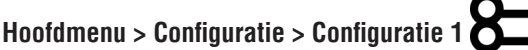

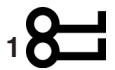

## AANWIJZING!

De configuratie mag alleen worden gewijzigd als de installatie is uitgeschakeld. Een wijziging van de configuratie vereist een herstart van de regelaar.

Voor de wijziging van een waarde gaat u met de pijltoetsen naar de betreffende waarde en drukt op ENTER. Vervolgens kan de waarde met de pijltoetsen gewijzigd en de invoer met ENTER bevestigd worden.

| Weergave      | Waarden            | Beschrijving                                                                                     |
|---------------|--------------------|--------------------------------------------------------------------------------------------------|
| Tmp reg modus |                    | Toont de actuele strategie van de temperatuurregeling.                                           |
|               | Toevoerlucht       | zuivere luchtregeling                                                                            |
|               | RuimteCasc         | Toevoerlucht-ruimte-cascaderegeling                                                              |
|               | Afv lucht casc     | Toevoer-afvoerlucht-cascaderegeling                                                              |
|               | Zom RuimteCasc     | Toevoerlucht-ruimte-cascade-regeling in de zomer, zuivere toevoer-<br>luchtregeling in de winter |
|               | Zom Afv lucht casc | Toevoer-afvoerlucht-cascade-regeling in de zomer, zuivere toevoer-<br>luchtregeling in de winter |
|               | Ruimte             | wordt niet door AL-KO ondersteund!                                                               |
|               | Afvoerlucht        | wordt niet door AL-KO ondersteund!                                                               |

| Na modificatie waarden<br>Herstart noodzakelijk |                               | Hier kan een herstart van de regelaar worden geactiveerd.<br>niets doen |
|-------------------------------------------------|-------------------------------|-------------------------------------------------------------------------|
|                                                 | <ul> <li>Uitvoeren</li> </ul> | Start nu opnieuw                                                        |
|                                                 |                               | Een wijziging van de configuratie vereist een herstart van de regelaar. |

# 15.5 Ruimtetemperatuur-opnemers en -bedieningsapparaten

Af fabriek zijn de sensoren en ruimtebedieningsapparaten geconfigureerd als besteld. Afvoerlucht- en ruimteopenemers kunnen indien nodig in- resp. uitgeconfigureerd worden.

# AANWIJZING!

Als de configuratie op dit punt gewijzigd wordt moet ervoor gezorgd zijn dat de installatie over de met de configuratie overeenkomende opnemers beschikt.

Om de configuratie te bekijken en/of te wijzigen gaat u naar het volgende menupunt:

# Hoofdmenu > Configuratie > Configuratie 1

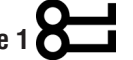

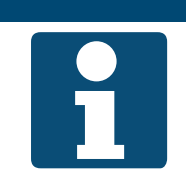

AANWIJZING!

De configuratie mag alleen worden gewijzigd als de installatie is uitgeschakeld. Een wijziging van de configuratie vereist een herstart van de regelaar.

| Weergave               | Waarden     | Beschrijving                                                                                                    |
|------------------------|-------------|----------------------------------------------------------------------------------------------------|
| Ruimte tmp opnemer     |             | Toont de gekozen ruimteopnemers en room units.                                                                                                    |
|                        | Opnemer 1   | een -symbool betekent ruimteopnemer 1 is aanwezig                                                                                                    |
|                        | Opnemer 2   | een v -symbool betekent ruimteopnemer 2 is aanwezig                                                                                                    |
|                        | Room Unit 1 | een v -symbool betekent room unit 1 is aanwezig                                                                                                    |
|                        | Room Unit 2 | een v -symbool betekent room unit 2 is aanwezig                                                                                                    |
|                        | QMX 1       | wordt niet door AL-KO ondersteund!                                                                                                    |
|                        | QMX 2       | wordt niet door AL-KO ondersteund!                                                                                                    |
|                        | Done        | <ul> <li>Wijzigingen overnemen</li> </ul>                                                                                                    |
|                        |             | Markeer de betreffende regel met de pijltoetsen en druk<br>op ENTER om een - symbool te plaatsen of ook weer te<br>verwijderen. Om een wijziging over te nemen dient u "Done"<br>te markeren met de pijltoesten en de wijziging met ENTER te<br>bevestigen. |
| Afvoerlucht tmp opn    |             | Geeft aan of er een afvoerluchtopnemer geselecteerd is.                                                                                                    |
|                        | Nee         | geen afvoerluchtopnemer aanwezig                                                                                                    |
|                        | Ja          | wordt niet door AL-KO ondersteund!                                                                                                    |
|                        | Ja+opslaan  | de afvoerluchtopnemer is aanwezig                                                                                                    |
| Na modificatie waarden |             | Hier kan een herstart van de regelaar worden geactiveerd.                                                                                                    |
| Herstart noodzakelijk  |             | niets doen                                                                                                    |
|                        | Uitvoeren   | Start nu opnieuw                                                                                                    |
|                        |             | Een wijziging van de configuratie vereist een herstart van de regelaar.                                                                                                    |

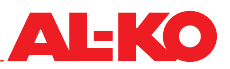

#### 15.6 Geldige ruimtetemperatuur

De ruimtebedieningsapparaten bevatten eveneens ruimteopnemers die af fabriek alleen voor de weergave dienen. Af fabriek is de ruimteopnemer op zich geldig voor de temperatuurregeling. Deze toewijzing kan worden gewijzigd.

# **AANWIJZING!**

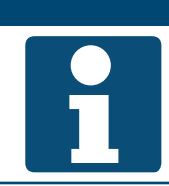

Als de configuratie op dit punt gewijzigd wordt moet ervoor gezorgd zijn dat de installatie over de met de configuratie overeenkomende opnemers beschikt.

Om de configuratie te bekijken en/of te wijzigen gaat u naar het volgende menupunt:

# Hoofdmenu > Configuratie > Configuratie 2

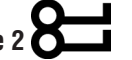

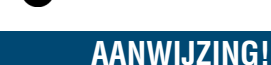

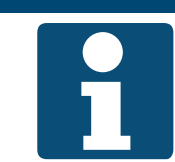

De configuratie mag alleen worden gewijzigd als de installatie is uitgeschakeld. Een wijziging van de configuratie vereist een herstart van de regelaar.

| Weergave               | Waarden                       | Beschrijving                                                            |
|------------------------|-------------------------------|-------------------------------------------------------------------------|
| Ruimte tmp mix         |                               | Geeft de actuele weg naar de geldige ruimtetemperatuur aan:             |
|                        | Middelste                     | Vorming gemiddelde waarde van alle beschikbare ruimtetemperaturen       |
|                        | Minimale                      | De minimale van alle beschikbare ruimtetemperaturen is geldig           |
|                        | Maximale                      | De maximale van alle beschikbare ruimtetemperaturen is geldig           |
|                        | Opnemer 1                     | De door ruimteopnemer 1 gemeten temperatuur is geldig                   |
|                        | Opnemer 2                     | De door ruimteopnemer 2 gemeten temperatuur is geldig                   |
|                        | Room Unit 1                   | De door room unit 1 gemeten temperatuur is geldig                       |
|                        | Room Unit 2                   | De door room unit 2 gemeten temperatuur is geldig                       |
| Na modificatie waarden |                               | Hier kan een herstart van de regelaar worden geactiveerd.               |
| Herstart noodzakelijk  | •                             | niets doen                                                              |
|                        | <ul> <li>Uitvoeren</li> </ul> | Start nu opnieuw                                                        |
|                        |                               | Een wijziging van de configuratie vereist een herstart van de regelaar. |

# **AANWIJZING!**

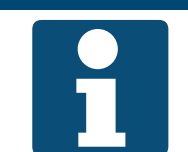

Indien als ruimteopnemer onze radiografische EnOcean opnemers worden gebruikt, moet de meegeleverde handleiding voor de "Integratie van een EnOcean systeem" in acht worden genomen.

# 15.7 Vochtregeling

Af fabriek is de vochtregeling geconfigureerd als besteld. Die kan worden gewijzigd.

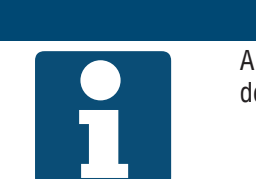

AANWIJZING! Als de configuratie op dit punt gewijzigd wordt moet ervoor gezorgd zijn dat de installatie over de met de configuratie overeenkomende opnemers beschikt.

Om de configuratie te bekijken en/of te wijzigen gaat u naar het volgende menupunt:

# Hoofdmenu > Configuratie > Configuratie 2

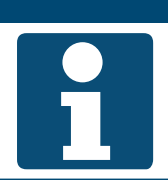

De configuratie mag alleen worden gewijzigd als de installatie is uitgeschakeld. Een wijziging van de configuratie vereist een herstart van de regelaar.

Voor de wijziging van een waarde gaat u met de pijltoetsen naar de betreffende waarde en drukt op ENTER. Vervolgens kan de waarde met de pijltoetsen gewijzigd en de invoer met ENTER bevestigd worden.

**AANWIJZING!** 

| Weergave               | Waarden                       | Beschrijving                                                                                                    |
|------------------------|-------------------------------|----------------------------------------------------------------------------------------------------|
| Vocht reg modus        |                               | Geeft de actuele strategie van de vochtregeling aan.                                                                                                  |
|                        | Ruimte                        | zuivere ruimte- of afvoerluchtregeling                                                                                                    |
|                        | Toevoerlucht                  | zuivere luchtregeling                                                                                                    |
|                        | RuimteCascade                 | Toev lucht-ruimte of toev-afv lucht-cascade-regeling                                                                                                  |
|                        |                               | De keuzemogelijkheden zijn afhankelijk van de opnemers op<br>de installatie. De regeling maakt geen verschil tussen ruimte-<br>en afvoerluchtopnemer. |
| Vocht reg unit         |                               | Geeft de actuele eenheid van de vochtregeling aan.                                                                                                    |
|                        | Relatief                      | Regeling en weergave in relatieve vochtigheid                                                                                                    |
|                        | Absoluut                      | Regeling en weergave in absolute vochtigheid                                                                                                    |
|                        | CascRelAbs                    | De ruimte-/afvoerluchtvochtigheid wordt relatief en de toevoerlucht-<br>vochtigheid wordt absoluut weergegeven en geregeld.                           |
| Ontvcht tmp prio       |                               | Geeft aan of in geval van ontvochtiging de temperatuur bij voorkeur gehandhaafd moet worden.                                                          |
|                        | Nee                           | Prioriteit ligt bij ontvochtiging                                                                                                    |
|                        | Ja                            | Prioriteit ligt bij temperatuur                                                                                                    |
|                        |                               | Bij Ja wordt het ontvochtigingssignaal vanaf een verwar-<br>mingssignaal van 90 % teruggenomen.                                                       |
| Na modificatie waarden |                               | Hier kan een herstart van de regelaar worden geactiveerd.                                                                                             |
| Herstart noodzakelijk  | •                             | niets doen                                                                                                    |
|                        | <ul> <li>Uitvoeren</li> </ul> | Start nu opnieuw                                                                                                    |
|                        |                               | Een wijziging van de configuratie vereist een herstart van de regelaar.                                                                               |

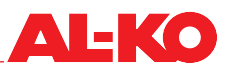

#### 15.8 Temperatuur-regel-sequentie

## 15.8.1 Ventilator - Koeling

De temperatuur-regel-sequentie van de koeling en van de temperatuurgeleide volumestroomregeling kunnen worden omgedraaid. Ofwel wordt in geval van koeling eerst de koeling uitgeschoven of eerst de volumestroom opgevoerd.

Om de configuratie te bekijken en/of te wijzigen gaat u naar het volgende menupunt:

# Hoofdmenu > Configuratie > Configuratie 2

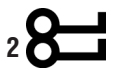

## **AANWIJZING!**

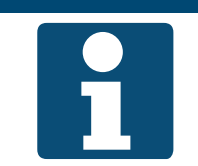

De functie temperatuurgeleide volumestroomregeling is afhankelijk van de configuratie beschikbaar.

De configuratie mag alleen worden gewijzigd als de installatie is uitgeschakeld.

Een wijziging van de configuratie vereist een herstart van de regelaar.

Voor de wijziging van een waarde gaat u met de pijltoetsen naar de betreffende waarde en drukt op ENTER. Vervolgens kan de waarde met de pijltoetsen gewijzigd en de invoer met ENTER bevestigd worden.

| Weergave               | Waarden                       | Beschrijving                                                                                                  |
|------------------------|-------------------------------|----------------------------------------------------------------------------------------------------|
| Afloop vent klg        |                               | Geeft aan welke volgorde actueel wordt gebruikt.                                                              |
|                        | Vent-klg                      | In geval van koeling wordt eerst de ventilatorprestatie opgevoerd en vervolgens de koeling hoger aangestuurd. |
|                        | <ul> <li>Klg-vent</li> </ul>  | In geval van koeling wordt eerst de koeling hoger aangestuurd en vervolgens de ventilatorprestatie opgevoerd. |
| Na modificatie waarden |                               | Hier kan een herstart van de regelaar worden geactiveerd.                                                     |
| Herstart noodzakelijk  | •                             | niets doen                                                                                                    |
|                        | <ul> <li>Uitvoeren</li> </ul> | Start nu opnieuw                                                                                              |
|                        |                               | Een wijziging van de configuratie vereist een herstart van de regelaar.                                       |

# 15.9 WTW klep - heating

De temperatuur-regelsequentie van de WTW klep en van de verwarmingssystemen kunnen worden omgedraaid. Ofwel wordt in geval van verwarming eerst het circulatiegedeelte opgevoerd of worden de beschikbare verwarmingssystemen aangestuurd.

AANWIJZING!

Om de configuratie te bekijken en/of te wijzigen gaat u naar het volgende menupunt:

# Hoofdmenu > Configuratie > Configuratie 2

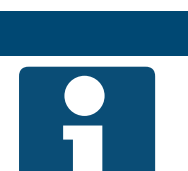

De configuratie mag alleen worden gewijzigd als de installatie is uitgeschakeld. Een wijziging van de configuratie vereist een herstart van de regelaar

Voor de wijziging van een waarde gaat u met de pijltoetsen naar de betreffende waarde en drukt op ENTER. Vervolgens kan de waarde met de pijltoetsen gewijzigd en de invoer met ENTER bevestigd worden.

| Weergave               | Waarden                       | Beschrijving                                                                                                    |
|------------------------|-------------------------------|----------------------------------------------------------------------------------------------------|
| Afloop WTW klep        |                               | Geeft aan welke volgorde actueel wordt gebruikt.                                                                          |
|                        | WTW-Heat                      | in geval van verwarming eerst het aandeel circulatielucht opvoeren,<br>dan verwarmingssystemen aansturen                  |
|                        | Heat-WTW                      | <ul> <li>in geval van verwarming eerst verwarmingssystemen aansturen, dan<br/>aandeel circulatielucht opvoeren</li> </ul> |
| Na modificatie waarden |                               | Hier kan een herstart van de regelaar worden geactiveerd.                                                                 |
| Herstart noodzakelijk  | -                             | niets doen                                                                                                    |
|                        | <ul> <li>Uitvoeren</li> </ul> | Start nu opnieuw                                                                                                    |
|                        |                               | Een wijziging van de configuratie vereist een herstart van de regelaar.                                                   |

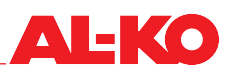

# **16 Parametersets**

# 16.1 SD-card

De regelaar heeft een stekkerplaats voor een SD-card. Hiermee kunnen parametersets op een SD-card bewaard of van een SD-card geladen worden.

De SD-card moet voldoen aan de volgende criteria: max. 32 GB en FAT32 formattering.

De SD-card kan na de inbedrijfstelling verwijderd en als parameter-backup bewaard worden.

Ga hiervoor naar het volgende menupunt:

#### Hoofdmenu > Save / load > SD-card O

# AANWIJZING!

1

Het laden van een parameterset van een SD-card vereist ten minste een herstart van de regelaar. Bij foutieve functie indien nodig een tweede herstart uitvoeren.

| Weergave            | Waarden                       | Beschrijving                                                              |
|---------------------|-------------------------------|---------------------------------------------------------------------------|
| SD-card             |                               | Geeft aan of een SD-card in de regelaar is ingestoken.                    |
|                     | g.kaart                       | geen kaart ingestoken                                                     |
|                     | Lez.Schr.                     | Kaart ingestoken waarvan er geladen en waarop er opgeslagen mag<br>worden |
|                     | Alleen lezen                  | Kaart ingestoken waarop en niet opgeslagen mag worden                     |
| >Settings save ->SD |                               | Hier kan de parameterset op de SD-card worden opgeslagen.                 |
|                     | •                             | niets doen                                                                |
|                     | <ul> <li>Uitvoeren</li> </ul> | Sla de parameterset nu op                                                 |
| >                   |                               | Geeft de status bij het opslaan van de parameterset op de SD-card aan.    |
|                     |                               | geen weergave betekent dat het opslaan nog bezig is                       |
|                     |                               | deze weergave betekent dat het opslaan is voltooid                        |
|                     | Klaar                         |                                                                           |
| >Settings load <-SD |                               | Hier kan de parameterset van de SD-card worden geladen.                   |
|                     | -                             | niets doen                                                                |
|                     | <ul> <li>Uitvoeren</li> </ul> | Laad nu de parameterset                                                   |
| >                   |                               | Geeft de status bij het laden van de parameterset van de SD-card aan.     |
|                     |                               | geen weergave betekent dat het laden nog bezig is                         |
|                     | Klaar                         | deze weergave betekent dat het laden is voltooid                          |

| Filters               |                               | Maakt het mogelijk om niet alle parameters geheel van de SDS-card te                                                                                                    |
|-----------------------|-------------------------------|----------------------------------------------------------------------------------------------------|
|                       |                               | laden:                                                                                                    |
|                       | Archief                       | ■ een                                                                                                    |
|                       | <ul> <li>Tijdprog.</li> </ul> | een v -symbool betekent dat er geen tijdprogramma's worden mee-<br>geladen                                                                                                    |
|                       | Comm'mod.                     | een ~ -symbool betekent dat er geen parameters van communicatie-<br>modulen (BACnet, Modbus, -) worden meegeladen                                                                                                    |
|                       | EnableObj                     | een -symbool betekent dat er geen installatieconfiguratie wordt meegeladen                                                                                                    |
|                       | Done                          | <ul> <li>Wijzigingen overnemen</li> </ul>                                                                                                    |
|                       |                               | Markeer de betreffende regel met de pijltoetsen en druk<br>op ENTER om eensymbool te plaatsen of ook weer te<br>verwijderen. Om een wijziging over te nemen dient u "Done"<br>te markeren met de pijltoesten en de wijziging met ENTER te<br>bevestigen. |
| Herstart noodzakelijk |                               | Hier kan een herstart van de regelaar worden geactiveerd.                                                                                                    |
|                       | -                             | niets doen                                                                                                    |
|                       | <ul> <li>Uitvoeren</li> </ul> | Start nu opnieuw                                                                                                    |

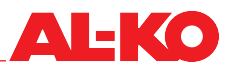

# 16.2 Intern geheugen

De regelaar heeft twee interne geheugens. Aan de ene kant een servicegeheugen om de parameterset na een inbedrijfstelling, optimalisatie of uitbreiding/wijziging ter plaatse in de regelaar op te slaan resp. deze versie opnieuw te laden. Aan de andere kant een fabrieksgeheugen waarin de fabrieksinstellingen zijn opgeslagen.

Ga hiervoor naar het volgende menupunt:

# Hoofdmenu > Save / load O

| Weergave          | Waarden                       | Beschrijving                                                                                            |
|-------------------|-------------------------------|----------------------------------------------------------------------------------------------------|
| Sett.factory load |                               | Hier kan de parameterset uit het fabrieksgeheugen worden geladen. Dit herstelt de fabrieksinstellingen. |
|                   | •                             | niets doen                                                                                              |
|                   | <ul> <li>Uitvoeren</li> </ul> | Laad nu de parameterset                                                                                 |
| Sett.service load |                               | Hier kan de parameterset uit het servicegeheugen worden geladen.                                        |
|                   | •                             | niets doen                                                                                              |
|                   | <ul> <li>Uitvoeren</li> </ul> | Laad nu de parameterset                                                                                 |
|                   |                               | Af fabriek is in het geheugen niets opgeslagen. De regelaar start na het laden automatisch opnieuw.     |
| Sett.service save |                               | Hier kan de parameterset in het servicegeheugen worden opgeslagen.                                      |
| <u> </u>          | •                             | niets doen                                                                                              |
|                   | <ul> <li>Uitvoeren</li> </ul> | Sla de parameterset nu op                                                                               |

# 17 Alarm afhandeling

# 17.1 Tussen de pagina´s navigeren

Met de ALARM-toets wordt er cyclisch door de volgende alarmpagina's genavigeerd.

| Pagina             | Beschrijving                                                                                                    |  |  |
|--------------------|----------------------------------------------------------------------------------------------------|--|--|
| Alarm lijst detail | Geeft naam, prioriteit en tijd van optreden van het geselecteerde alarm aan.<br>De volgende prioriteiten zijn hierbij mogelijk:                                                                                           |  |  |
|                    | Gevaar / Installatie uit (A)                                                                                                    |  |  |
|                    | Kritisch (A)                                                                                                    |  |  |
|                    | Laag (B)                                                                                                    |  |  |
|                    | Waarschuwing (C)                                                                                                    |  |  |
|                    | Zie alarmtabel in hoofdst. "17.3 Alarm-tabel" op bladzijde 109 voor de af fabriek toegezen prioriteiten.                                                                                                    |  |  |
| Alarmlijst         | Geeft de lijst van de opgetreden alarmen weer. De lijst bevat max. 50 vermeldingen.<br>Ga met de pijltoetsen naar een vermelding en druk op ENTER om de alarmdetails te bekijken.                                         |  |  |
| Alarm historie     | Geeft de lijst van de historische alarmen weer. De lijst bevat max. 50 vermeldingen.<br>Het voorvoegsel + geeft een opgetreden alarm aan.<br>Het achtervoegsel - geeft een afgelopen alarm aan.                           |  |  |
|                    | Ga met de pijltoetsen naar een vermelding en druk op ENTER om de details van het historische alarm te bekijken.                                                                                                    |  |  |
|                    | Alarmhist. detail                                                                                                    |  |  |
|                    | Geeft de naam (incl. voorvoegsel), prioriteit en de tijd van optreden/aflopen aan.<br>De volgende prioriteiten zijn bierbij mogelijk:                                                                                     |  |  |
|                    | Gevaar / Installatie uit (A)                                                                                                    |  |  |
|                    | Kritisch (A)                                                                                                    |  |  |
|                    | Laag (B)                                                                                                    |  |  |
|                    | Waarschuwing (C)                                                                                                    |  |  |
|                    | Zie alarmtabel in hoofdst. "17.3 Alarm-tabel" op bladzijde 109 voor de af fabriek toegezen prioriteiten.                                                                                                    |  |  |
| Alarming           | Toont sorteermogelijkheden voor het sorteren van de alarmlijst en de alarm historie. Van hier<br>uit kan ook met ENTER bij het drukken op alarmlijst resp. alarm historie naar de betreffende<br>lijst worden gesprongen. |  |  |

# 17.2 Bevestigen

Druk eerst zo vaak op de ALARM toets tot de pagina Alarmlijst verschijnt. De bovenste regel geeft Bevestigen weer. Zorg ervoor dat de regel Bevestigen met de pijltoetsen gemarkeerd is en druk dan op ENTER.

Ga vervolgens met de pijltoetsen naar Uitvoeren en druk opnieuw op ENTER om te bevestigen.

De bevestiging wordt nu uitgevoerd.

Als het alarm na de bevestigingspoging niet verdwijnt is de storing nog niet verholpen.
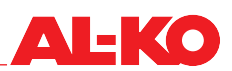

## 17.3 Alarm-tabel

| Alarm-tekst                | Alarm-klasse       | Alarm-nr.<br>(room unit) | Beschrijving                                                      |  |
|----------------------------|--------------------|--------------------------|-------------------------------------------------------------------|--|
| :g.opnemer                 |                    |                          | Geen opnemer aangesloten (evt. bedradingsfout)                    |  |
| -: Kortsl.                 |                    |                          | Kortsluiting aan de ingang (evt. bedradingsfout)                  |  |
| -: b.grens                 |                    |                          | Bovenste grenswaarde overschreden (evt. bedradingsfout)           |  |
| -: o.grens                 |                    |                          | Onderste grenswaarde onderschreden (evt. bedradingsfout)          |  |
| Brand alarm: Alarm         | (A)Installatie Uit | 81                       | Brandmeldingscentrale meldt brand                                 |  |
| Vent alarm: Alarm          | (A)Kritisch        | 66                       | Ventilatoren in storing (algemeen)                                |  |
| Filter: Alarm              | (B)Laag            | 39                       | Filter vervuild (algemeen)                                        |  |
| Extern setpoint: -         | (B)Laag            | 20                       | externe temperatuurstreefwaarde onjuist                           |  |
| Vent op hours alarm Alarm  | (B)Laag            | 40                       | Onderhoud vereist (algemeen)                                      |  |
| Afvoer filter: bov. grens  | (B)Laag            | 39                       | Buitenluchtfilter vervuilingsgrens bereikt                        |  |
| Toev filter: bov. grens    | (B)Laag            | 39                       | Toevoerluchtfilter vervuilingsgrens bereikt                       |  |
| Afvoer filter: bov. grens  | (B)Laag            | 39                       | Afvoerluchtfilter vervuilingsgrens bereikt                        |  |
|                            |                    |                          |                                                                   |  |
| Toev lucht druk: -         | (A)Installatie Uit | 69                       | Toev lucht kanaaldruk onjuist                                     |  |
| Toev lucht flow: -         | (A)Installatie Uit | 69                       | Toev lucht volumestroom onjuist                                   |  |
| Afvoerlucht druk: -        | (A)Installatie Uit | 70                       | Afvoerlucht druk onjuist                                          |  |
| Afvoerlucht volumestroom:  | (A)Installatie Uit | 70                       | Afvoerlucht volumestroom onjuist                                  |  |
| -                          |                    |                          |                                                                   |  |
|                            |                    |                          |                                                                   |  |
| Bui lucht tmp: -           | (B)Laag            | 25                       | Buitentemperatuur onjuist                                         |  |
| Bui lucht vcht rel: -      | (B)Laag            | 47                       | Bui lucht vcht onjuist                                            |  |
| WTW toev lucht: -          | (B)Laag            | 29                       | Toevoerlucht na WTW onjuist                                       |  |
| Toev lucht temp: -         | (A)Kritisch        | 60                       | Toevoerluchttemperatuur onjuist                                   |  |
| Toev lucht vcht rel: -     | (B)Laag            | 46                       | Toev lucht vcht onjuist                                           |  |
| Ruimtetemperatuur 1: -     | (B)Laag            | 26                       | Ruimtetemperatuur 1 onjuist                                       |  |
| Ruimtetemperatuur 2: -     | (B)Laag            | 27                       | Ruimtetemperatuur 2 onjuist                                       |  |
| Ruimte units 1 Temp: -     | (B)Laag            | 24                       | Ruimtetemperatuuropnemer in ruimtebedieningsapparaat 1<br>onjuist |  |
| Ruimte units 2 Temp: -     | (B)Laag            | 24                       | Ruimtetemperatuuropnemer in ruimtebedieningsapparaat 2 onjuist    |  |
| Ruimte vochtstreefwaar-    | (B)Laag            | 48                       | Ruimte vocht onjuist                                              |  |
| Luchtkwaliteit: -          | (B)Laag            | 49                       | Luchtkwaliteitopnemer onjuist                                     |  |
| Dauwpunt: -                | (A)Installatie Uit | 68                       | Dauwpunt onjuist                                                  |  |
| Afvoerlucht temp: -        | (B)Laag            | 61                       | Afvoerluchttemperatuur oniuist                                    |  |
| Afvoerlucht temp: -        | (B)Laag            | 28                       | Afvoerluchttemperatuur onjuist                                    |  |
|                            | (5)2009            |                          |                                                                   |  |
| Bui lucht klen fdhk: Alarm | (A)Kritisch        | 65                       | geen feedback dat buitenluchtklen geopend                         |  |
| Afv luchtklen fdhk: Alarm  | (A)Kritisch        | 65                       | geen feedback dat stvoerluchtklen geopend                         |  |
| Toev vent alarm: Alarm     | (A)Kritisch        | 66                       | Toevoerluchtventilator in storing                                 |  |
| Afv vent alarm: Alarm      | (A)Kritisch        | 67                       | Afvoerluchtventilator in storing                                  |  |
| WTW alarm: Alarm           | (B)Laag            | 42                       | Rotatiewarmtewisselaar in storing                                 |  |
| WTW nome alarm: Alarm      | (B)Laag            | 42                       | Pomp circulatiesysteem in storing                                 |  |
| WTW watertemp: -           | (D)Laay            | 92                       | Poriculaties view in storing                                      |  |
| WTW officionov: a grand    |                    | 11                       |                                                                   |  |
| Verw veret meniter: Use    | (D)Laay            | 95                       | Veretthermosteet weterverwarming coestiveerd                      |  |
| ting frost                 |                    | 00                       |                                                                   |  |
| Verw vorst tmp             | (A)Kritisch        | 82                       | Recirculatietemperatuur waterverwarming onjuist                   |  |

| Elek verw alarm: Alarm                 | (A)Kritisch        | 62 | Elektrische verwarming in storing (STB of volumestroom monitor)          |
|----------------------------------------|--------------------|----|--------------------------------------------------------------------------|
| Verw 2 vorst monitor:<br>Heating frost | (A)Kritisch        | 86 | Vorstthermostaat watervoorverwarming geactiveerd                         |
| Verw 2 vorst tmp                       | (A)Kritisch        | 84 | Recirculatietemperatuur watervoorverwarming onjuist                      |
| Elek verw 2 alarm: Alarm               | (A)Kritisch        | 63 | Elektrische voorverwarming in storing (STB of volu-<br>mestroom monitor) |
| Koeling DX alarm: Alarm                | (B)Laag            | 41 | Directe expansie in storing (STB of volumestroom monitor)                |
|                                        |                    |    |                                                                          |
| Proces bus comm Alarm                  | (B)Laag            | 23 | Communicatie met de room units onjuist                                   |
| Geen config IO: Ja                     | (A)Installatie Uit |    | In- of uitgang niet geconfigureerd                                       |
| Dubbele config IO: Ja                  | (A)Installatie Uit |    | In- of uitgang dubbel toegewezen                                         |

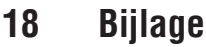

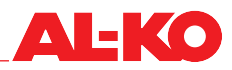

## ART Tech Level II AL-KO Beknopte handleiding HMI Basic (bedieningsapparaat schakelkast) Weergave op de startpagina Als er een paar minuten geen toets wordt bediend springt de weergave terug naar het hoofdmenu. Druk op INFO om op de startpagina met de belangrijkste informa tie omtrent de installatie te komen. Pijltoets OMHOOG 1 2 4 5 1 Status **Pijltoets OMLAAG** 6 ⇒ Installatie geschakeld via bedieningsapparaat (HMI Basic, Facility, Web) **ENTER-toets** Installatie geschakeld via externe regelaar (bijv. presentiemelder) Installatie geschakeld via ruimtebedieningsapparaat (HMI Room) 쁍 Installatie geschakeld via gebouwautomatisering Installatie geschakeld via tijdprogramma Installatie UIT: Configuratie niet voltooid Â Installatie UIT: uitgeschakeld alarm of noodstop Installatie AAN: Zomernachtkoeling, afkoelings- of oververhittings-A bescherming J) Installatie AAN: vervroegde start voor tijdprogramma (boost) ALARM-toets met geïntegreerde ALARM-LED Uit: geen alarm, door indrukken komt met direct in de Alarm 2. Bedrijfsmodus historie Installatie UIT Uit Rood knipperend: Alarm Start Installatie start net op (kleppen openen, aanwarmen) Rood: Alarm is nog steeds aanwezig, er werd geprobeerd om te Installatie AAN Aan bevestigen Comfort Installatie AAN bij comfort-werking Economy Installatie AAN bij economy-werking Installatie draait na (bevochtiger/elektr. heating) Nadraaien 3. **O\_\_** Weergave van het ingelogde wachtwoordlevel Weergave van de filterstatus (afhankelijk van de uitvoering van de 4. Filter alarm: installatie wordt ook de mate van vervuiling in procent INFO-toets met geïntegreerde INFO-LED weergegeven). Uit: Installatie uit 5. Vent trap: Weergave van de actuele ventilatortrap 6. Bui lucht tmp: Weergave van de actuele buitenluchttemperatuur Groen knipperend: Installatie start (kleppen openen, aanwarmen) (Geldig setpoint: Weergave van de actueel geldige temperatuurstreefwaarde of draait na (bevochtiger drogen, elektrische verwarming afkoelen) 8. Bedrijfsmodus: Schakeling van de bedrijfsmodus op het bedieningsapparaat Groen: Installatie aan Oranje-rood knipperend: Handmatig bedrijf actief **FSCAPE-toets** 0 Oranje knipperend: Installatie niet operationeel omdat niet volledig geconfigureerd Met deze toets komt u terug bij het menupunt waar u vandaan bent gekomen. Wachtwoordinvoer Installatie informatie 1. Druk op INFO om naar het Hoofdmenu te gaan. De bovenste vermelding is de Ga met INFO naar het Hoofdmenu. Selecteer Informatie met de Nachtwoordinvoer. Druk op ENTER. pijltoetsen en druk op ENTER. 2. Het wachtwoord bestaat uit vier cijfers. leder cijfer wordt apart met de pijltoet Zie de gebruiksaanwijzing voor de beschrijving van de afzonderlijke punten. sen ingesteld en met ENTER bevestigd. Temperatuurstreefwaarde instellen (gebruikerswachtwoord vereist) Voer het gebruikerswachtwoord 1000 in Na een juiste invoer verschijnt rechtsboven op de weergave een sleutelsvm-1. Ga met INFO naar het Hoofdmenu, Selecteer Streefwaarden met de bool pijltoetsen en druk op ENTER 3. Verdere wachtwoordlevels worden in de gebruiksaanwijzing beschreven. 2. Ga naar de Temperatuurregeling met de pijltoetsen en druk op ENTER. Selecteer Comfort setpoint resp. Economy setpoint met de pijltoetsen en druk op ENTER. Wijzig nu de waarde met de pijltoetsen en bevestig opnieuw met Alarmen bevestigen (alleen indien alarmen zijn opgetreden) ENTER 1. Druk op ALARM, de Alarmliijst Detail verschijnt. 2. Druk vervolgens weer op ALARM, de Alarmliijst verschijnt. De bovenste ver-Timeswitch program instellen (gebruikerswachtwoord vereist) melding is Bevestigen. Druk op ENTER. 3. Selecteer Uitvoeren met de pijltoetsen en druk weer op ENTER. De bevesti-1. Ga met INFO naar het Hoofdmenu. Selecteer Tijdprogramma met de gingspoging wordt gestart. pijltoetsen en druk op ENTER. 2. Advies: Stel de schakeltijden voor Maandag in en kopieer die naar andere dagen. Selecteer hiervoor Maandag met de pijltoetsen en druk op ENTER. Installatie inschakelen met het bedieningapparaat (gebruikerswachtwoord 3. Tijd-1 staat vast op 00:00 en kan niet gewijzigd worden. Bij Waarde-1 wordt vereist) Uit aanbevolen, anders start de installatie om 00:00 uur. Ga met de pijltoetsen naar Tijd-2 resp. Waarde-2 en druk op ENTER. Stel met 1. Ga met INFO naar de Startpagina. Selecteer Bedrijfsmodus met de pijltoetsen de pijltoetsen de starttijd 's morgens (bijv. 07:00) en de bedrijfsmodus (bijv. en druk op ENTER. 2. Markeer met de pijltoetsen de gewenste bedrijfsmodus en druk op ENTER Trap 1) in. 4. Stel verdere waarde-tijd-paren op dezelfde manier in. Niet gebruikte schakeltijden laat u op 1 Als uitschakeltijd stelt u een betreffende Waarde-... op Uit. Belangrijke aanwijzingen! 5. Kopieer indien nodig het programma van Maandag naar andere dagen. Ga 1. Het aantal TSP stappen en de beschikbaarheid van de economy-werking zijn hiervoor met de pijltoetsen Copy programma en druk op ENTER. Selecteer afhankelijk van de configuratie (zie de gebruiksaanwijzing). met de pijltoetsen de bestemming (bijv. Di-Vr voor dinsdag t/m vrijfag) en 2. Bij economy-werking wordt de installatie met een lagere temperatuurstreefbevestig dit met ENTER. Het programma wordt gekopieerd. waarde gebruikt. Zie de gebruiksaanwijzing voor verdere informatie

3421377

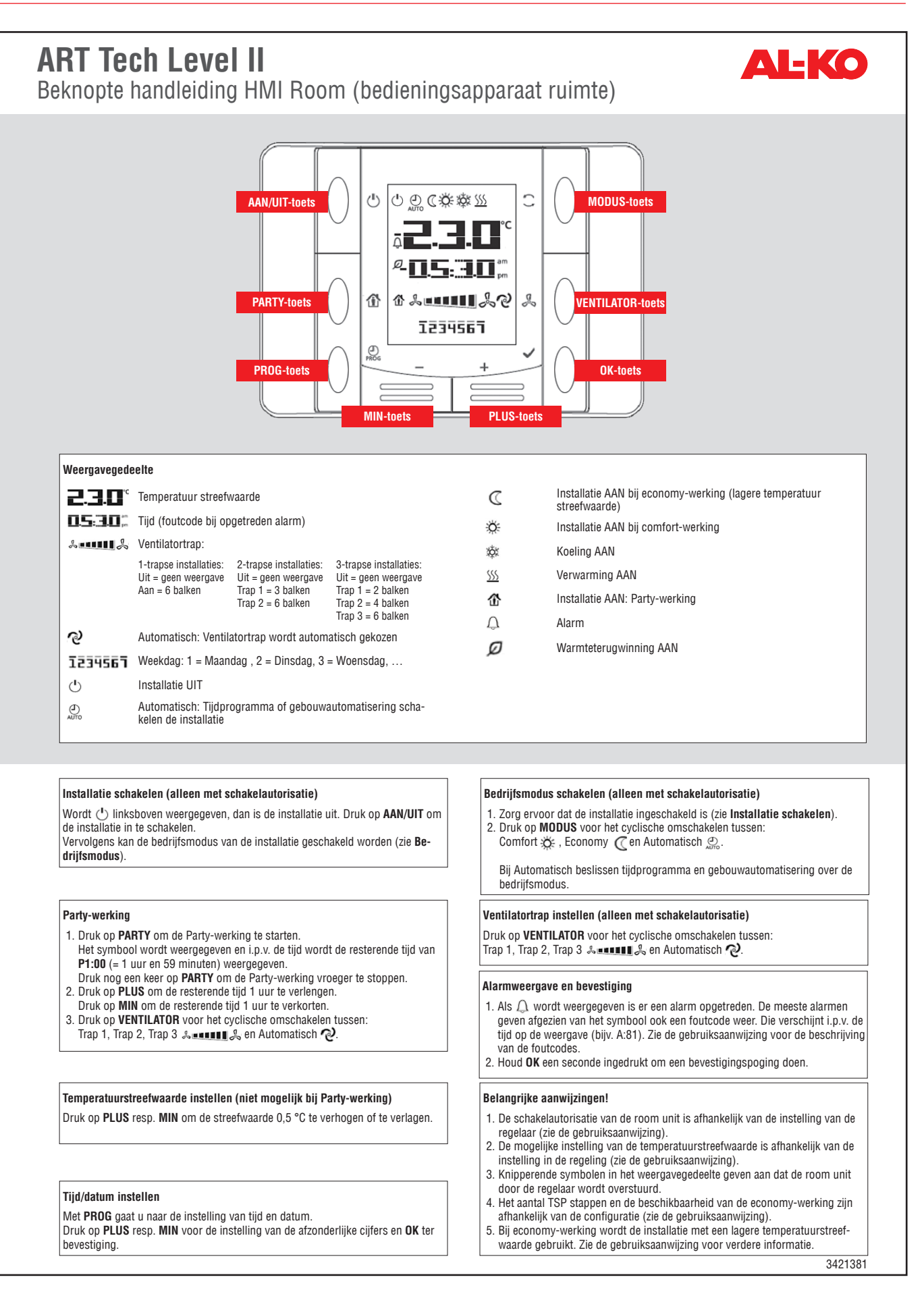

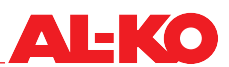

## Trendingtabel datalogging AL-KO AHU regeling

| Beschrijving                           | Description   | Opmerking           |
|----------------------------------------|---------------|---------------------|
| Filters                                |               |                     |
| Mate van vervuiling buitenluchtfilter  | SplyfilAlm    | alleen bij Easy-Air |
| Mate van vervuiling toevoerluchtfilter | SplyfilAlm2   | alleen bij Easy-Air |
| Mate van vervuiling afvoerluchtfilter  | ExhFilAlm     | alleen bij Easy-Air |
|                                        |               |                     |
| Temperatuuropnemers                    |               |                     |
| Buitenluchttemperatuur                 | OutTmp        |                     |
| Toevoerluchttemperatuur na WTW         | HrecSupplyTmp |                     |
| Watertemperatuur WTW (KVS)             | HrecWtrTmp    |                     |
| Toevoerluchttemperatuur                | SupplyTmp     |                     |
| Geldige ruimtetemperatuur              | ValidRoomTmp  |                     |
| Afvoerluchttemperatuur                 | ReturnAirTmp  |                     |
| Afvoerluchttemperatuur                 | ExhaustTmp    |                     |
|                                        |               |                     |
| Vochtopnemers                          |               |                     |
| Bui lucht vcht rel                     | OutHum        |                     |
| Ruimte vochtstreefwaarde               | RoomHum       |                     |
| Toev lucht vcht rel                    | SupplyHum     |                     |
|                                        |               |                     |
| Drukopnemers                           |               |                     |
| Toev lucht volumestroom                | SupplyFlow    |                     |
| Toev lucht druk                        | SupplyPrs     |                     |
| Afvoerlucht volumestroom               | ReturnFlow    |                     |
| Afvoerlucht druk                       | ReturnPrs     |                     |
|                                        |               |                     |
| Andere opnemers                        |               |                     |
| Ruimte-/afvoerluchtkwaliteit           | AirQuality    |                     |

## **Notities**

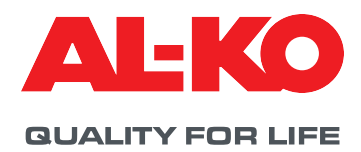

© Copyright 2021

AL-KO THERM GMBH I Jettingen-Scheppach I Germany

Alle rechten liggen bij AL-KO THERM GMBH, ook in geval van de aanmelding van beschermingsrechten. Deze documentatie of delen ervan mogen zonder uitdrukkelijke toestemming van AL-KO THERM GMBH niet verveelevoudigd of aan derden doorgegeven worden. Technische wijzigingen zonder nadelige beïnvloeding van de functie voorbehouden.

3421373/februari 2021